The OECD QSAR Toolbox for Grouping Chemicals into Categories

# OECD QSAR Toolbox v.3.0

Step-by-step example of how to evaluate an ad-hoc category of aliphatic amines and to predict an ecotoxicological endpoint

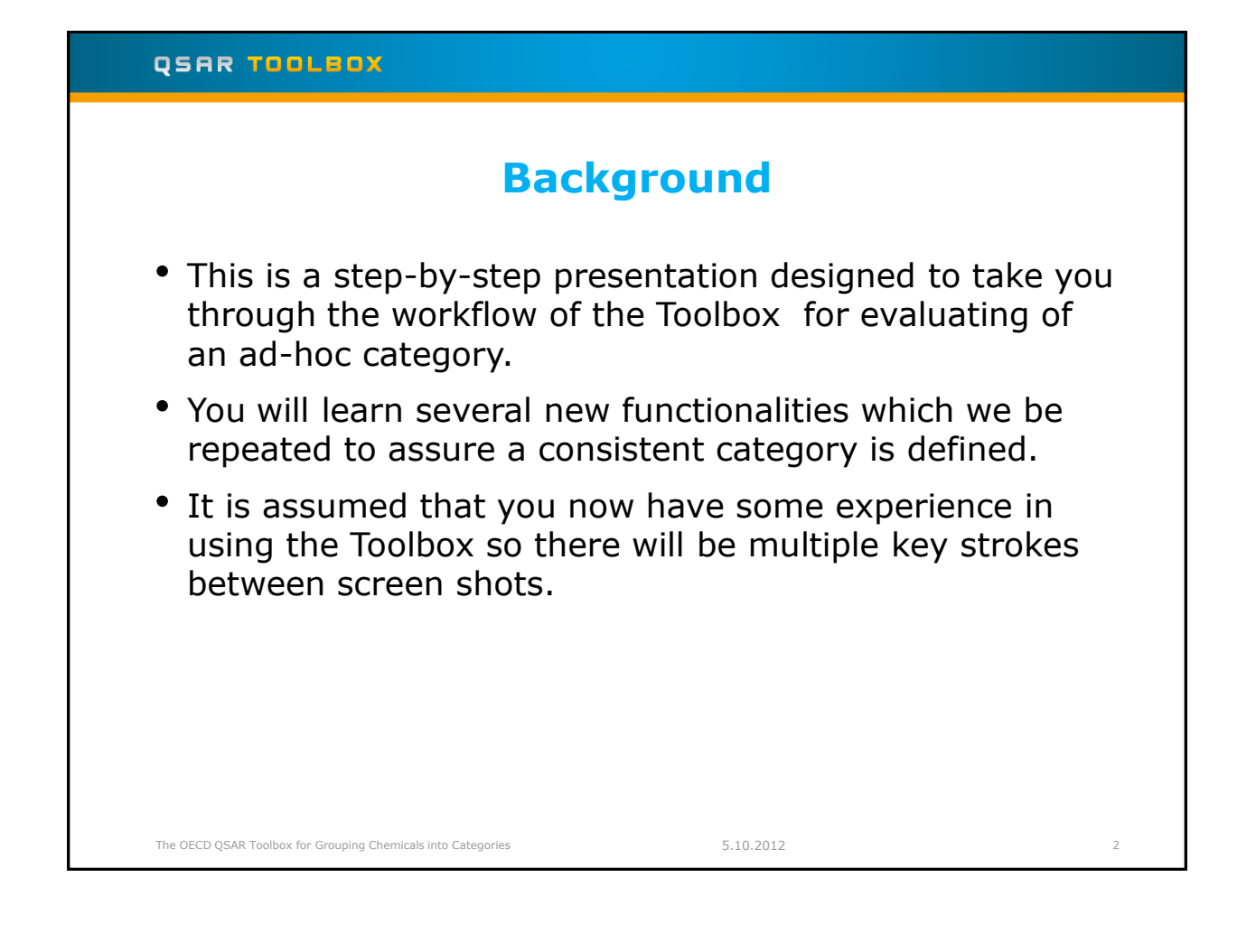

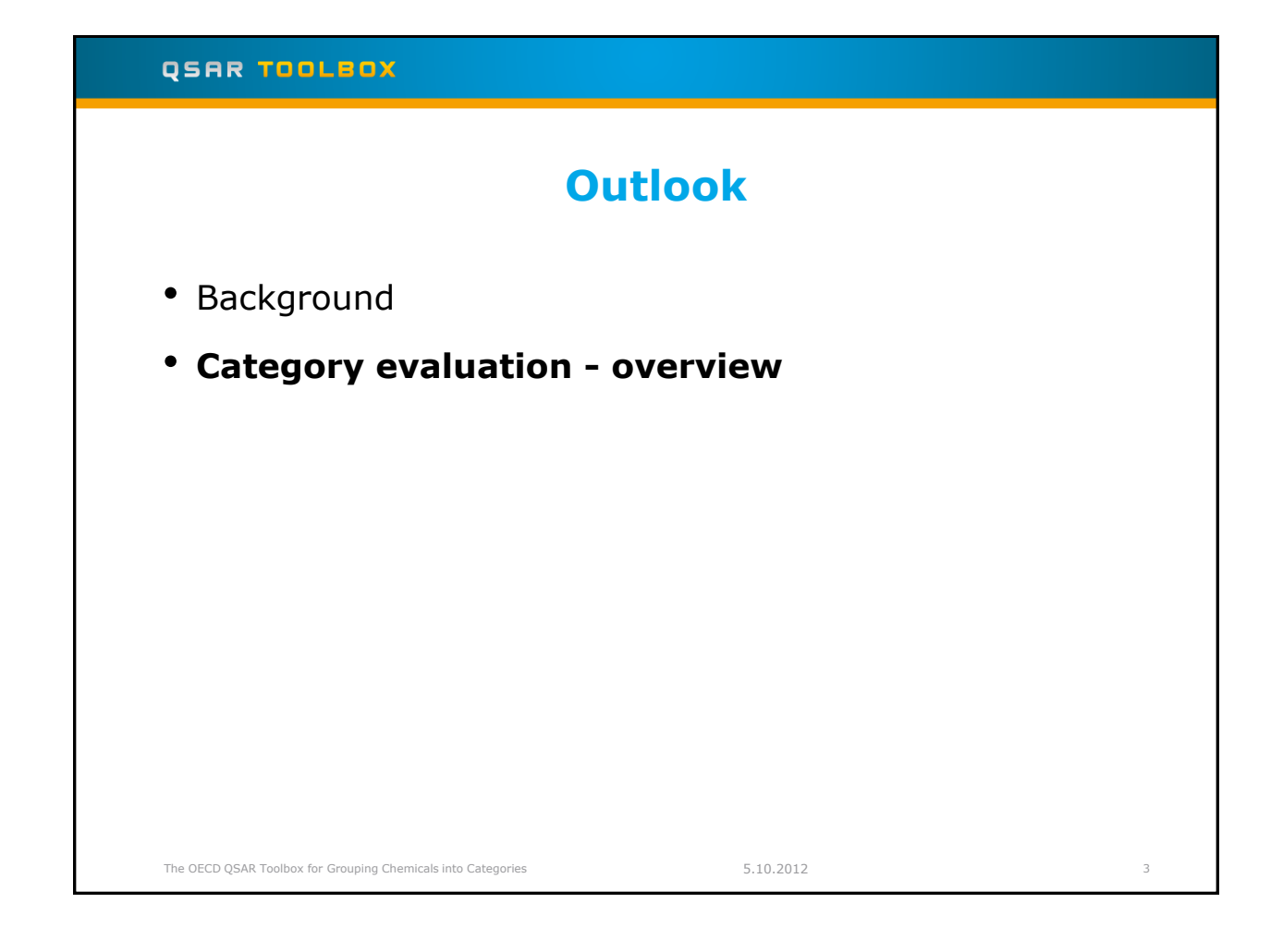

# **Category Evaluation** Two phases of evaluation process

### *Phase I.* Evaluation of Category & Data Gap Filling:

- Investigating the structural consistency of an ad hoc category (e.g., a category submitted by an industry consortium to a regulatory assessment program).
- Implementation of an ad hoc category building and data gap filling.

## **Phase II.** Extension of Category & Data Gap Filling:

- Search for other analogues which are consistent with the submitted category.
- Data gap filling using new data matrix.

The OECD QSAR Toolbox for Grouping Chemicals into Categories

5.10.2012

4

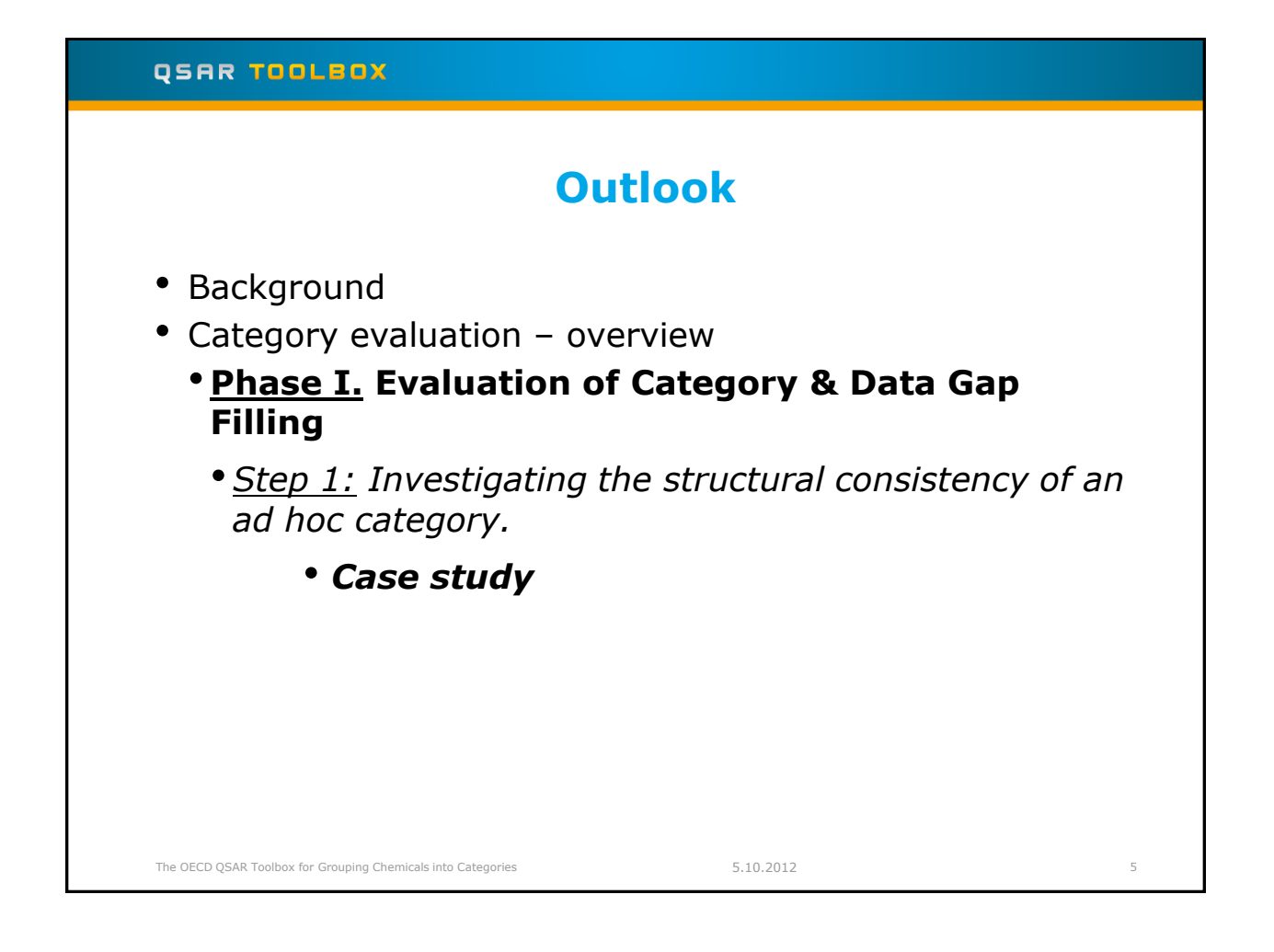

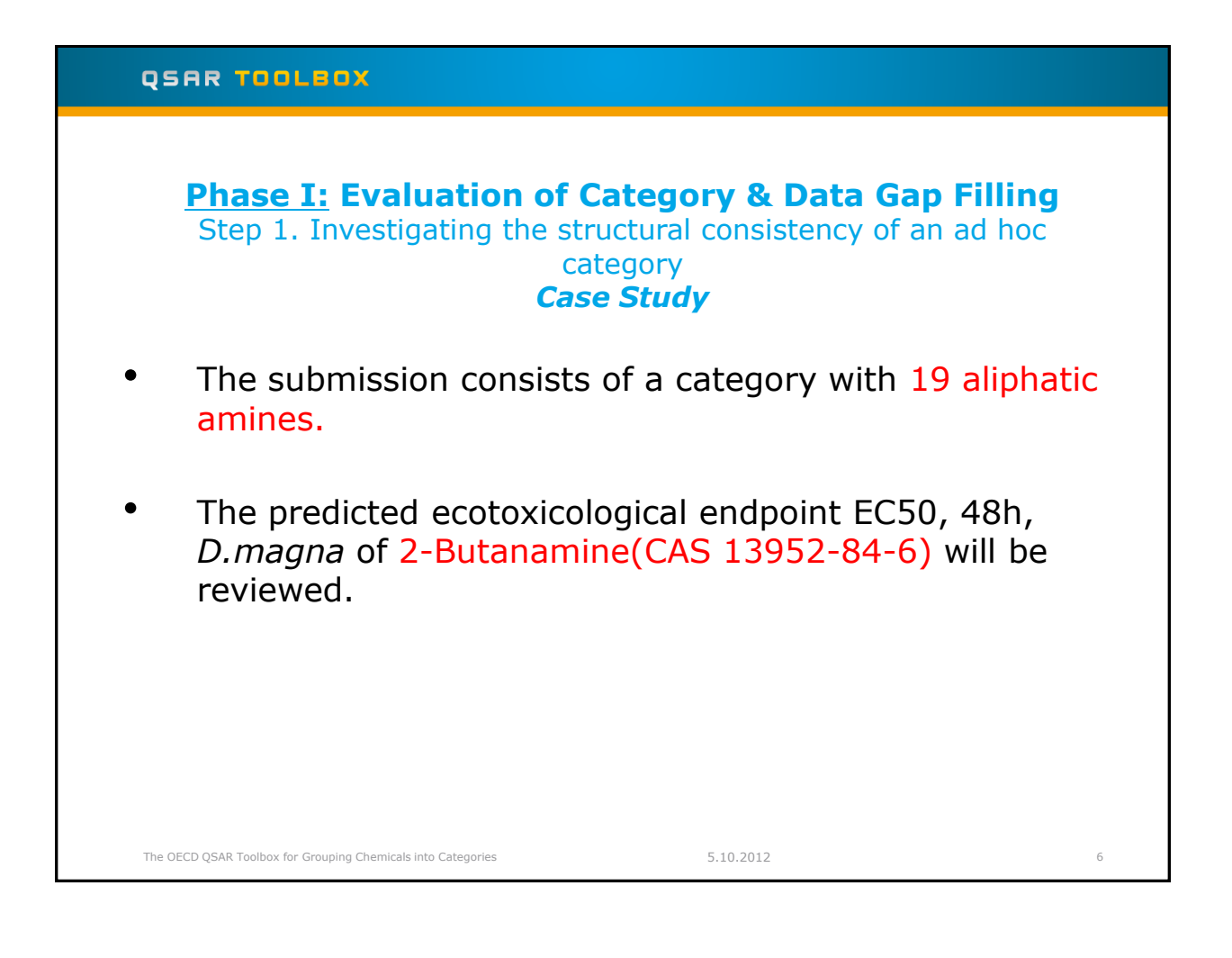

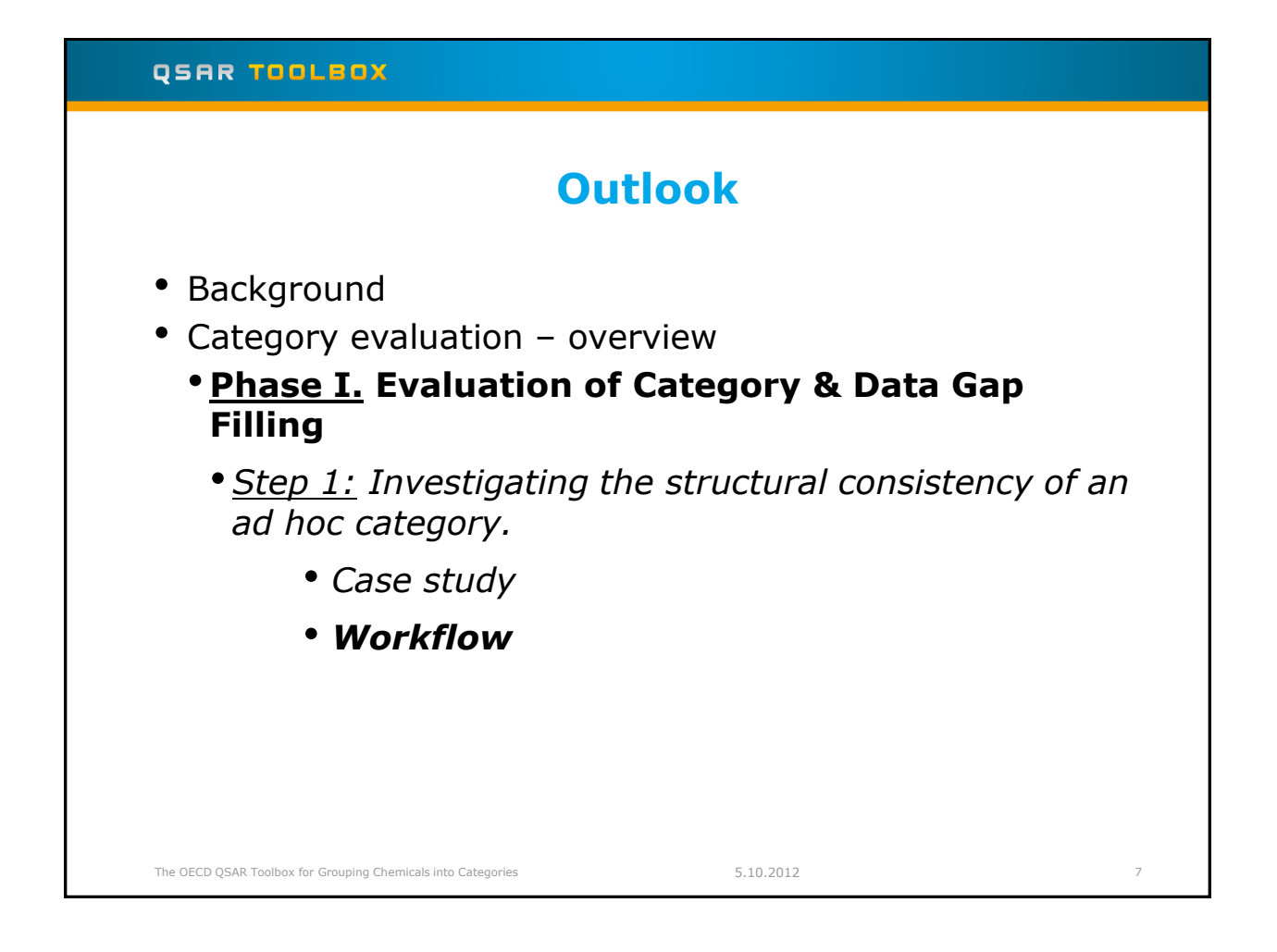

# QSAR TOOLBOX Phase I: Evaluation of Category & Data Gap Filling Step 1. Investigating the structural consistency of an ad hoc category Workflow The following input workflow is used: • Input the file for submission as an user list.(In this case input file Aliphatic amines.smi\*) • Evaluate the category applying the following profiling schemes: USEPA categories ECOSAR categorization Aquatic toxicity MOA of action Organic Functional Groups (nested) Aliphatic amines.smi\* - file is packed in the zip file with all power point tutorials 5.10.2012 The OECD QSAR Toolbox for Grouping Chemicals into Categories 8

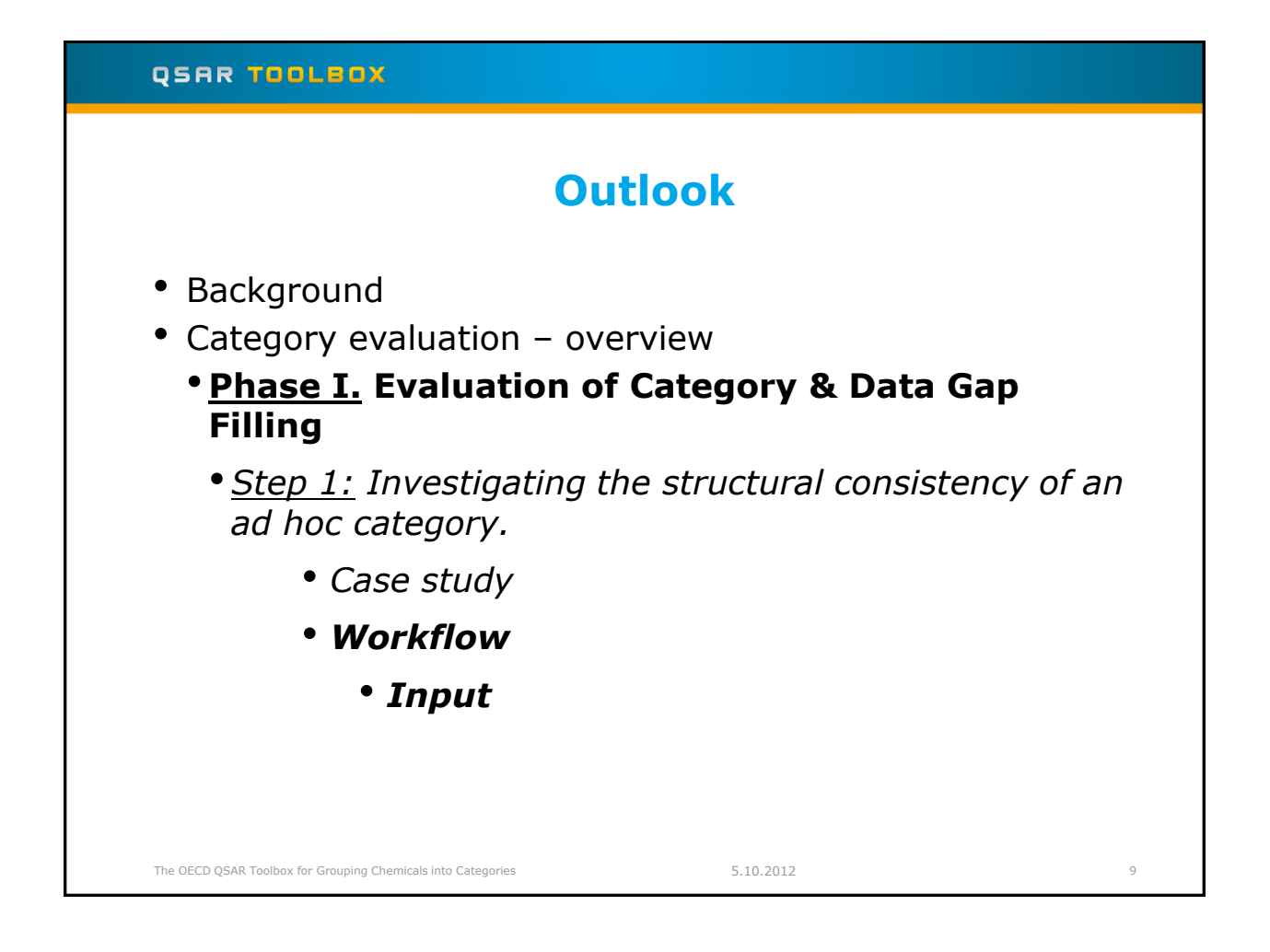

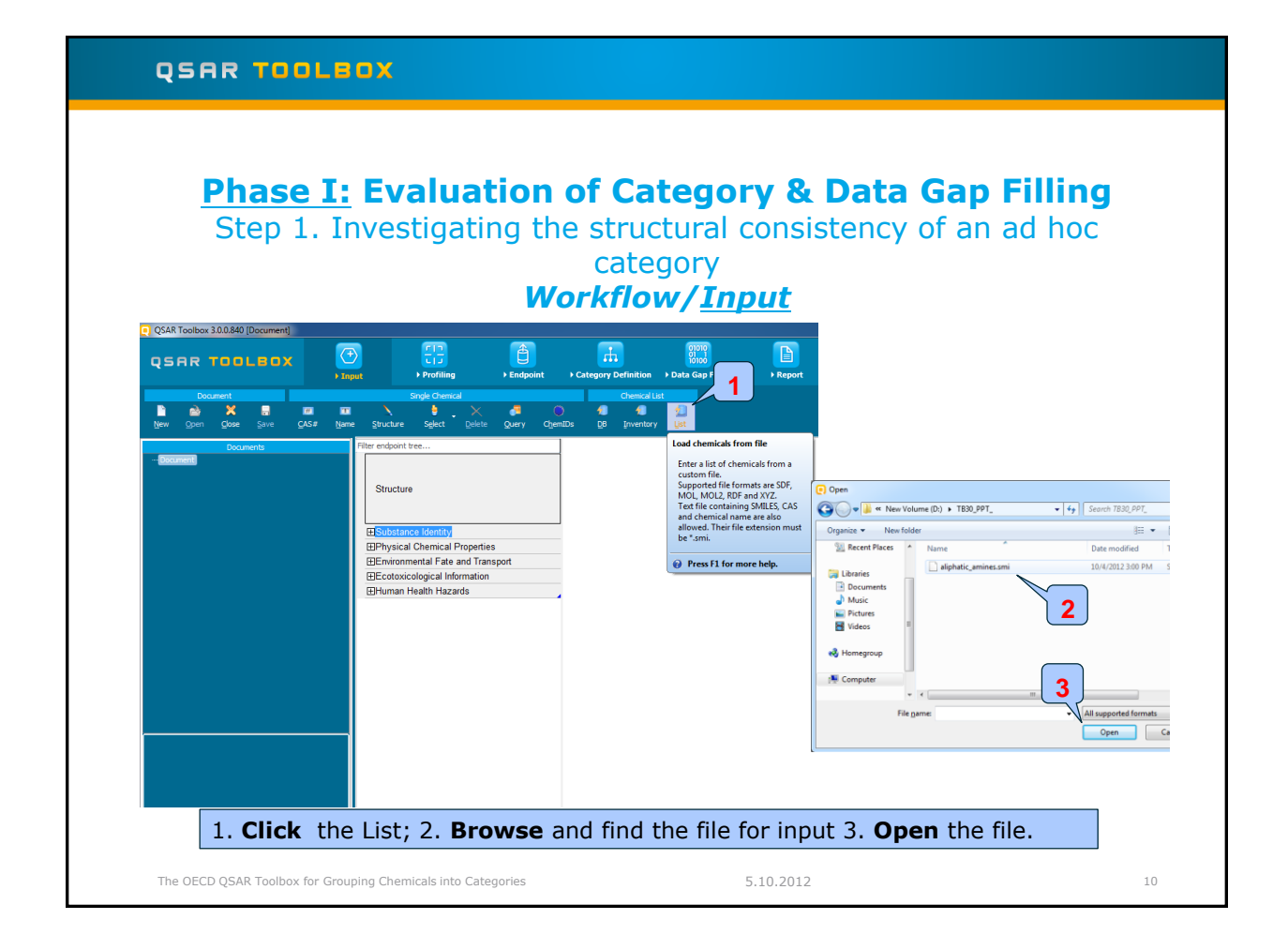

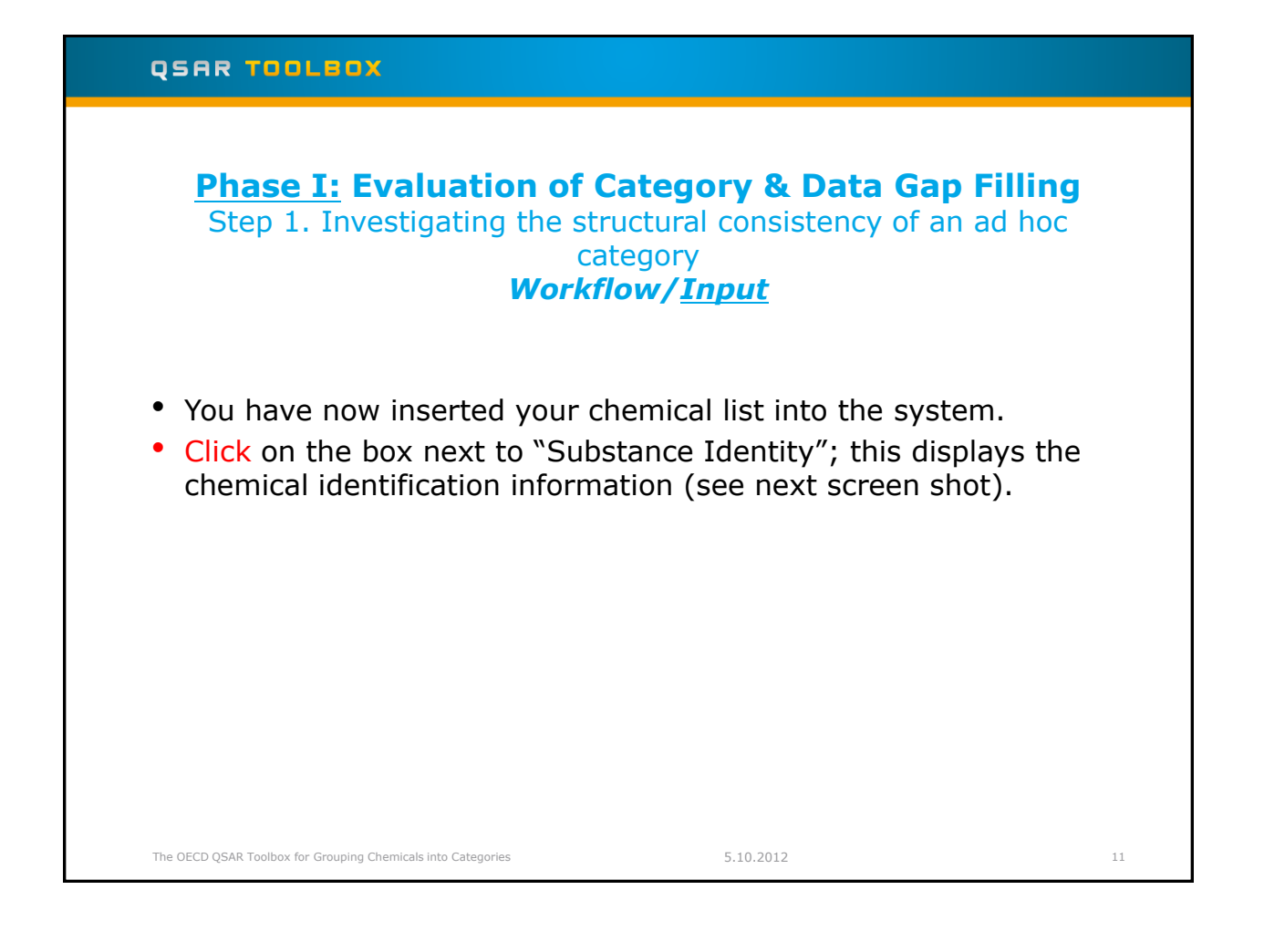

| <b>Phas</b><br>Step                                   | <u>e I:</u> Eval<br>1. Investig                      | uation<br>Jating th<br>M                                                                | n <b>of C</b><br>ne stru<br>cat<br><b>/orkfl</b>                                  | atego<br>uctural<br>egory<br>ow/ <u>II</u>                                                     | ory &<br>I consi<br>nput                                                                        | <b>Data</b><br>istency                                                                           | <b>a Gap</b><br>y of ar                                                                            | <b>Filli</b><br>n ad he                                                                              | ng<br>oc                                                                  |
|-------------------------------------------------------|------------------------------------------------------|-----------------------------------------------------------------------------------------|-----------------------------------------------------------------------------------|------------------------------------------------------------------------------------------------|-------------------------------------------------------------------------------------------------|--------------------------------------------------------------------------------------------------|----------------------------------------------------------------------------------------------------|----------------------------------------------------------------------------------------------------|---------------------------------------------------------------------------|
| QSAR Toolbox 30.0840 (aliphatic_am                    | inessmi)<br>Profiling<br>Single Chemic               | ) Endpoint                                                                              | Category Definition<br>Chemical List                                              | ) Data Gap Filling                                                                             | ►<br>Preport                                                                                    |                                                                                                  |                                                                                                    |                                                                                                    | The OEC<br>for Grou                                                       |
| New Open Glose Save                                   | CAS# Name Structure Select                           | Delete Query ChemID                                                                     | DB Inventory                                                                      | List                                                                                           | Te Marcan                                                                                       | le norme                                                                                         | No normali                                                                                         | Theorem                                                                                              | Develops                                                                  |
| Documents  * Document  (set)(Cust)alphatic_amines.cm) | Structure                                            | H <sub>3</sub> C NH <sub>2</sub>                                                        | NH2                                                                               | CH <sub>3</sub>                                                                                | H <sub>2</sub> N CH <sub>3</sub><br>CH <sub>3</sub> CH <sub>3</sub>                             | CH3<br>NH2 OH                                                                                    | erendeel                                                                                           | e frei Bell                                                                                          | NH2                                                                       |
|                                                       | Substance Identity<br>— CAS Number<br>— Chemical IDs | 74-89-5<br>EC Number:200-820-0<br>Einecs Number:2008200<br>amino-methane<br>methanamine | 75-04-7<br>EC Number:200-834-<br>Einecs Number:200.<br>amino-ethane<br>ethanamine | 75-31-0<br>7 EC Number:200-860-<br>Einecs Number:200.<br>2-amino-propane<br>2-aminopropane     | 75-64-9<br>9 EC Number:200-888-<br>Einecs Number:200.<br>(tert)butylamine<br>2-methylpropan-2-a | 78-96-6<br>1 EC Number:201-162-<br>Einecs Number:201<br>1-amino:2-propanol<br>1-aminopropan-2-ol | 102-82-9<br>7 EC Number:203-058-<br>Einecs Number:203<br>1-butanamine, n,n<br>1-dibutylaminobutane | 104-75-6<br>7 EC Number:203-233-1<br>Einecs Number:203<br>1-hexanamine, 2-et<br>2-ethyl-1-hexanamine | 108-91-8<br>EC Number:20<br>Einecs Numbe<br>aminocyclohe:<br>cyclohexanam |
|                                                       | — Chemical Name                                      | metnyiamine<br>monomethylamine                                                          | etnyi amine<br>ethylamine<br>monoethylamine                                       | 2-propanamine<br>2-propylamine<br>isopropylamine<br>mono-isopropylamine<br>mono-isopropylamine | 2-propanamine, 2<br>t-butylamine<br>tert-butylamine                                             | 2-propanol, 1-amino-<br>monoisopropanola                                                         | n,n-dibutyibutan-i-a<br>tri n-butyiamine<br>tri-n-butyiamine<br>tributyi-amine<br>tributyiamine    | 2-ethylnexan-i-amne<br>2-ethylhexyl amine<br>2-ethylhexylamine<br>hexylamine, 2-ethyl-               | cyclohexylami                                                             |
|                                                       | Structural Formula                                   | CN                                                                                      | C(C)N                                                                             | C(C)(C)N                                                                                       | C(C)(C)(C)N                                                                                     | C(C)(O)CN                                                                                        | C(CCC)N(CCCC)C                                                                                     | C(CCCC)(CC)CN                                                                                        | C1(N)CCCCC1                                                               |
|                                                       | Environmental Fate and Transport                     |                                                                                         |                                                                                   |                                                                                                |                                                                                                 |                                                                                                  |                                                                                                    |                                                                                                    |                                                                           |
| -C(N)CCC                                              | Human Health Hazards                                 |                                                                                         |                                                                                   |                                                                                                |                                                                                                 |                                                                                                  |                                                                                                    |                                                                                                    |                                                                           |
|                                                       | Carcinogenicity     Developmental Toxicity / Terato  |                                                                                         |                                                                                   |                                                                                                |                                                                                                 |                                                                                                  |                                                                                                    |                                                                                                    |                                                                           |
|                                                       |                                                      |                                                                                         |                                                                                   |                                                                                                |                                                                                                 | -                                                                                                |                                                                                                    |                                                                                                    |                                                                           |

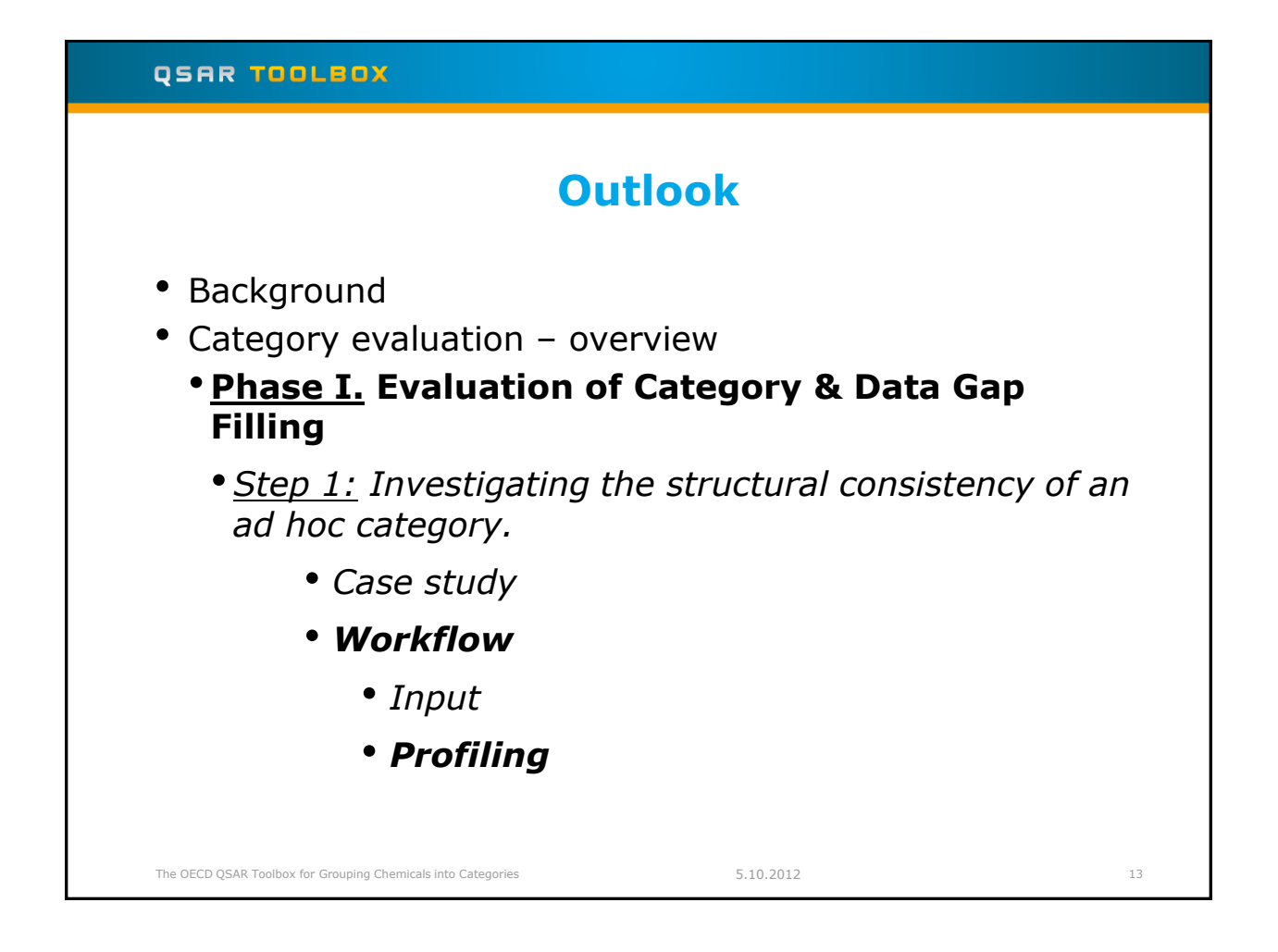

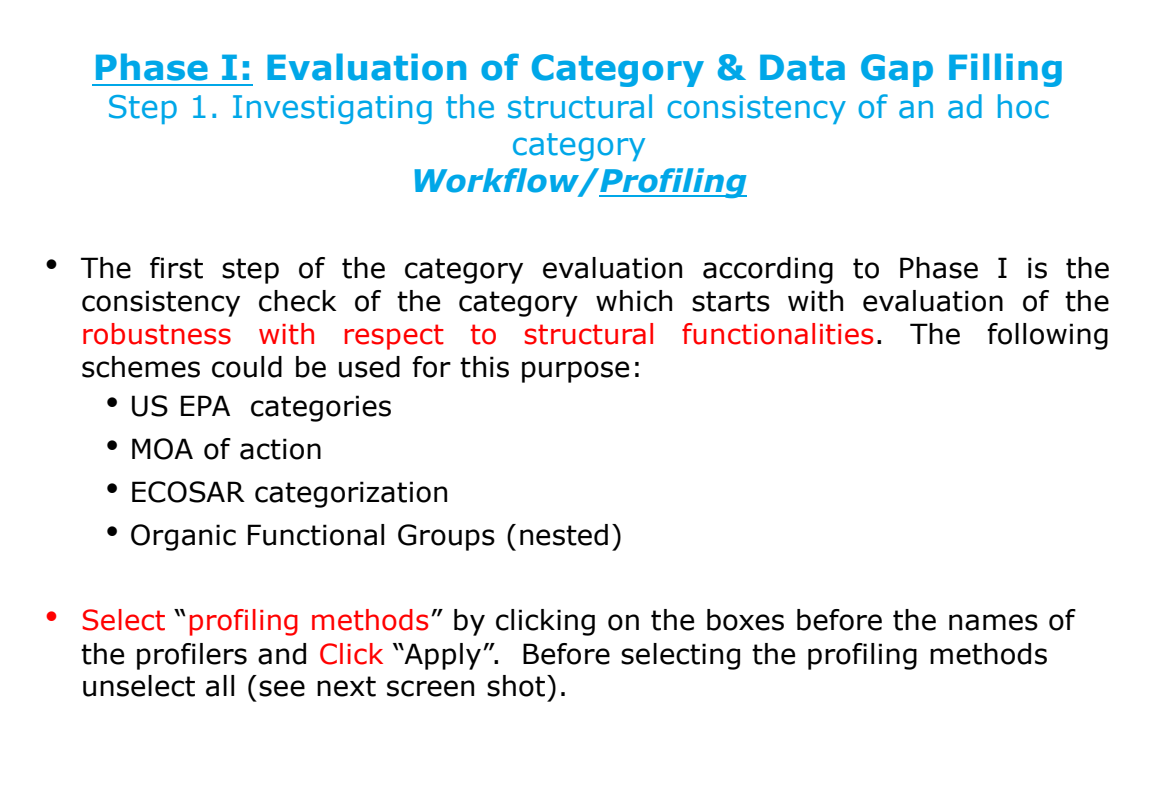

The OECD QSAR Toolbox for Grouping Chemicals into Categories

5.10.2012

14

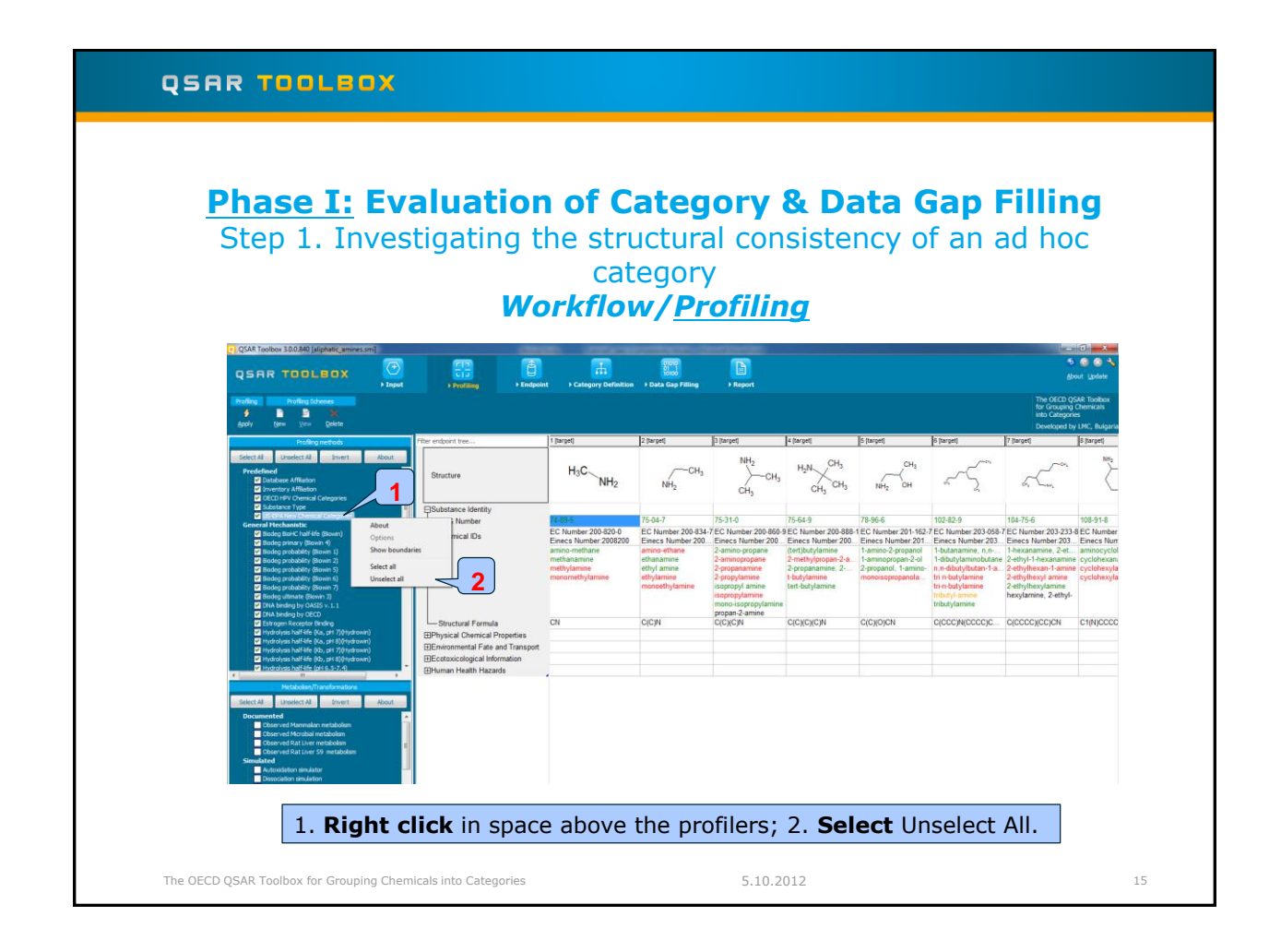

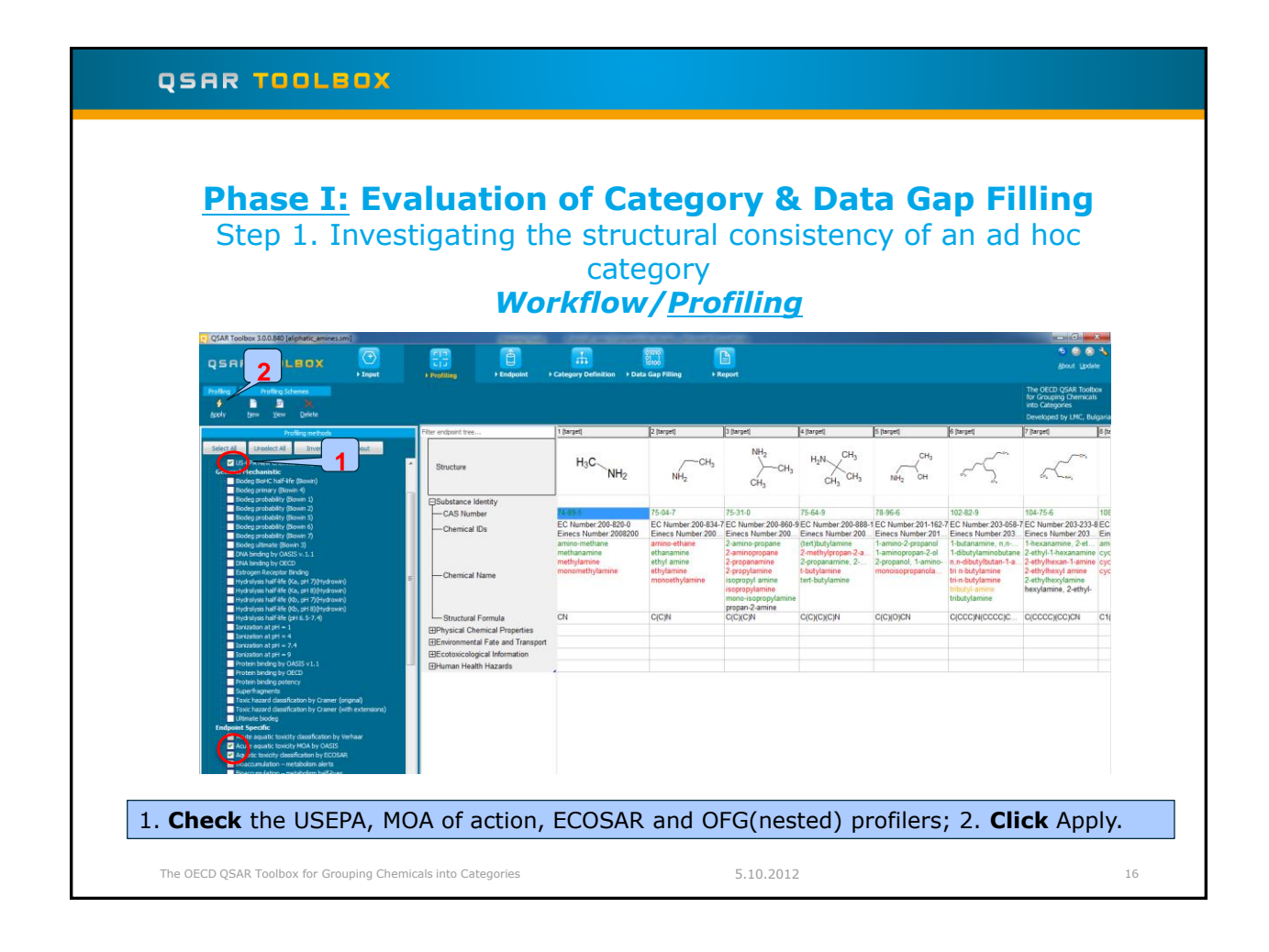

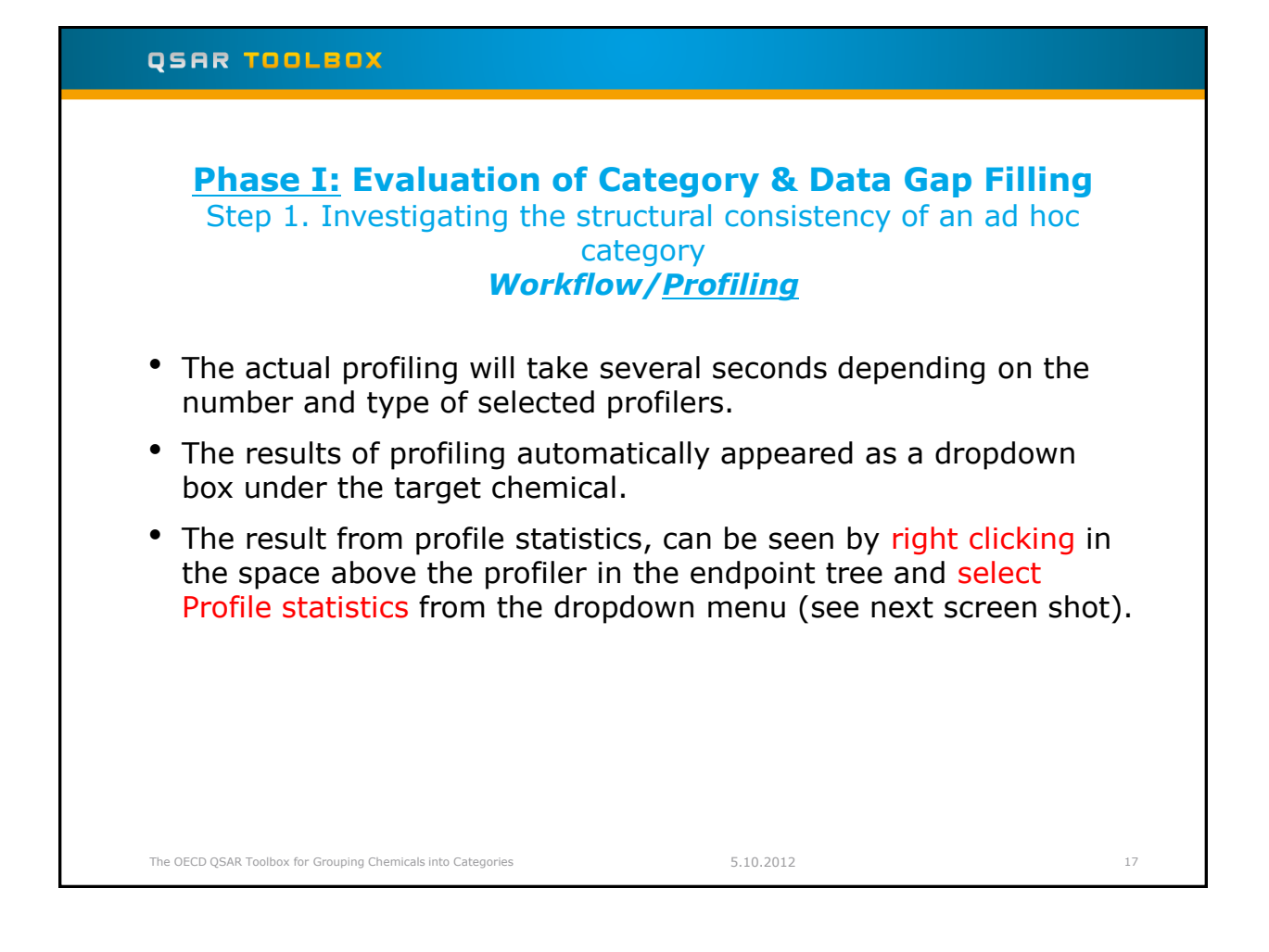

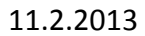

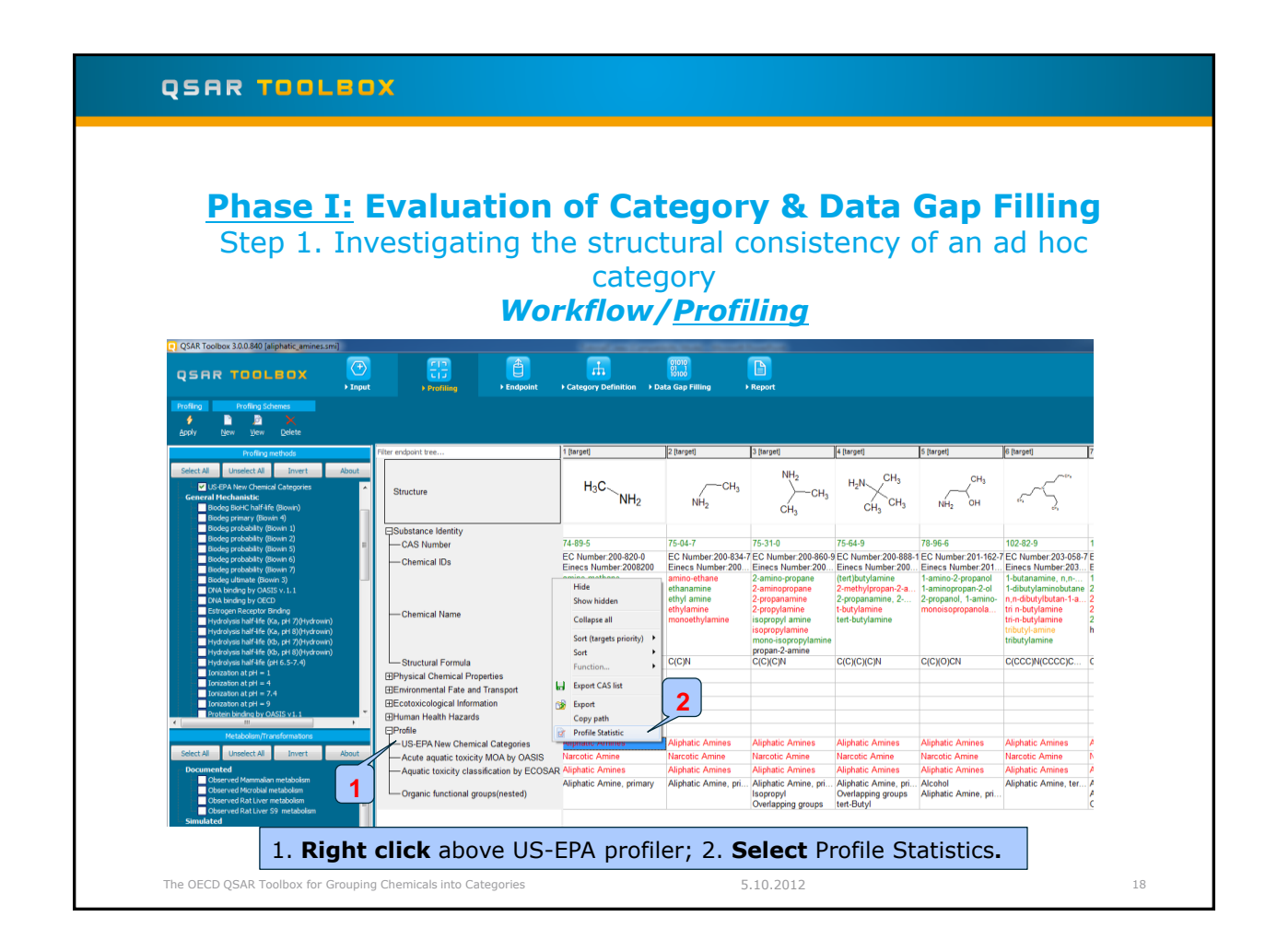

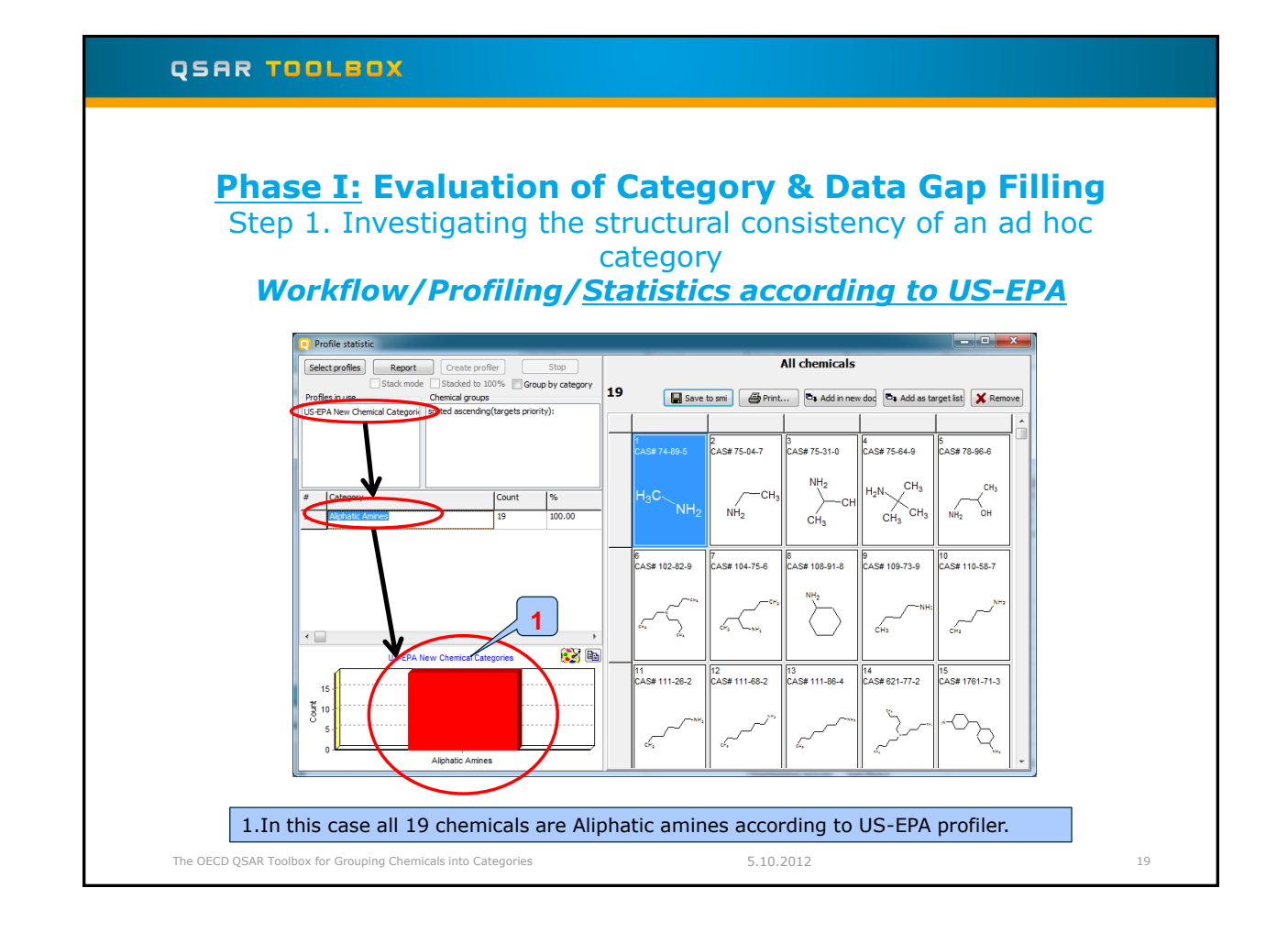

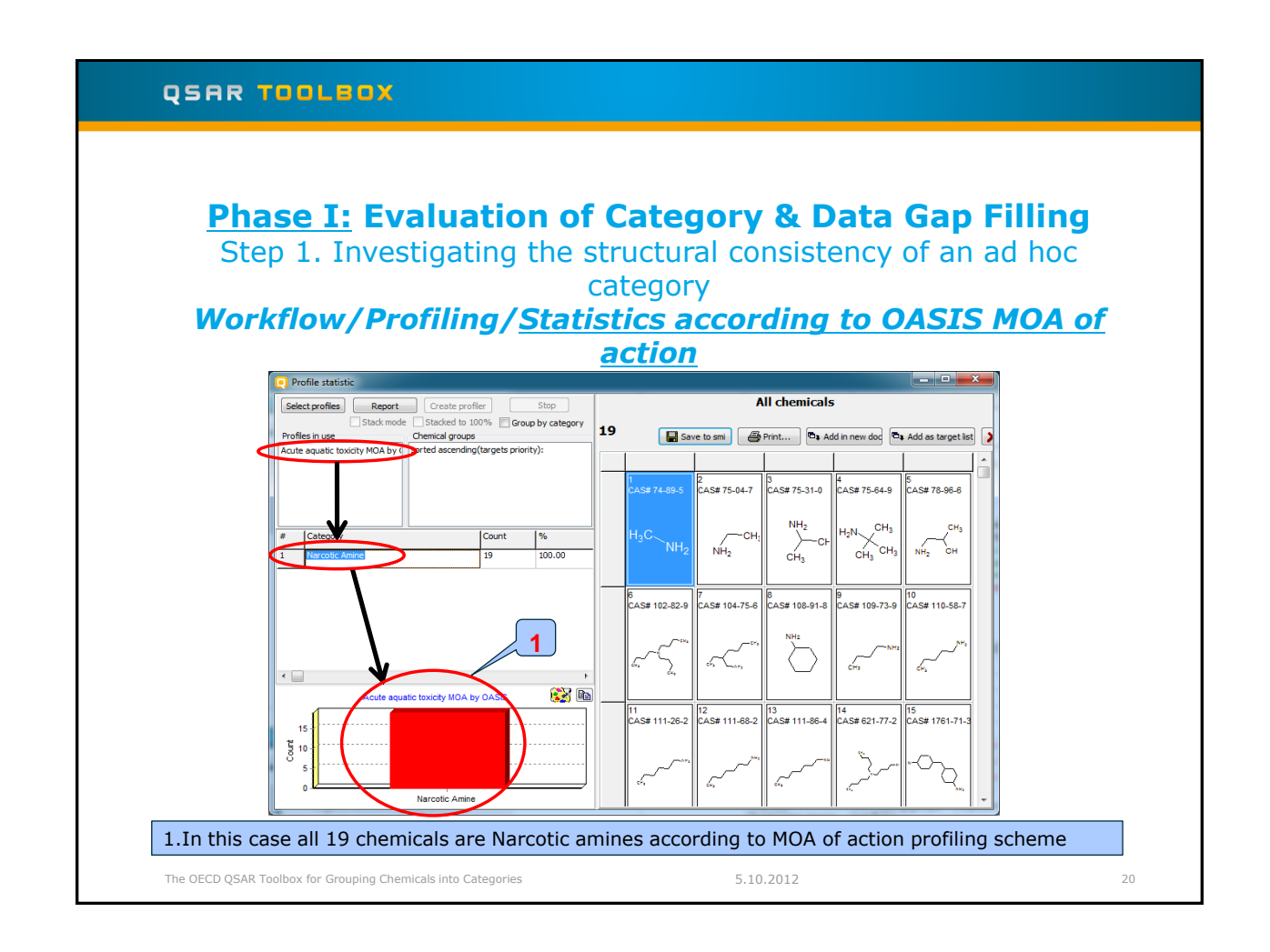

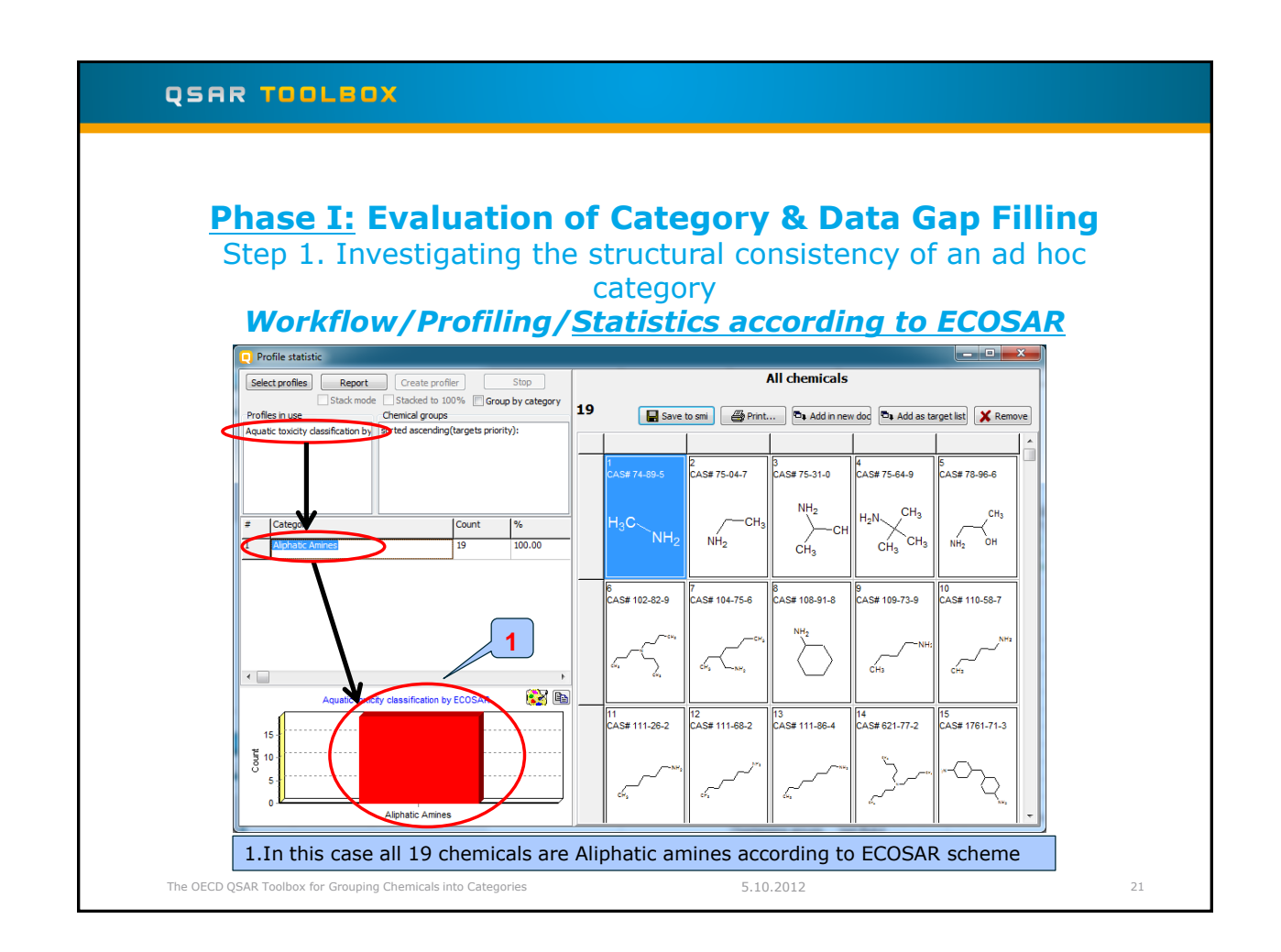

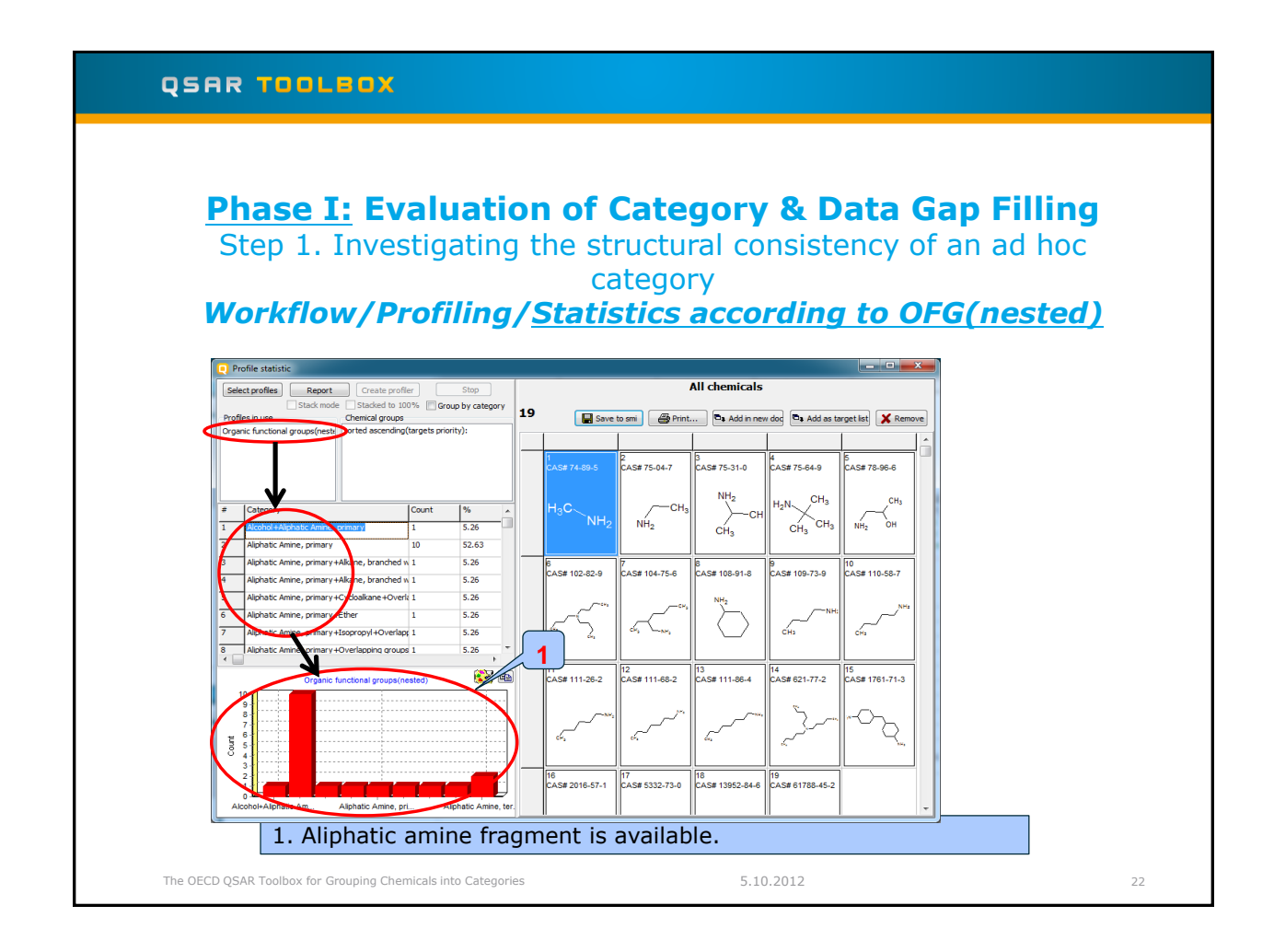

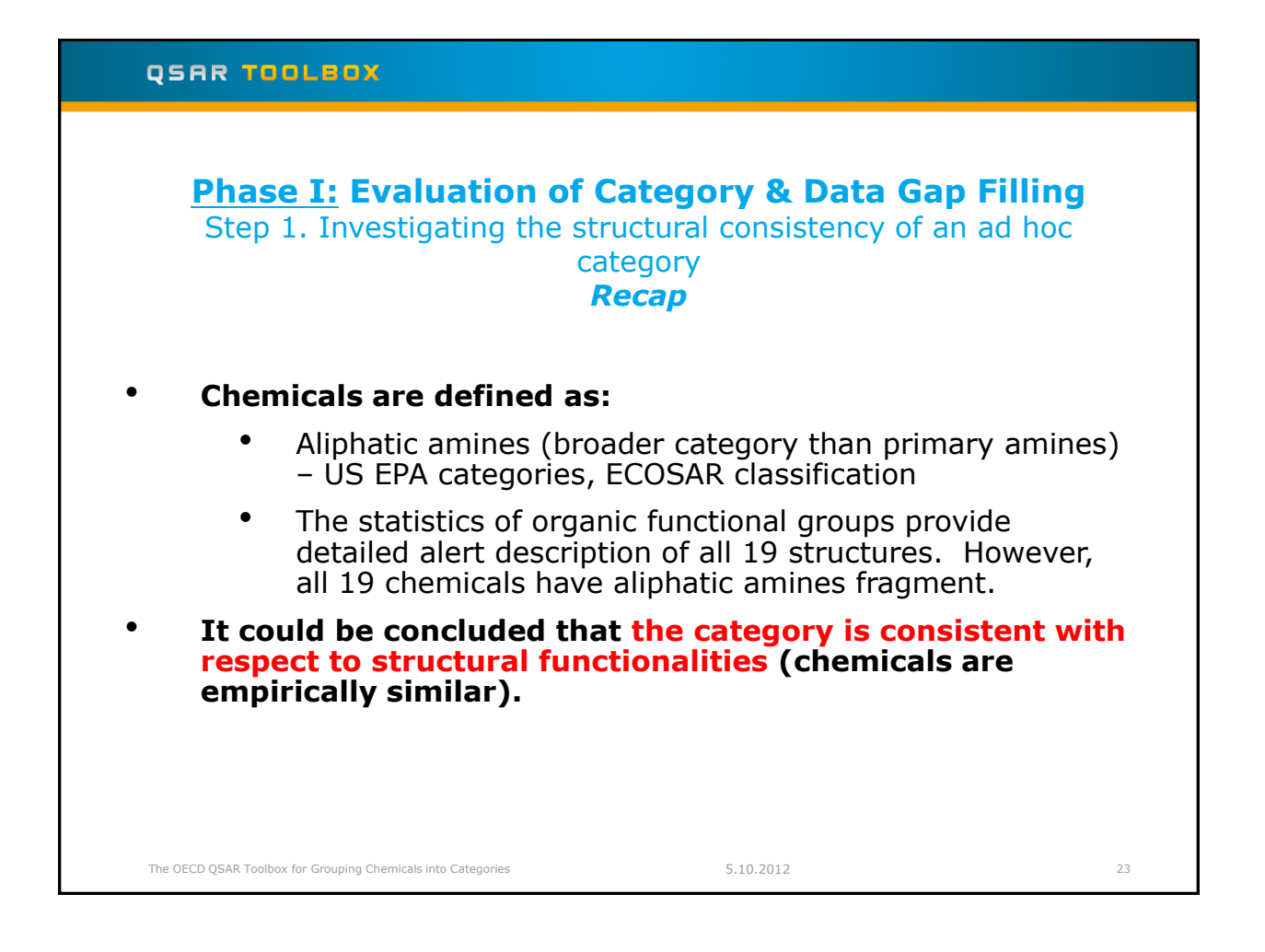

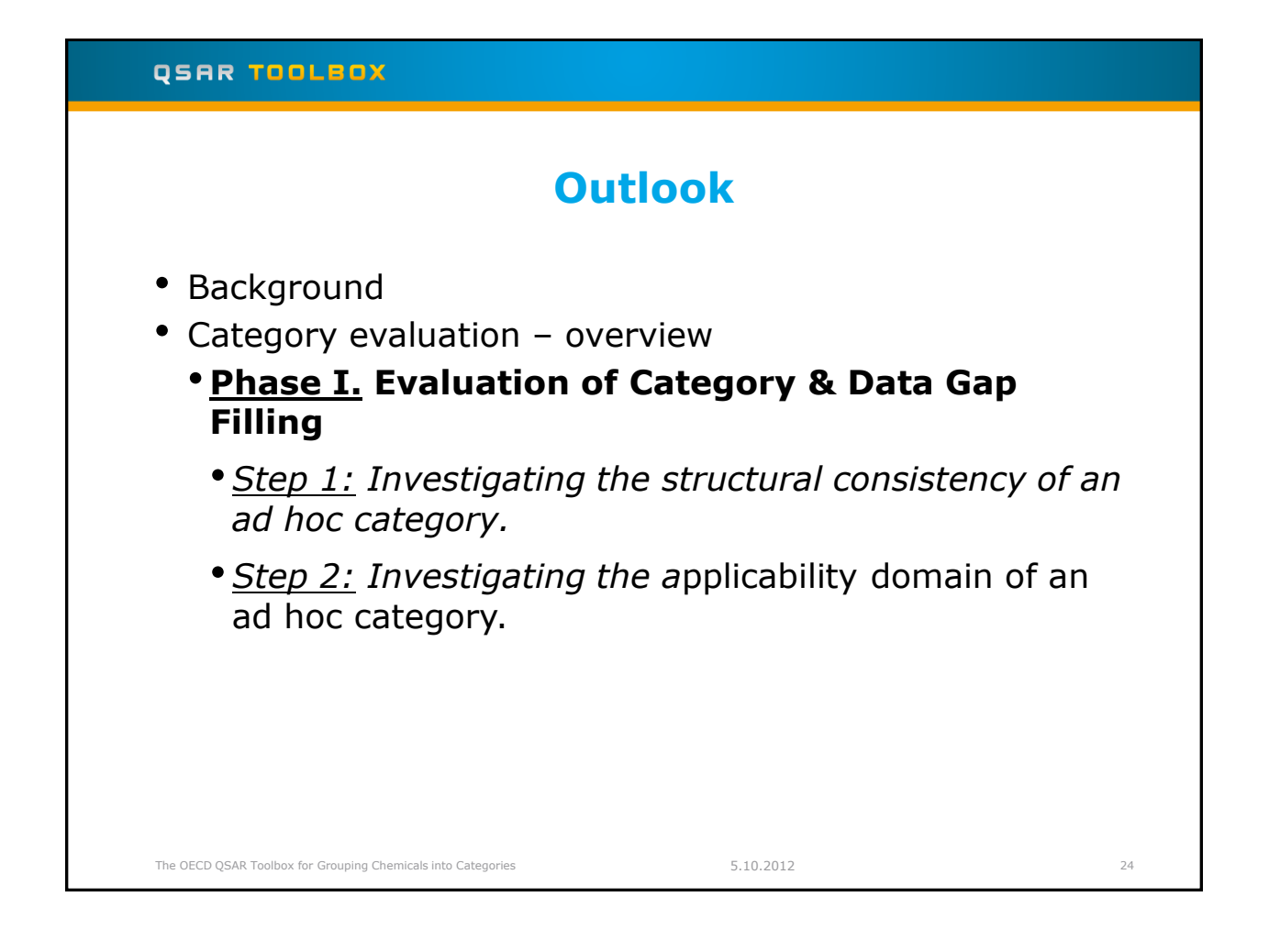

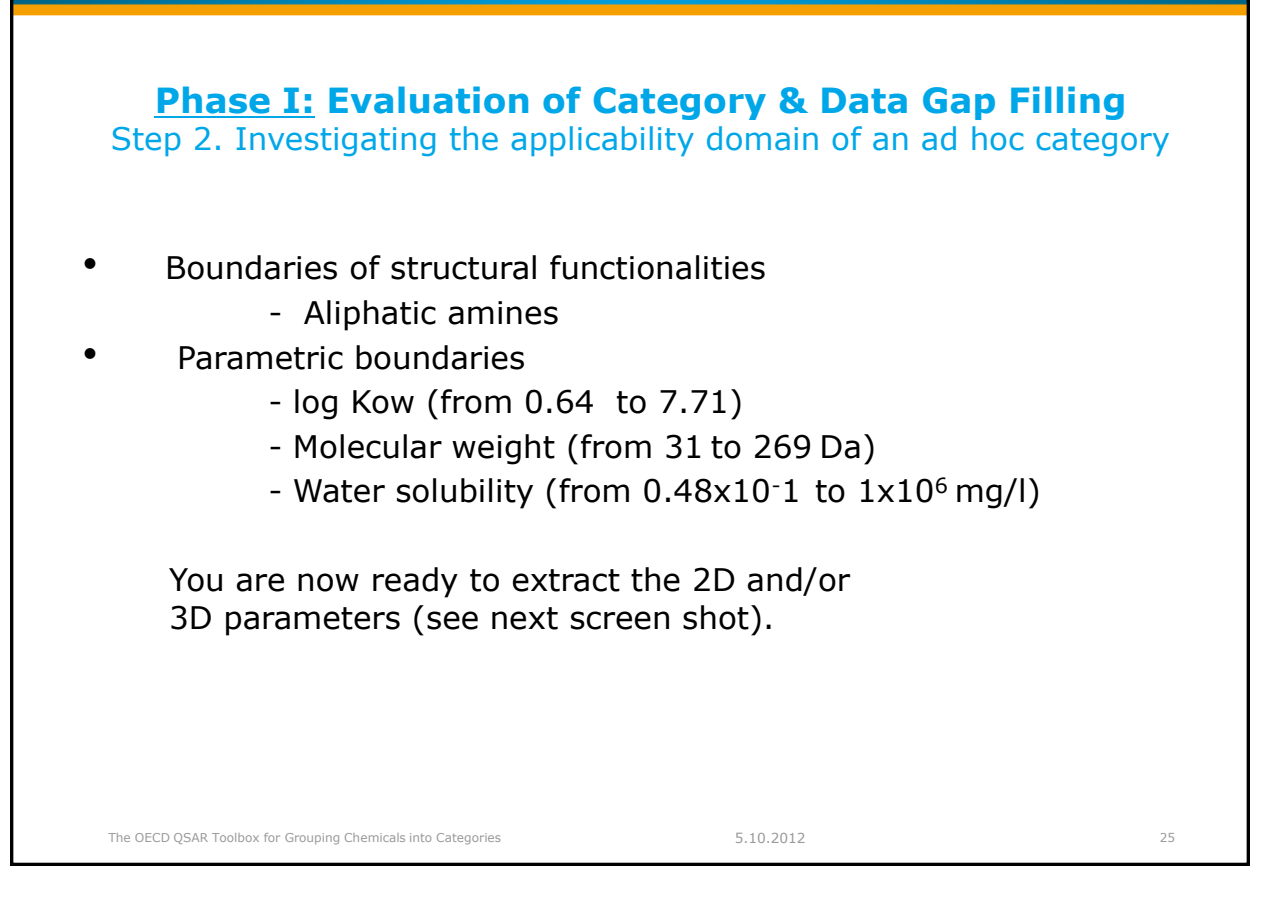

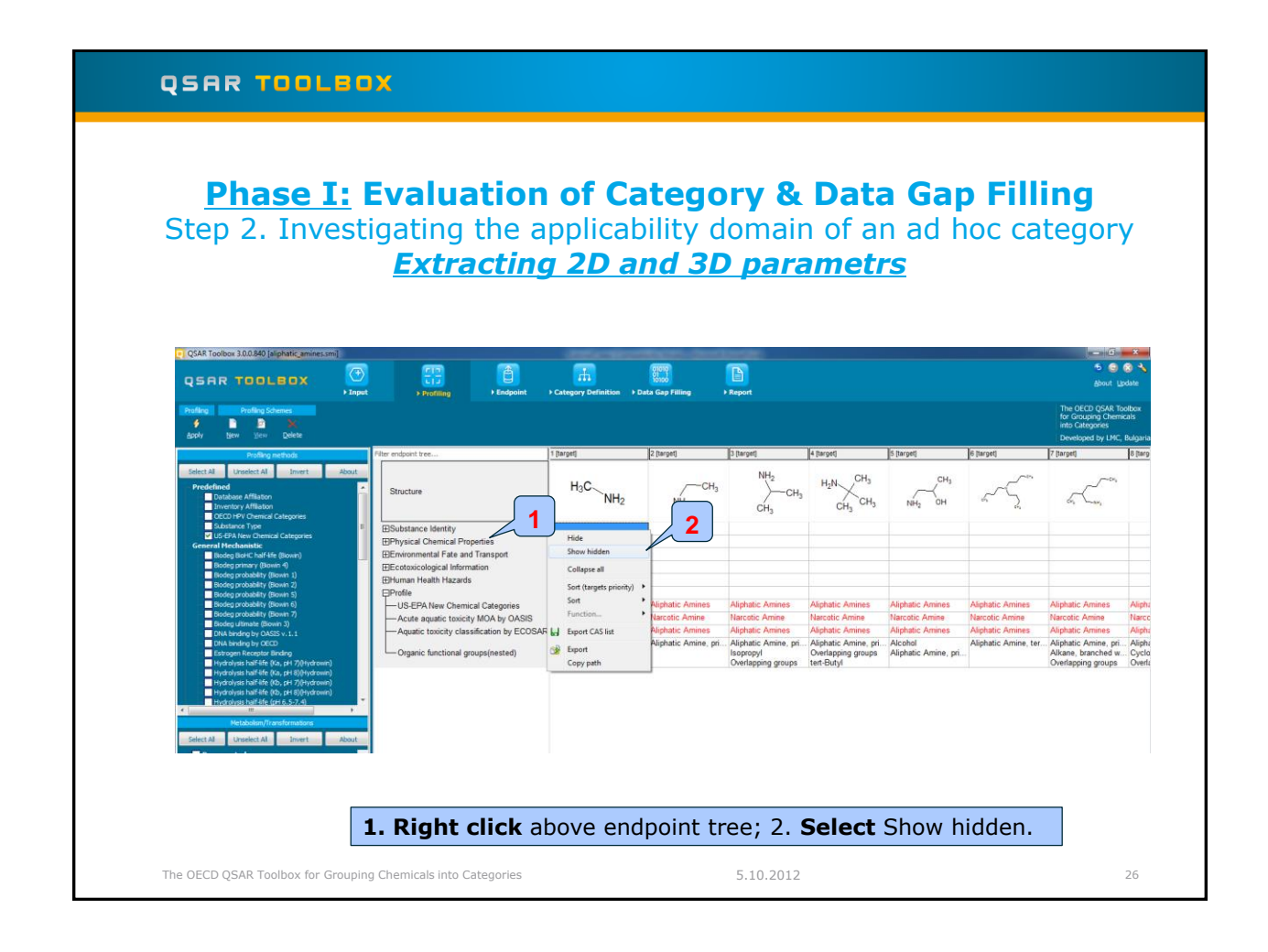

### <u>Phase I:</u> Evaluation of Category & Data Gap Filling Step 2. Investigating the applicability domain of an ad hoc category <u>Extracting 2D and 3D parametrs</u>

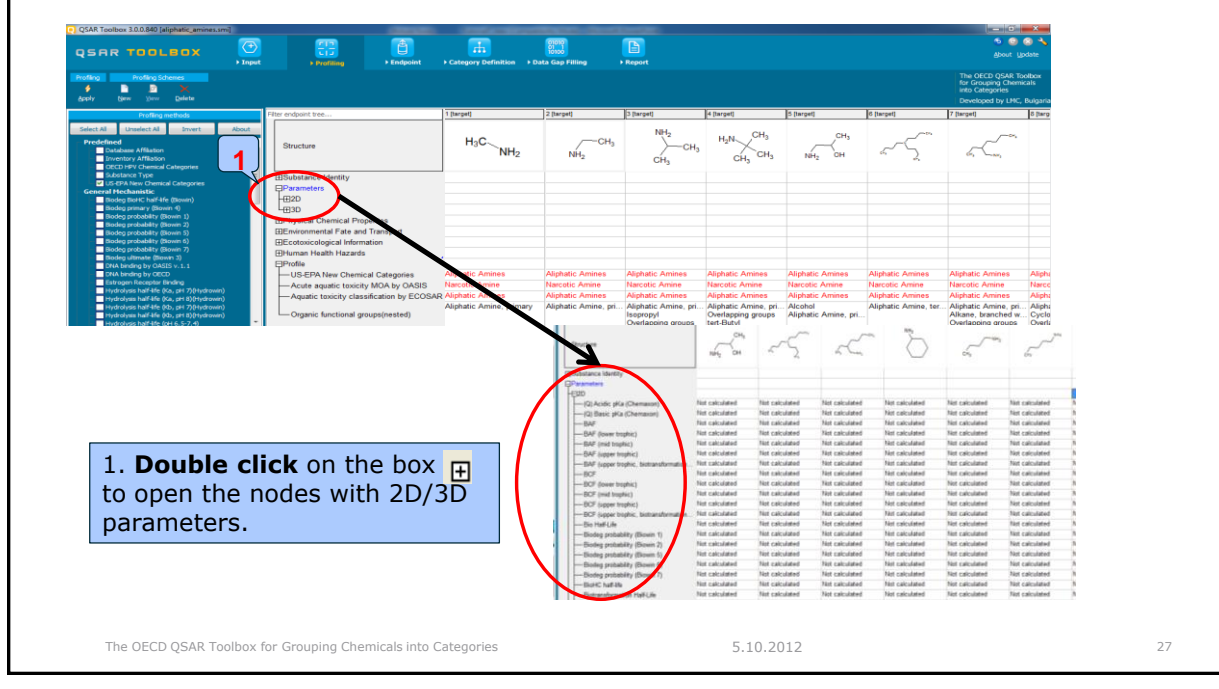

# QSAR TOOLEOX **Phase I:** Evaluation of Category & Data Gap Filling Step 2. Investigating the applicability domain of an ad hoc category Extracting 2D and 3D parametrs OSAR TOOLBOX Invert Abox H<sub>3</sub>C NH CH. 1. Right click above the parameter in the endpoint tree; 2. The user can calculate all parameters or extract current parameter for all chemicals in the current row. 3. In this exercise calculate all (2D) parameters. $\prod_{i=1}^{n}$ If some of the parameters (in case of new chemicals) are not calculated then the message (4) appears If you want to stop the calculation process, click the **Cancel** button. The OECD QSAR Toolbox for Grouping Chemicals into Categories 5.10.2012

## **Phase I: Evaluation of Category & Data Gap Filling** Step 2. Investigating the applicability domain of an ad hoc category

| QSAR TOOLBOX                                                                                                    | (+)<br>► Input | Fig<br>► Profiling ► Endpoint ► Category                               | Definition Data Gap Fi            | llling ▶ Report                 |                   |                   |                                                                     |                      | About Upda                                       |
|----------------------------------------------------------------------------------------------------|----------------|------------------------------------------------------------------------|-----------------------------------|---------------------------------|-------------------|-------------------|---------------------------------------------------------------------|----------------------|--------------------------------------------------|
| Profiling Chemes                                                                                                    |                |                                                                        |                                   |                                 |                   |                   |                                                                     | The<br>for i<br>into | OECD QSAR Tool<br>Grouping Chemica<br>Categories |
| Pdvi Gen Den Boere                                                                                                    |                |                                                                        |                                   |                                 | - <u>-</u>        | <u>.</u>          |                                                                     | Dev                  | eloped by LMC, Bu                                |
| Profiling methods                                                                                                    |                | Filter endpoint tree                                                   | 1 [target]                        | 2 [target]                      | 3 [target]        | 4 [target]        | 5 [target]                                                          | 6 [target]           | 7 [target]                                       |
| Select All Unselect All Invert  Predefined  Database Affliation  Inventory Affliation  OECD HPV Chemical Categories  Distributions Time | About          | Structure                                                              | CH3                               | H <sub>3</sub> CNH <sub>2</sub> | NH2               | CH3               | H <sub>2</sub> N CH <sub>3</sub><br>CH <sub>3</sub> CH <sub>3</sub> | NH2 OH               | <i>6</i> , (,                                    |
| US-EPA New Chemical Categories                                                                                                    | -              | EParameters                                                            |                                   |                                 |                   |                   |                                                                     |                      |                                                  |
| General Mechanistic                                                                                                    |                |                                                                        | Con not colculate                 | Can not calculate               | Con not colculate | Con not colculate | Can not calculate                                                   | 16.2                 | Can not calo                                     |
| Biodeg BioHC half-life (Biowin)<br>Biodeg primary (Biowin 4)                                                                            | - P            | (Q) Resis el(a (Chemaxon)                                              | 10.2                              | 10.1                            | 10.2              | 10 A              | 10.7                                                                | 9.6                  | 10.2                                             |
| Biodeg probability (Biowin 1)                                                                                                    |                | (Q) Basic pica (Criemaxon)                                             | 1.78 L/kg wet                     | 0.912 L/kg wet                  | 0.955 L/kg wet    | 1.05 L/kg wet     | 1.121/kg wet                                                        | 0.891 L/kg.wet       | 56.21/kg w                                       |
| - Biodeg probability (Biowin 2)                                                                                                    |                | DAF (Investoration)                                                    | 1.47 L/kg wet                     | 0.95E L/kg wet                  | 0.992 L/kg wet    | 1.04 L/kg wet     | 1.02 L/kg wet                                                       | 0.944 L/kg wet       | 27 L/kg wat                                      |
| Biodeg probability (Biowin 5)                                                                                                    |                | BAF (lower trophic)                                                    | 1.47 L/kg wet                     | 0.955 L/kg wet                  | 0.562 L/kg wet    | 1.04 L/kg wet     | 1.00 L/kg wet                                                       | 0.944 L/kg wet       | 37 L/kg wet                                      |
| Biodeg probability (Biowin 7)                                                                                                    |                | BAF (mid tropnic)                                                      | 1.55 E/kg wet                     | 0.946 L/Kg wet                  | 0.577 L/kg wet    | 1.04 L/kg wet     | 1.05 Erkg wet                                                       | 0.550 L/kg wet       | 41.2 L/Kg W                                      |
| Biodeg ultimate (Biowin 3)                                                                                                    |                | BAF (upper trophic)                                                    | 1.78 L/kg wet                     | 0.914 L/kg wet                  | 0.955 L/kg wet    | 1.05 L/kg wet     | 1.13 L/kg wet                                                       | 0.899 L/kg wet       | 56.8 L/kg w                                      |
| DNA binding by OASIS v. 1.1                                                                                                    |                | <ul> <li>BAF (upper trophic, biotransformation rate is zero</li> </ul> | ) 1.91 L/kg wet                   | 0.923 L/kg wet                  | 0.973 L/kg wet    | 1.09 L/kg wet     | 1.16 L/kg wet                                                       | 0.906 L/kg wet       | 78.2 L/Kg We                                     |
| DNA binding by OECD                                                                                                    |                | -BCF                                                                   | 3.16 L/kg wet                     | 3.16 L/kg wet                   | 3.16 L/kg wet     | 3.16 L/kg wet     | 3.16 L/kg wet                                                       | 3.16 L/kg wet        | 33.9 L/kg w                                      |
| Hydrolysis half-life (Ka, pH 7)(Hydrowi                                                                                                 | າ              | -BCF (lower trophic)                                                   | 1.47 L/kg wet                     | 0.955 L/kg wet                  | 0.982 L/kg wet    | 1.04 L/kg wet     | 1.08 L/kg wet                                                       | 0.944 L/kg wet       | 36.9 L/kg w                                      |
| Hydrolysis half-life (Ka, pH 8)(Hydrowi                                                                                                 | ກໍ             | <ul> <li>BCF (mid trophic)</li> </ul>                                  | 1.53 L/kg wet                     | 0.948 L/kg wet                  | 0.977 L/kg wet    | 1.04 L/kg wet     | 1.09 L/kg wet                                                       | 0.938 L/kg wet       | 41.2 L/kg w                                      |
| Hydrolysis half-life (Kb, pH 7)(Hydrowi                                                                                                 | n)             | -BCF (upper trophic)                                                   | 1.78 L/kg wet                     | 0.914 L/kg wet                  | 0.955 L/kg wet    | 1.05 L/kg wet     | 1.13 L/kg wet                                                       | 0.899 L/kg wet       | 56.8 L/kg w                                      |
| Hydrolysis half-life (Kb, pH 8)(Hydrowi                                                                                                 | n)             | <ul> <li>BCF (upper trophic, biotransformation rate is zero</li> </ul> | <ul> <li>1.89 L/kg wet</li> </ul> | 0.923 L/kg wet                  | 0.973 L/kg wet    | 1.09 L/kg wet     | 1.16 L/kg wet                                                       | 0.906 L/kg wet       | 71.4 L/kg w                                      |
| m                                                                                                    | F.             | -Bio Half-Life                                                         | 0.215 Days                        | 0.0724 Days                     | 0.0962 Days       | 0.125 Days        | 0.175 Days                                                          | 0.025 Days           | 0.723 Days                                       |
| Metabolism/Transformations                                                                                                    |                | -Biodeg probability (Biowin 1)                                         | 0.975                             | 0.887                           | 0.88              | 0.873             | 0.683                                                               | 1.02                 | 0.948                                            |
|                                                                                                    | direct.        | -Biodeg probability (Biowin 2)                                         | 0.993                             | 0.975                           | 0.97              | 0.964             | 0.795                                                               | 0.985                | 0.984                                            |
| Seect All Unsect All Invert                                                                                                    | ADOUL          | -Biodeg probability (Biowin 5)                                         | 0.677                             | 0.653                           | 0.661             | 0.52              | 0.597                                                               | 0.682                | 0.558                                            |
| Occumented                                                                                                    | <u>^</u>       | -Biodeg probability (Biowin 6)                                         | 0.808                             | 0.796                           | 0.8               | 0.616             | 0.643                                                               | 0.806                | 0.645                                            |
| Observed Microbial metabolism                                                                                                    |                | -Biodeg probability (Biowin 7)                                         | 0.694                             | 0.934                           | 0.96              | 0.688             | 0.44                                                                | 0.927                | 0.501                                            |
| Observed Rat Liver metabolism                                                                                                    |                | -BioHC half-life                                                       | Can not calculate                 | Can not calculate               | Can not calculate | Can not calculate | Can not calculate                                                   | Can not calculate    | Can not calc                                     |
| - Observed Rat Liver S9 metabolism                                                                                                    |                | -Biotransformation Half-Life                                           | 0.215 Days                        | 0.0724 Days                     | 0.0962 Days       | 0.125 Days        | 0.175 Days                                                          | 0.025 Days           | 0.723 Days                                       |
| Autovidation simulator                                                                                                    |                | -Boiling Point                                                         | 87.7 °C                           | 10.2 °C                         | 36.9 °C           | 47.3 °C           | 62.8 °C                                                             | 131 °C               | 166 °C                                           |
| Dissociation simulation                                                                                                    |                | - Exp Boiling Point                                                    | 78 °C                             | -6.3 °C                         | 16.6 °C           | 31.8 °C           | 45 °C                                                               | 160 °C               | 169 °C                                           |
|                                                                                                    |                | Eve Hennis Law Constant                                                | 1.76 Pa-m3/mole                   | 1.12 Pa-m3/mole                 | 1.25 Pa-m3/mole   | 4 57 Pa-m3/mole   | 3.63 Pa-m3/mole                                                     | Can not calculate    | 9.65 Pa-m3/                                      |

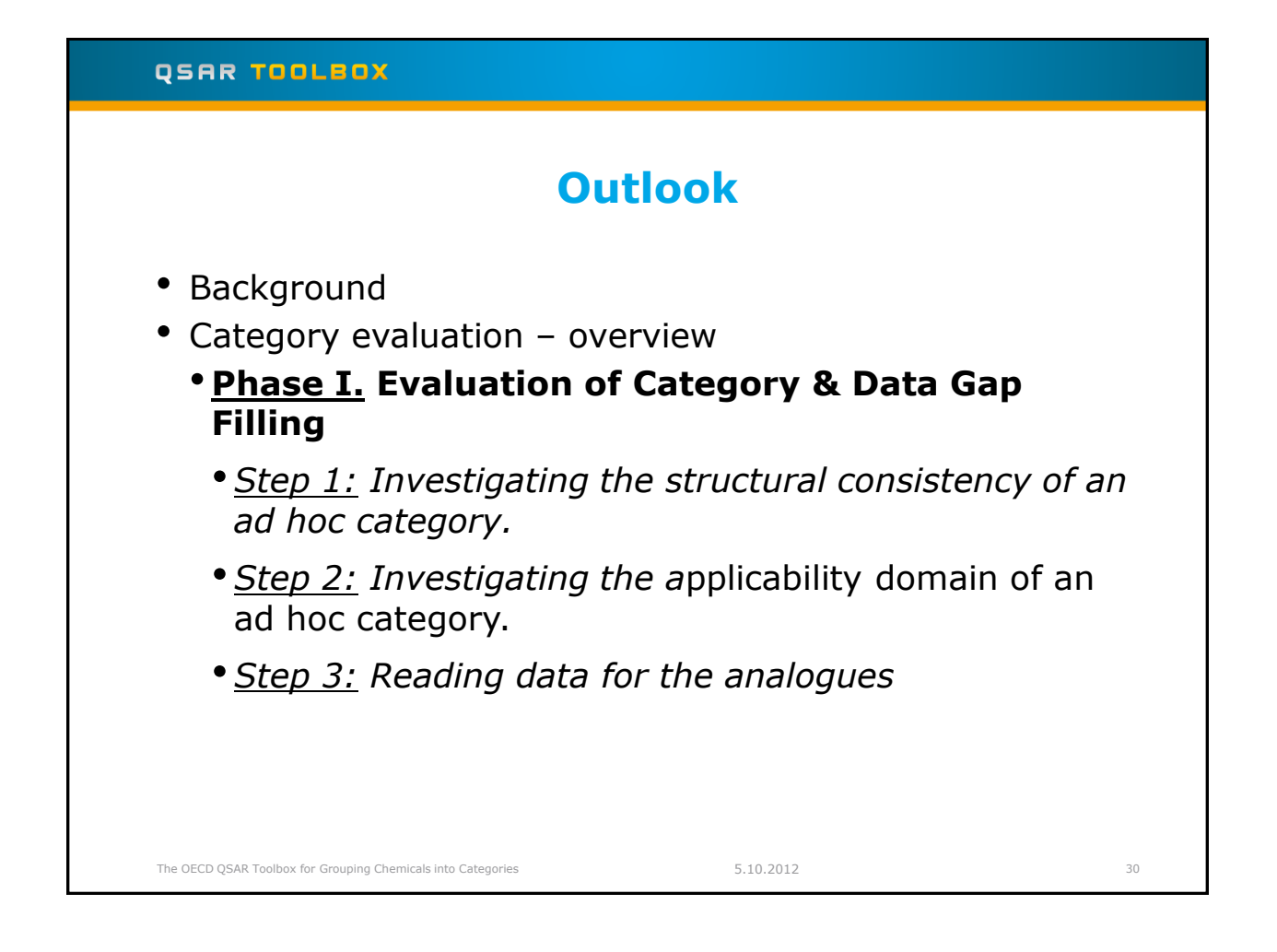

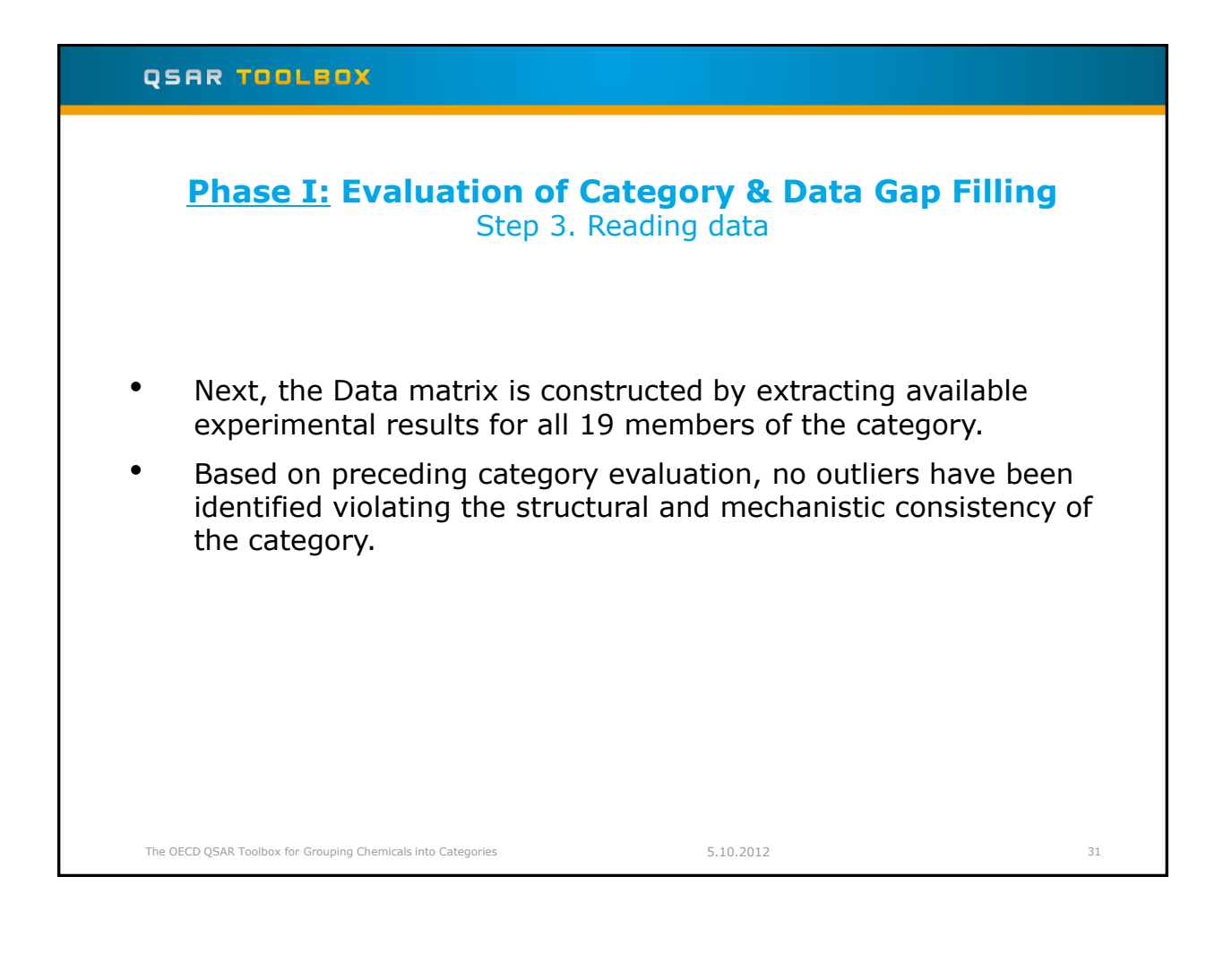

### QSAR TOOLEOX **Phase I: Evaluation of Category & Data Gap Filling** Step 3. Reading data B 01010 01 1 10100 ) Input tabase in the đ -0-Q Structure CH3 NH2 Substance Identity Physical Chemical Prope Environmental Fate and ... Ecotoxicological Informati Human Health Hazards 3 V OK X Cancel @ All en Choose from Tautomers Profile ect Al Unselect Al Invert About 1. Select databases related to aquatic toxicity; 2. Click Gather; 3. Click OK. 5.10.2012 32 The OECD QSAR Toolbox for Grouping Chemicals into Categories

### Phase I: Evaluation of Category & Data Gap Filling Step 3. Reading data

Due to the overlap between the Toolbox databases same data for intersecting chemicals could be found simultaneously in more than one database. The data redundancy is identified and the user has the opportunity to select either a single data value or all data values.

| ta points |          | 1            | <b>)</b>                               | 1                             |     |             |
|-----------|----------|--------------|----------------------------------------|-------------------------------|-----|-------------|
|           | Endpoint | CAS          | Structure                              | Value                         | Age | Select one  |
|           |          | 75-04-7      | /CH3                                   | 4.5E4 micrograms per<br>liter | 1   | Invert      |
|           |          | 75-04-7      | NH <sub>2</sub>                        | 4.5E4 micrograms per<br>liter |     |             |
|           |          | 104-75-6     | -/ <sup>-**</sup>                      | 360 micrograms per liter      |     | Check All   |
|           |          | 104-75-6     |                                        | 360 micrograms per liter      |     | Uncheck All |
|           |          | 104-75-6     | ~~~~~~~~~~~~~~~~~~~~~~~~~~~~~~~~~~~~~~ | 1.2E4 micrograms per<br>liter |     |             |
|           |          | 104-75-6     | CH2 NH2                                | 1.2E4 micrograms per<br>liter | 2   | ∼ ок        |
|           |          | 109-73-9     |                                        | 9E3 micrograms per liter      | +   | Cancel      |
|           |          |              |                                        |                               | ۱.  |             |
|           |          |              |                                        |                               |     |             |
|           | 1.       | Click Sele   | ct one; 2. Clie                        | <b>ck</b> OK                  |     |             |
|           | 3        | The indicati | on for reneati                         | na values                     |     |             |

| QSAR TOOLBOX                                                                          |           |
|---------------------------------------------------------------------------------------|-----------|
| Phase I: Evaluation of Category & Data Gap<br>Step 3. Reading data                    | o Filling |
| The system automatically gives indication for the num gather experimental data points | iber of   |
| QSAR Toolbox 3.0.0.840                                                                |           |
|                                                                                       |           |
| The OECD QSAR Toolbox for Grouping Chemicals into Categories 5.10.2012                | 34        |

## Phase I: Evaluation of Category & Data Gap Filling Step 3. Reading data. Inserting data into the data matrix

| Data Import                                                                                                    | Export Delet                                                      | nventory Database    | utomerize                               |                     |                    |             |                     |                    | for G<br>into C<br>Devel               | ecd QSAR 1000000<br>ouping Chemicals<br>ategories<br>oped by LMC, Bulgar |
|----------------------------------------------------------------------------------------------------|-------------------------------------------------------------------|----------------------|-----------------------------------------|---------------------|--------------------|-------------|---------------------|--------------------|----------------------------------------|--------------------------------------------------------------------------|
| Databases                                                                                                    | Filter endpoint tree                                              | 1 [target]           | 2 [target]                              | 3 [target]          | 4 [target]         | [5 [target] | 6 [target]          | 7 [target]         | 8 [target]                             | 9 [target]                                                               |
| Select Al Unselect Al Invert<br>Physical Chemical Properties<br>Environmental Fate and Transport<br>Selectoxicological Information<br>Aquesic ECETOC | Structure                                                         | 2                    | ~~~~~~~~~~~~~~~~~~~~~~~~~~~~~~~~~~~~~~~ | CHS NMS             |                    | en sen      | ~~~~ <sup>~~~</sup> | CH3 NH2            | ~~~~~~~~~~~~~~~~~~~~~~~~~~~~~~~~~~~~~~ | <i>.</i>                                                                 |
| Aquatic Japan MoE Aquatic OASIS Aquatic OASIS Aquatic US-EPA ECOTOX ECHA CHEM                                                                        | Substance Identity Physical Chemical Prope Environmental Fate and |                      |                                         |                     |                    |             |                     |                    |                                        |                                                                          |
| Human Health Hazards                                                                                                    | ⊞Ecotoxicological (16/290<br>⊞Human Health Hazards<br>⊞Profile    | )M: 4.8(3.5;6.6) mg/ | M: 20 mg/L, 40 mg/                      | . M: 178 mg/L, 16.6 | M: 1.04 mg/L, 1.04 |             | M: 155 mg/L, 22 m   | M: 278 mg/L, 275(2 |                                        | M: 56.9 mg/L, 56                                                         |
|                                                                                                    |                                                                   |                      |                                         |                     |                    |             |                     |                    |                                        |                                                                          |
|                                                                                                    |                                                                   |                      |                                         |                     |                    |             |                     |                    |                                        |                                                                          |
|                                                                                                    |                                                                   |                      |                                         |                     |                    |             |                     |                    |                                        |                                                                          |
| Inventories                                                                                                    |                                                                   |                      |                                         |                     |                    |             |                     |                    |                                        |                                                                          |
| AICS<br>Canada DSI.<br>COSING<br>DISTOX                                                                                                    |                                                                   |                      |                                         |                     |                    |             |                     |                    |                                        |                                                                          |
| EUNARN<br>EINECS<br>HPYC DECD<br>METL Japan<br>REACH ECB<br>TSCA                                                                                     |                                                                   |                      |                                         |                     |                    |             |                     |                    |                                        |                                                                          |
| US HPV Challenge Program                                                                                                    | * 📄                                                               |                      |                                         |                     |                    |             |                     |                    |                                        |                                                                          |

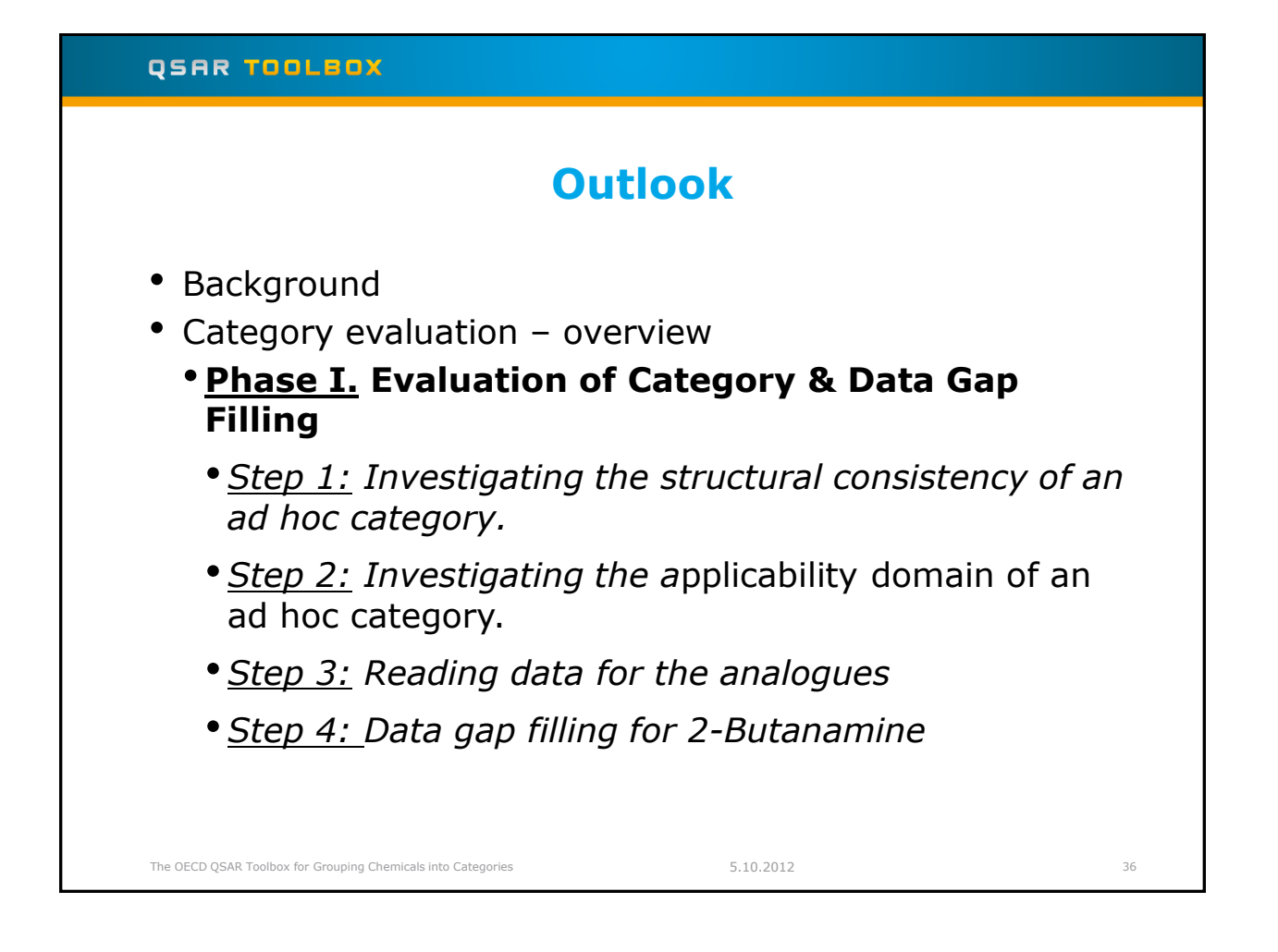
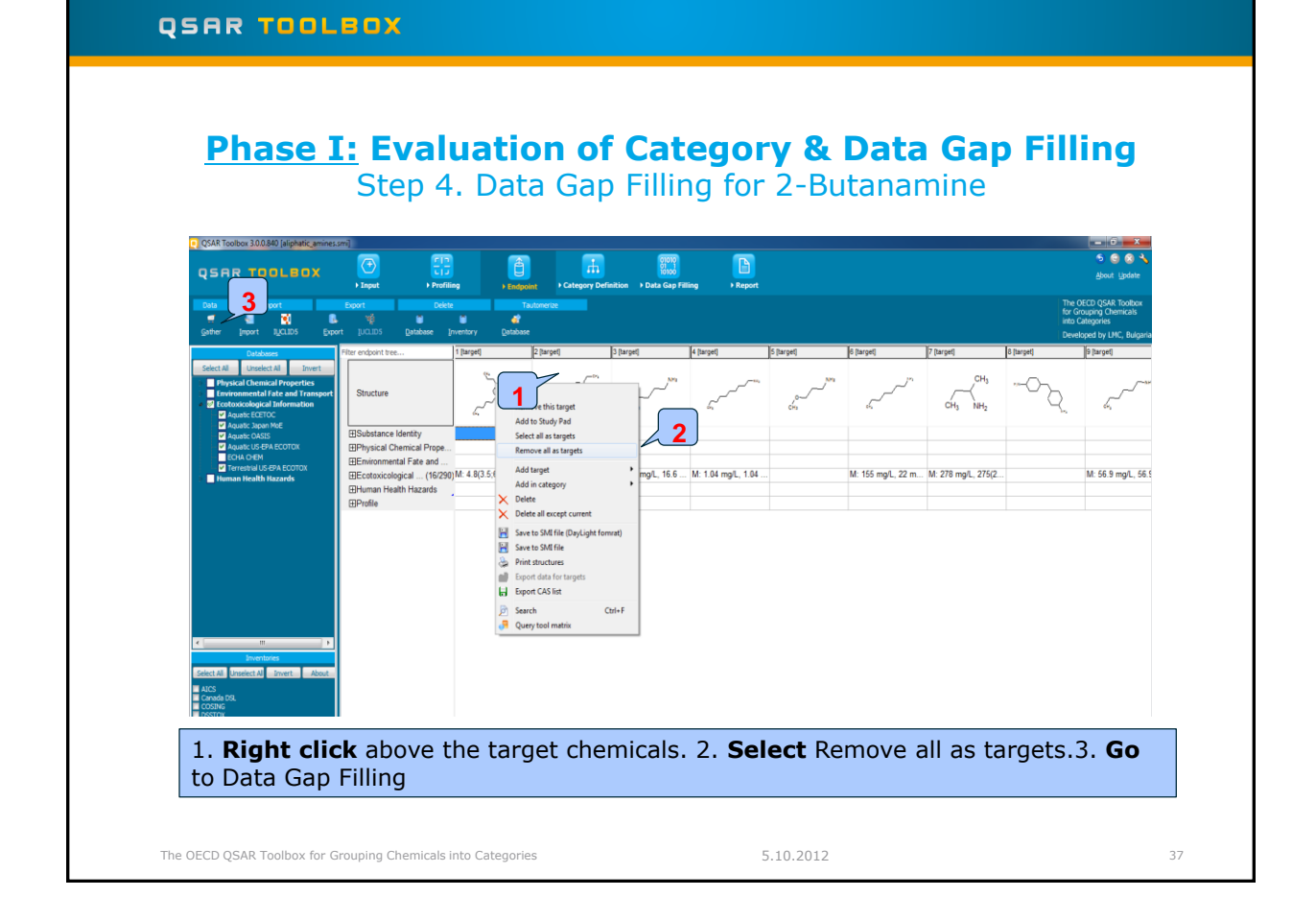

### QSAR TOOLEOX

### Phase I: Evaluation of Category & Data Gap Filling Step 4. Data Gap Filling for 2-Butanamine

| QSAR TOOLBOX                                                                                                    | Finput Profile                                                                                                    | ng Findpoint           | Category Defin  | ition → Data Gap Fill | ling > Report      |               |                   |                    |         | S S X                                                                                  |  |
|----------------------------------------------------------------------------------------------------|----------------------------------------------------------------------------------------------------|------------------------|-----------------|-----------------------|--------------------|---------------|-------------------|--------------------|---------|----------------------------------------------------------------------------------------|--|
| Data Import Gather Import Gather Import ILCLIDS Expo                                                                                                    | Energy         Delete         The lange of the lange of the lange of |                        |                 |                       |                    |               |                   |                    |         | e OECD QSAR Toolbox<br>r Grouping Chemicals<br>to Categories<br>eveloped by LMC, Bulga |  |
| Select Al Unselect Al Invert  Select Al Unselect Al Invert  Physical Chemical Properties  Invironmental Fate and Transport Assate COTOC Assate COTOC Assate COTOC Assate Cotos | Filter endpoint tree Structure BSubstance Identity                                                                                                    | 1 2<br>                | on {            | 3<br>01               | 6<br>              | 5<br>0<br>CH2 | 6<br>             | CH3<br>CH3<br>NH2  | ₿<br>~~ | 9<br>                                                                                  |  |
| ♥ Aquate US & PA ECOTOX<br>ECH & CH2M<br>♥ Terrestrial US & PA ECOTOX<br>Human Health Hazards                                                                                  | Physical Chemical Prope Environmental Fate and Ecotoxicological (16/290 Human Health Hazards Profile                                                                                                    | M: 4.8(3.5;6.6) mg/ M. | 20 mg/L, 40 mg/ | M: 178 mg/L, 16.6     | M: 1.04 mg/L, 1.04 |               | M: 155 mg/L, 22 m | M: 278 mg/L, 275(2 |         | M: 56.9 mg/L, 56                                                                       |  |
|                                                                                                    |                                                                                                    |                        |                 |                       |                    |               |                   |                    |         |                                                                                        |  |
| Inventories<br>dect All Unselect Al Invert About<br>AfcG<br>consete 00.<br>cosseq                                                                                              |                                                                                                    |                        |                 |                       |                    |               |                   |                    |         |                                                                                        |  |
| ECHA PR<br>EINECS<br>HEVE CECD                                                                                                    |                                                                                                    |                        |                 |                       |                    |               |                   |                    |         |                                                                                        |  |
|                                                                                                    |                                                                                                    |                        |                 |                       | 5.1                | 0.2012        |                   |                    |         | 20                                                                                     |  |

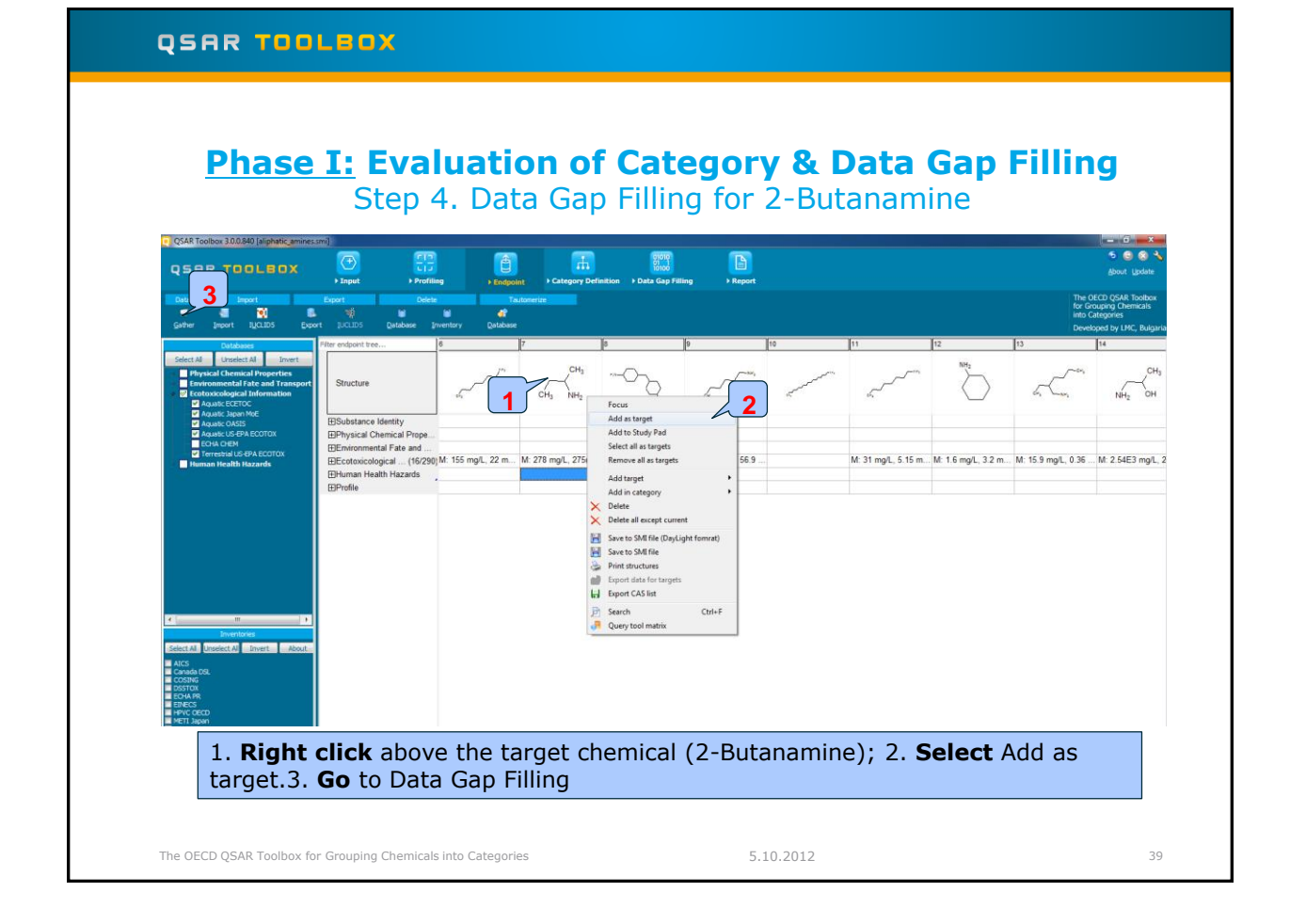

### QSAR TOOLBOX **Phase I: Evaluation of Category & Data Gap Filling** Step 4. Data Gap Filling for 2-Butanamine Navigate to the target endpoint: Intoxication, D.magna,EC50, 48h Æ 1 (1/1) (4/12) (1/1) (11/12) M: >8.3 mg/L M: 20(8.8-84) mg/L M: 20(11-42) mg/L M: 19(8.7-40) mg/L M: 19 3 13) M: 1.9(1.5-2.4) mg/L M: 9.4(6.9-12) mg/L M: 8.6(7-11) mg/L M: 8(6.1-10.8) mg/L M: 56 2 1. Type Daphnia in the filter field; 2. Navigate to target endpoint by opening the nodes and 3. Highlight the gap which will be filled in; 4. Select Trend analysis; 5. Click Apply. The OECD QSAR Toolbox for Grouping Chemicals into Categories 5.10.2012 40

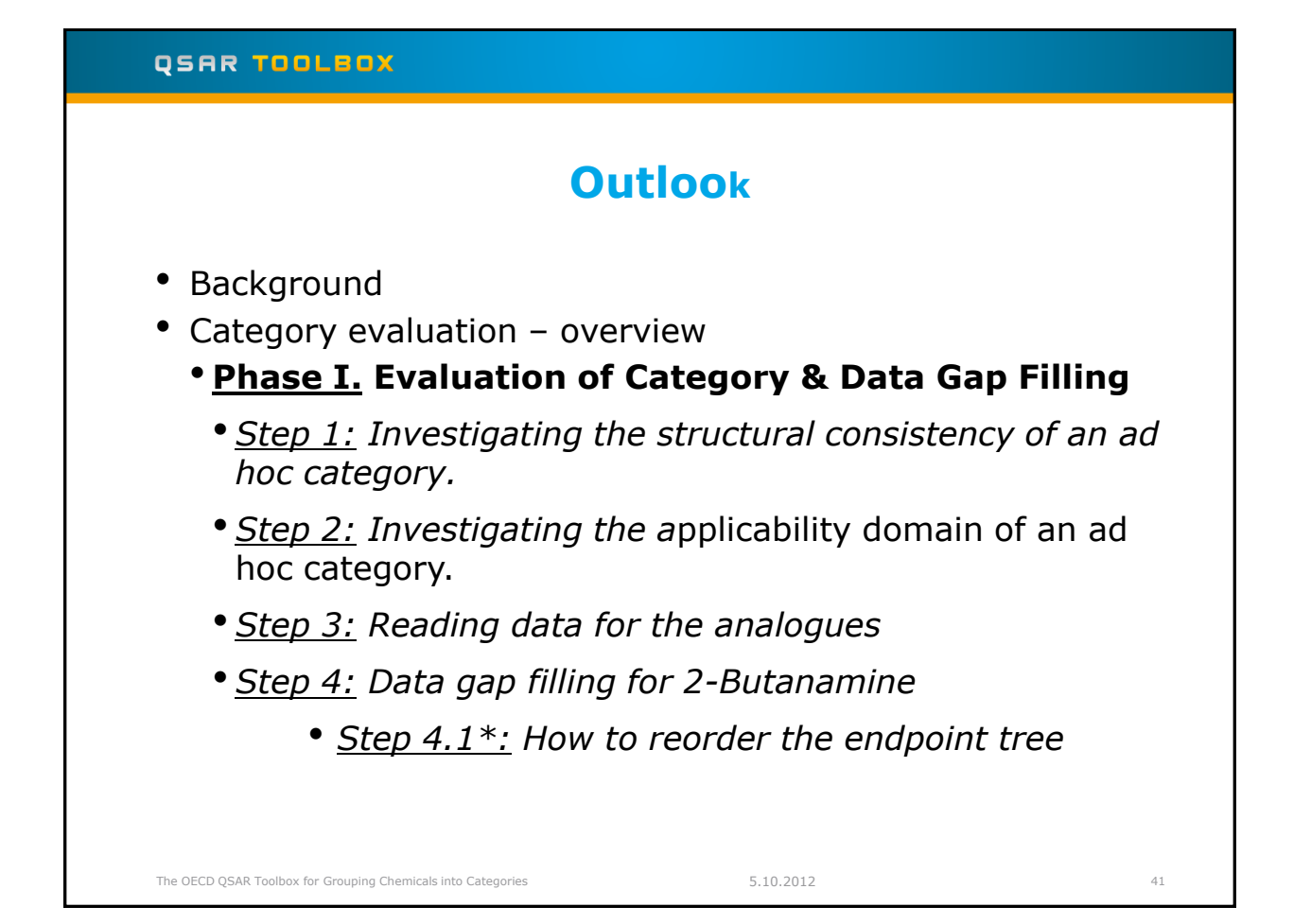

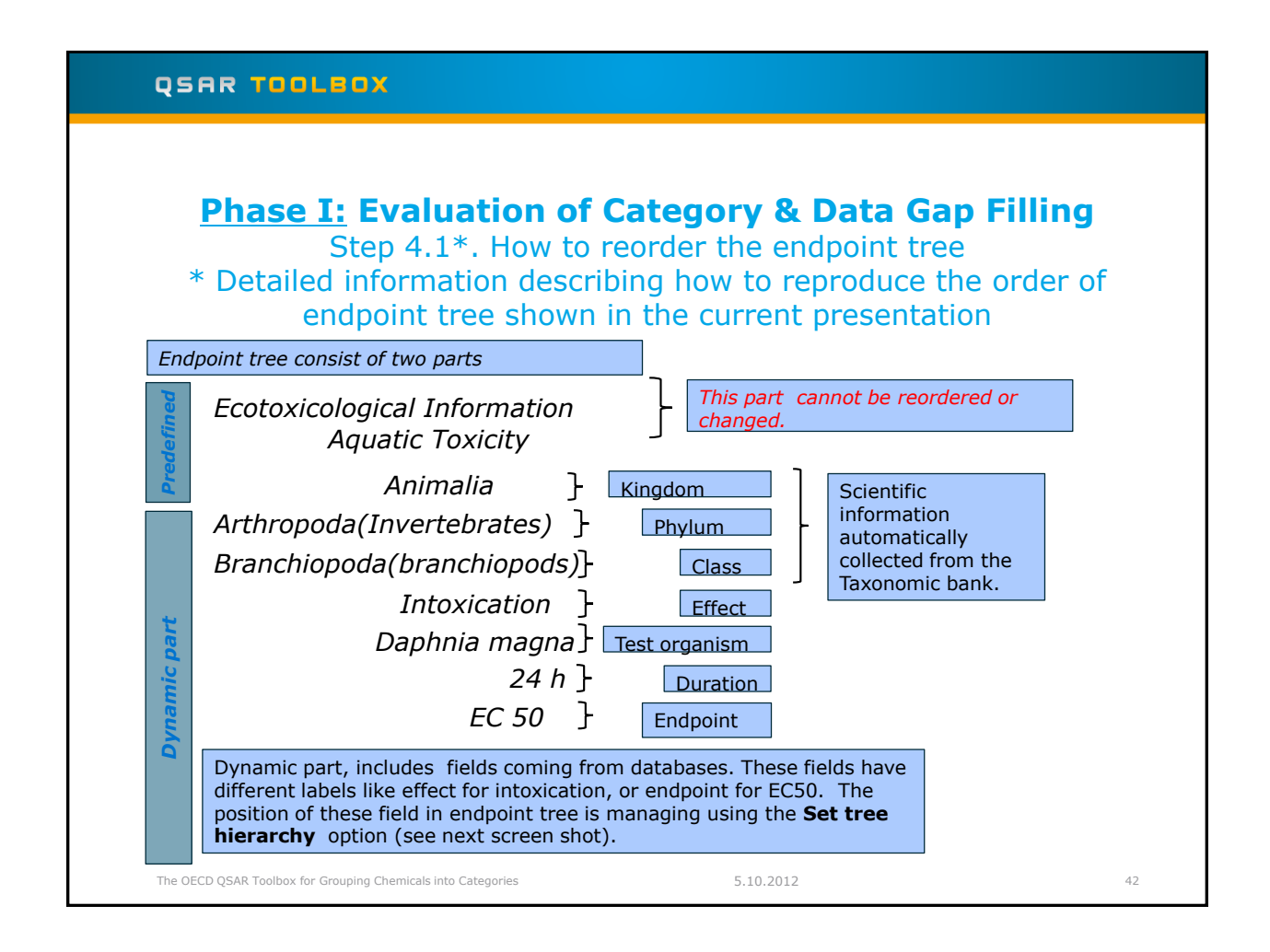

### QSAR TOOLBOX **Phase I:** Evaluation of Category & Data Gap Filling OSAR Toolbox 3.0.0.84 1 Th. Report (+) 01010 01 1 10100 -CH, 1 (4/12) M: =22 mg/L, =49 (1/1) M: 36 mg/L 2 (11/12) M: 58(47;72) mg/L M: >8.3 mg/L M: 20(8.8;84) mg/L M: 20(11;42) mg/L M: 19(8.7;40) -E124 h Hide Show hi (1.5;2.4) mg/L M: 9.4(6.9;12) mg/L M: 8.6(7;11) mg/L M: 8(6.1;10.8 (11/13) ELCO (4/4) Collapse all ELC100 (4/4) (4/4) (2/2) (1/2) Sort (targe Sort Function. Set tree his Export CAS list 3 Export Copy pati The little blue triangle is indication that the endpoint tree below is ordered. To see order of nodes of the tree, 2. **Right click** above endpoint tree near this triangle; 3. Select Set tree 1. hierarchy. The OECD QSAR Toolbox for Grouping Chemicals into Categories 5.10.2012 43

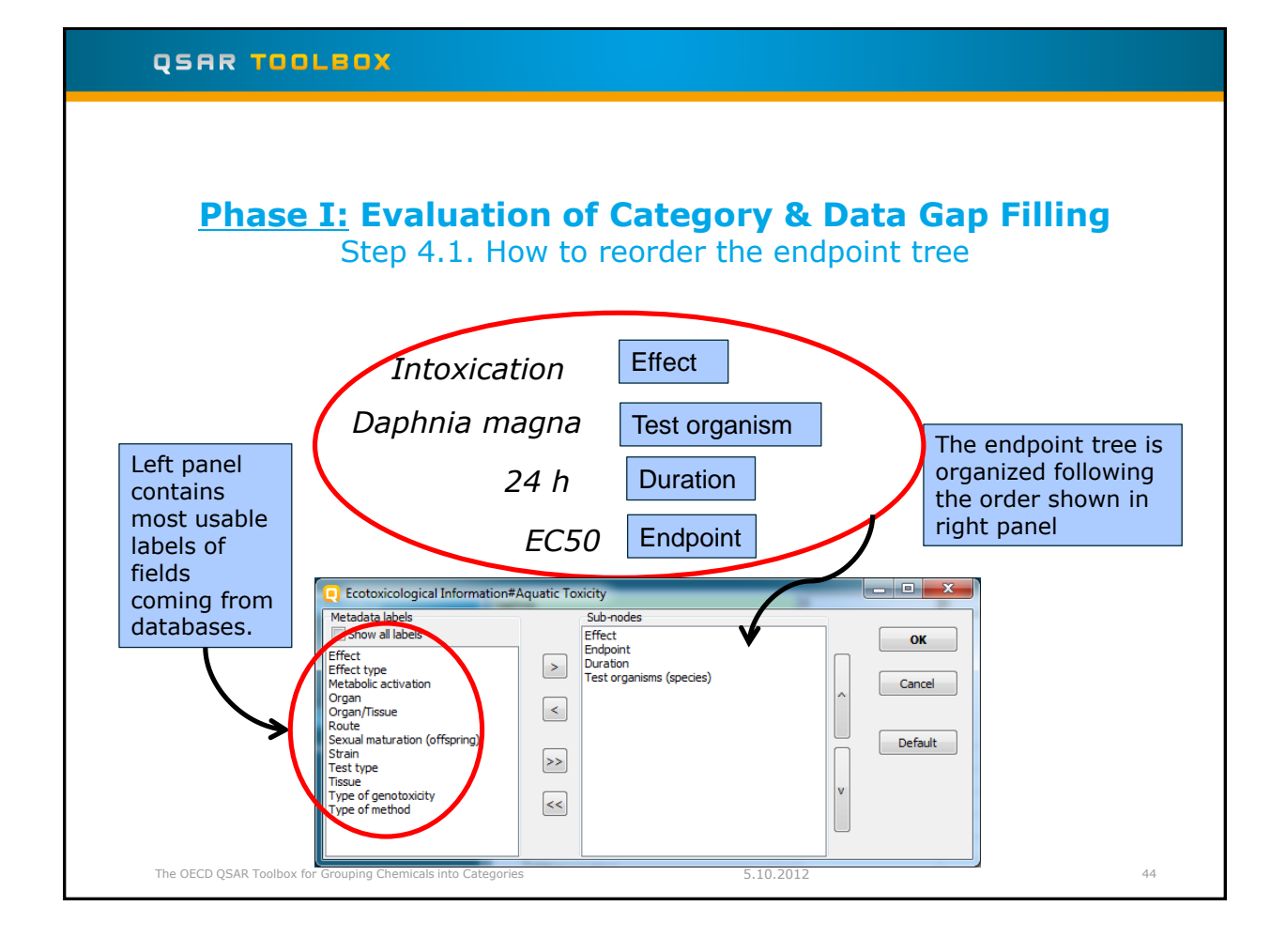

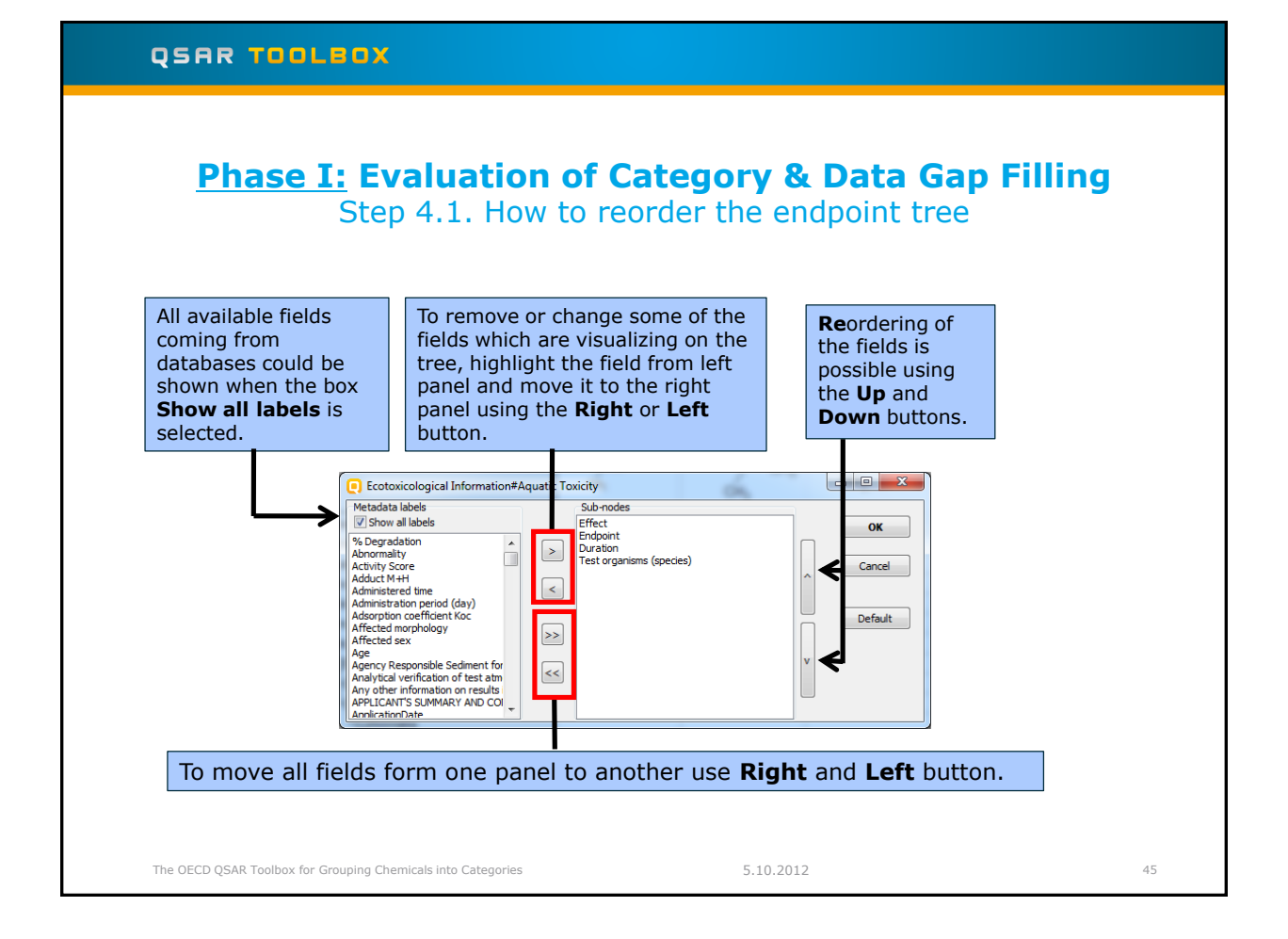

# Cutlook Background Category evaluation - overview Phase I. Evaluation of Category & Data Gap Filling Step 1: Investigating the structural consistency of an ad hoc category. Step 2: Investigating the applicability domain of an ad hoc category. Step 3: Reading data for the analogues Step 4: Data gap filling for 2-Butanamine Back to Trend analysis

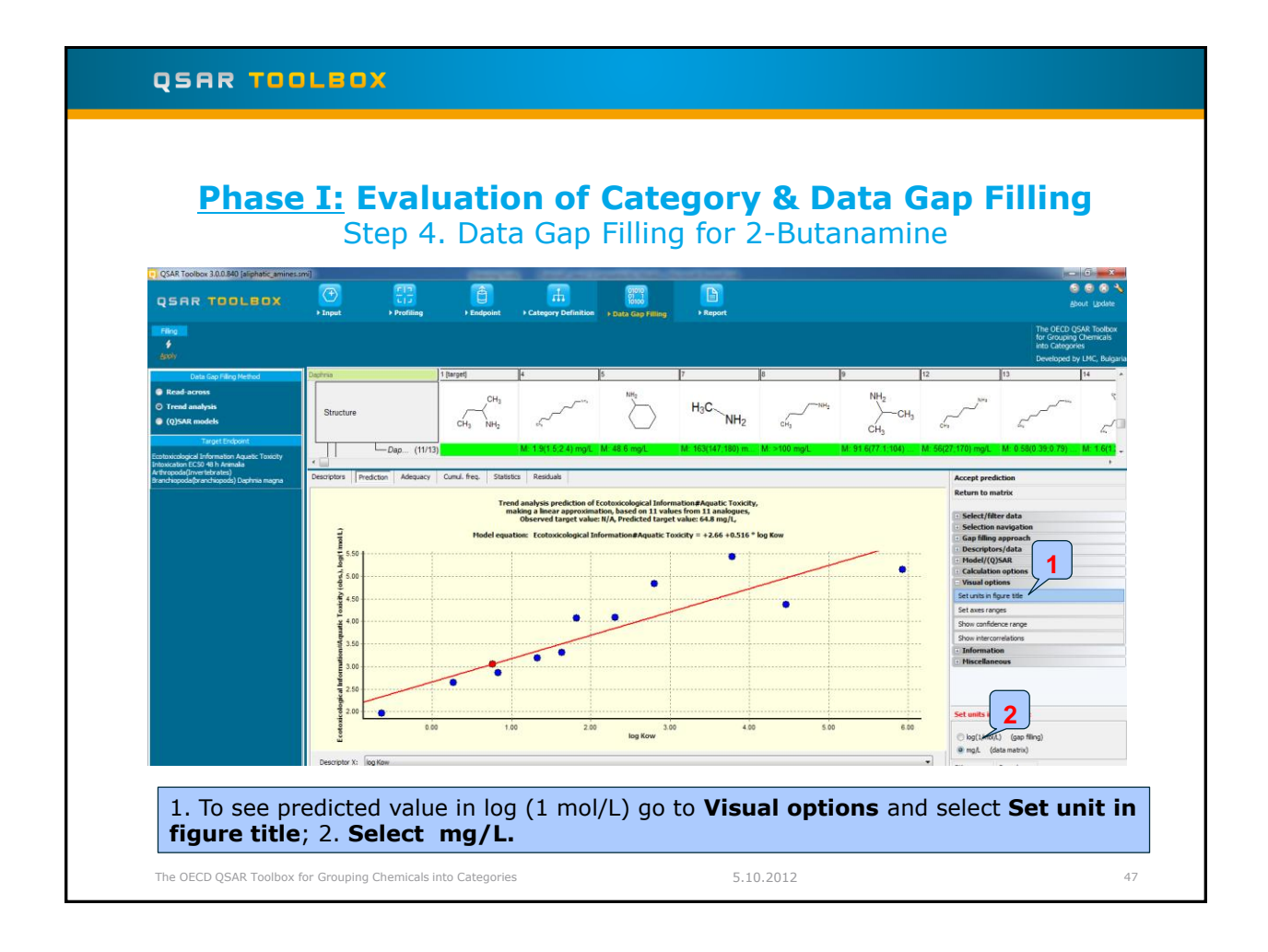

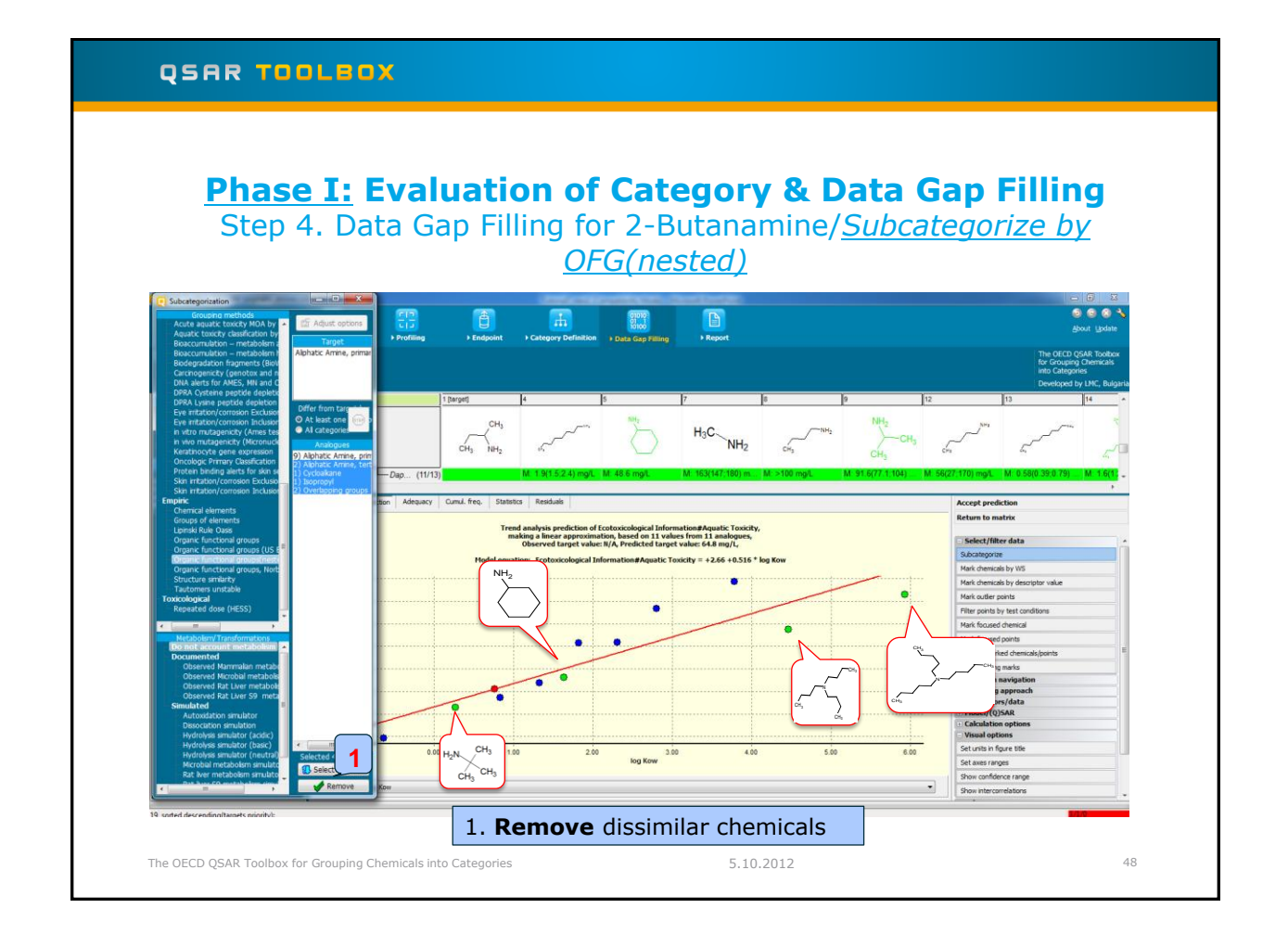

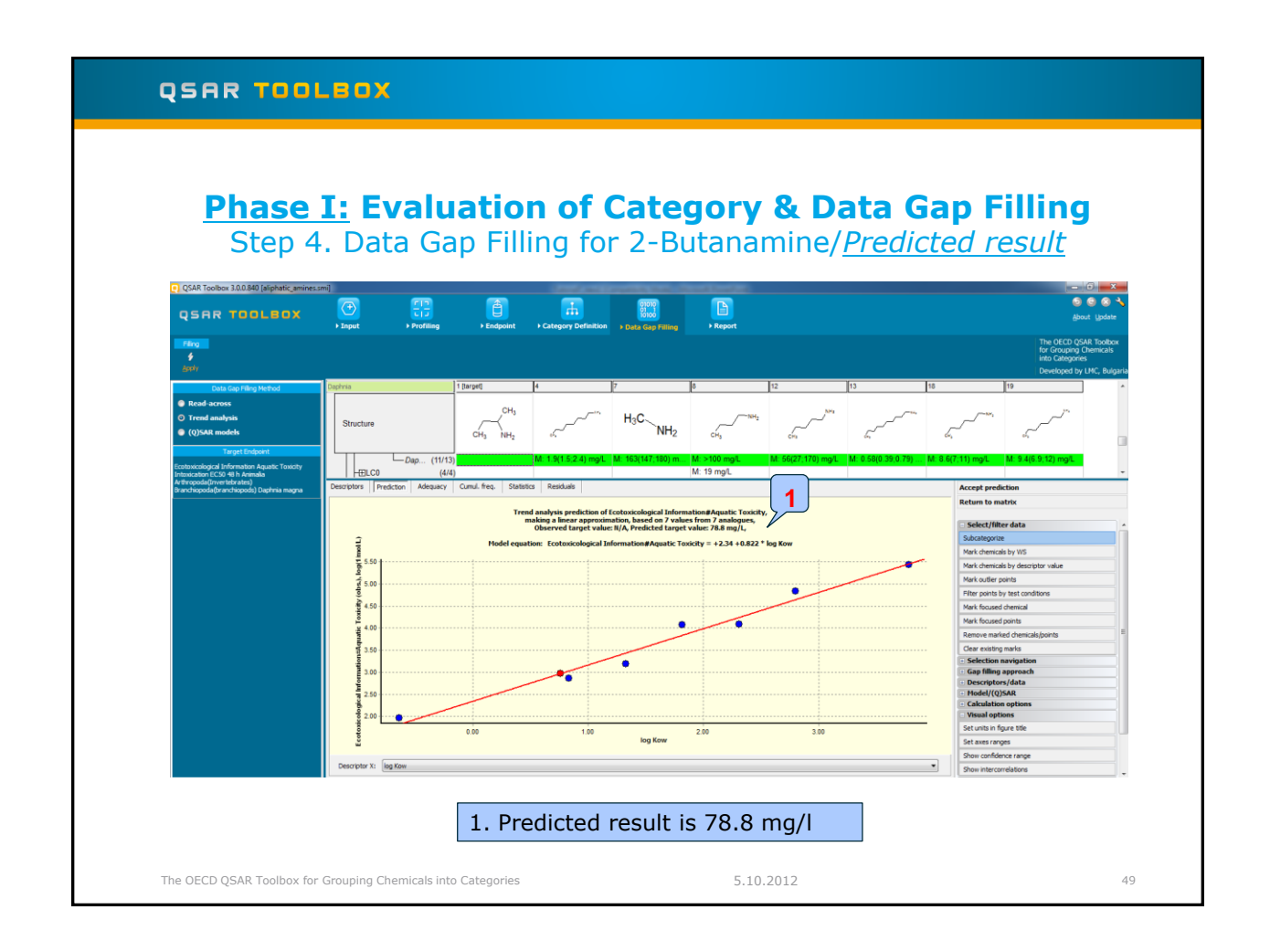

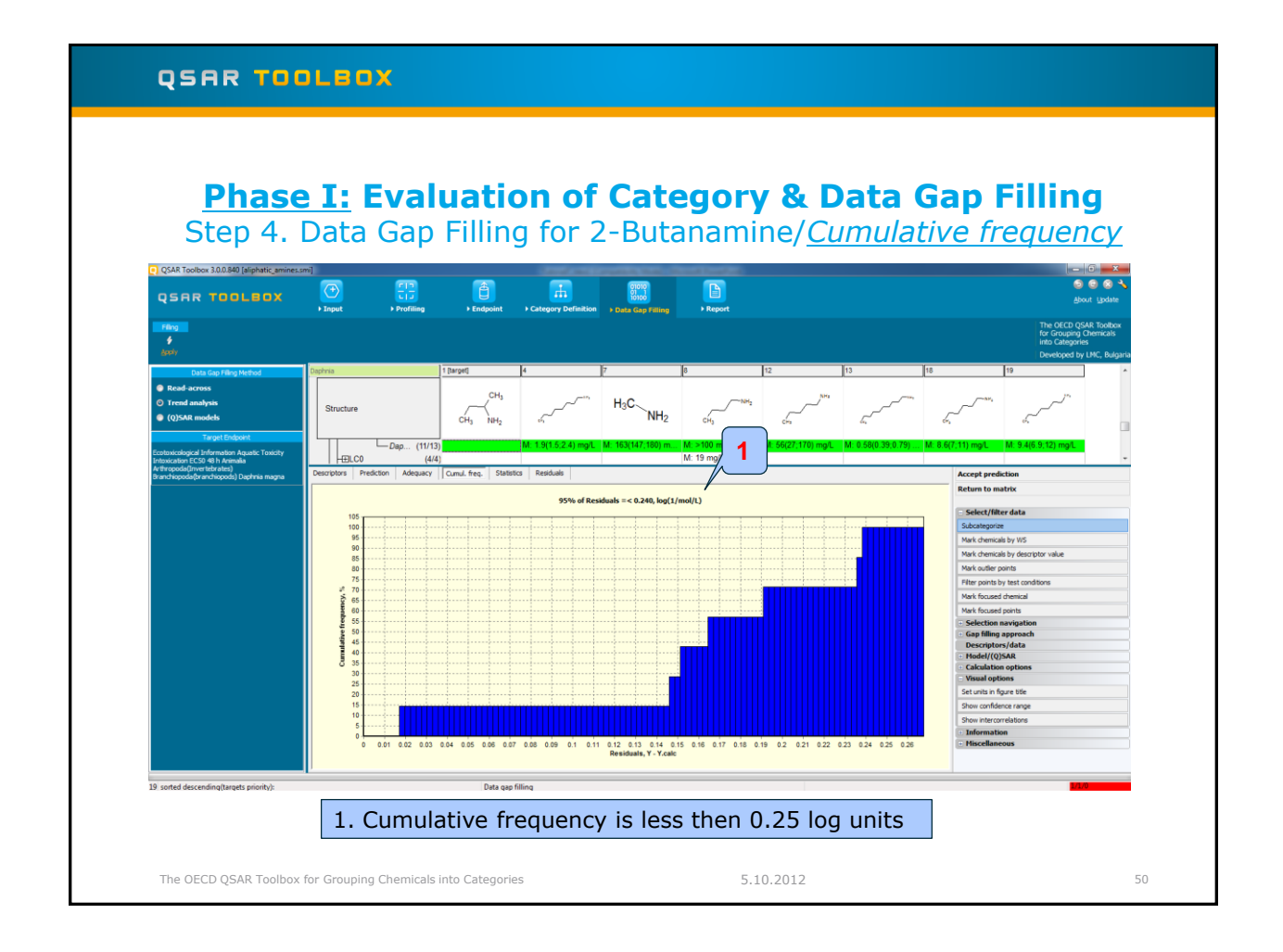

# Phase I: Evaluation of Category & Data Gap Filling Step 4. Data Gap Filling for 2-Butanamine/<u>Statistics</u>

QSAR TOOLBOX

| Filing<br>é<br>Apoly                                                  |                                                                                  |                |                      |                                 |              |                    |                    |                                    | The OECD Q<br>for Grouping<br>into Categori<br>Developed b | SAR Toolbox<br>Chemicals<br>es<br>y LMC, Bulgaria |  |
|-----------------------------------------------------------------------|----------------------------------------------------------------------------------|----------------|----------------------|---------------------------------|--------------|--------------------|--------------------|------------------------------------|------------------------------------------------------------|---------------------------------------------------|--|
| Data Gap Filing Method                                                | Daphnia                                                                          | 1 [target]     | 4                    | 7                               | 8            | 12                 | 13                 | 18                                 | 19                                                         | ^                                                 |  |
| Read-across                                                           |                                                                                  |                |                      |                                 |              |                    |                    |                                    |                                                            |                                                   |  |
| Trend analysis                                                        |                                                                                  |                | m <sub>3</sub>       | ~ <sup></sup> H <sub>2</sub> C. | /NH          |                    |                    | - (~                               | ~ر ×                                                       |                                                   |  |
| (0)SAR models                                                         | Structure                                                                        |                | . ( . Y              | NHa                             | ~~           | ~                  | ~~~                |                                    | ~~                                                         |                                                   |  |
| (g) sor more a                                                        |                                                                                  | CH3 N          | H2                   | 1112                            | CH3          | CHs                | 6-n                | dv,                                | ch,                                                        |                                                   |  |
| Target Endpoint                                                       |                                                                                  |                |                      |                                 |              |                    |                    |                                    |                                                            | _                                                 |  |
| ptoxicological Information Aquatic Toxicity                           | Dap (11                                                                          | (13)           |                      | .4) mg/L M: 163(147;180) m      | M: >100 mg/L | M: 56(27;170) mg/L | M: 0.58(0.39(0.79) | . M: 8.6(7;11) mg/l                | L M: 9.4(6.9;12) mg/L                                      |                                                   |  |
| toxication EC50 48 h Animalia                                         |                                                                                  | 4/4]           |                      |                                 | M: 19 mg/L   |                    |                    |                                    |                                                            | *                                                 |  |
| v thropoda(Invertebrates)<br>Branchiopoda(branchiopods) Daphnia magna | Descriptors Prediction Adequac                                                   | y Cumul. freq. | Statistics Residuals |                                 |              |                    |                    |                                    | Accept prediction                                          |                                                   |  |
|                                                                       | Statistical characteristics                                                      |                | TA model             |                                 |              |                    |                    | Return                             | o matrix                                                   |                                                   |  |
|                                                                       | Number of data points, (N)                                                       |                | 7                    |                                 |              |                    |                    |                                    |                                                            |                                                   |  |
|                                                                       | Coefficient of determination, (R2)                                               |                | 0.974                |                                 |              |                    |                    | = Select                           | t/filter data                                              |                                                   |  |
|                                                                       | Adjusted coefficient of determination,                                           | (R2ad))        | 0.969                |                                 |              |                    |                    | Subcate                            | gorize                                                     |                                                   |  |
|                                                                       | Coefficient of determination - leave or                                          | ne out, (Q2)   | 0.949                |                                 |              |                    |                    | Mark chemicals by WS               |                                                            |                                                   |  |
|                                                                       | Coefficient of correlation for external                                          | set, (r2)      |                      |                                 |              |                    |                    | Mark chemicals by descriptor value |                                                            |                                                   |  |
|                                                                       | Sum of squared residuals, (SSR)                                                  |                | 0.220                |                                 |              |                    |                    | Mark author paints                 |                                                            |                                                   |  |
|                                                                       | Standard deviation of residuals, (siv)<br>Sample standard deviation of residuals | (e)            | 0.210                |                                 |              |                    |                    | Mark ou                            | Plank outlier points                                       |                                                   |  |
|                                                                       | Enter function. (E)                                                              | a, (a)         | 188                  |                                 |              |                    |                    | Filter po                          | Filter points by test conditions                           |                                                   |  |
|                                                                       | Fisher threshold for statistical significa                                       | nce, (Fa)      | 10.6                 |                                 |              |                    |                    | Mark for                           | cused chemical                                             |                                                   |  |
|                                                                       |                                                                                  |                |                      |                                 |              |                    |                    | Mark for                           | used points                                                |                                                   |  |
|                                                                       |                                                                                  |                |                      |                                 |              |                    |                    | + Select                           | tion navigation                                            |                                                   |  |
|                                                                       | 60                                                                               |                |                      |                                 |              |                    |                    | + Gap fi                           | lling approach                                             |                                                   |  |
|                                                                       | - model descriptor                                                               |                | Intercept            |                                 |              |                    |                    | Descr                              | iptors/data                                                |                                                   |  |
|                                                                       | - coeff. value                                                                   |                | 2.34                 |                                 |              |                    |                    | • Model                            | /(0)5AR                                                    |                                                   |  |
|                                                                       | - coeff. range                                                                   |                | ± 0.34               |                                 |              |                    |                    | + Calcul                           | ation options                                              |                                                   |  |
|                                                                       | - significance                                                                   |                | Tes<br>0.277 (mb1)   |                                 |              |                    |                    | Visual                             | options                                                    |                                                   |  |
|                                                                       |                                                                                  |                | 0.017 (19.04)        |                                 |              |                    |                    | Set units                          | s in figure title                                          |                                                   |  |
|                                                                       | b1                                                                               |                |                      |                                 |              |                    |                    | Show or                            | nfrience ranne                                             |                                                   |  |
|                                                                       | - model descriptor                                                               |                | log Kow              |                                 |              |                    |                    | Show Co                            |                                                            |                                                   |  |
|                                                                       | - coeff. value                                                                   |                | 0.822                |                                 |              |                    |                    | Show in                            | tercorrelations                                            |                                                   |  |
|                                                                       | - coeff. range                                                                   |                | ± 0.154              |                                 |              |                    |                    | • Inform                           | nation                                                     |                                                   |  |
|                                                                       | - significance                                                                   |                | Yes                  |                                 |              |                    |                    | Misce                              | laneous                                                    |                                                   |  |
|                                                                       | - max. covariation                                                               |                | 0.377 (vs b0)        |                                 |              |                    |                    |                                    |                                                            |                                                   |  |
|                                                                       |                                                                                  |                |                      |                                 |              |                    |                    |                                    | _                                                          |                                                   |  |
| sorted descending(targets priority):                                  |                                                                                  | Dar            | ta gap filling       |                                 |              |                    |                    |                                    |                                                            |                                                   |  |
|                                                                       |                                                                                  |                |                      |                                 |              |                    |                    |                                    |                                                            |                                                   |  |

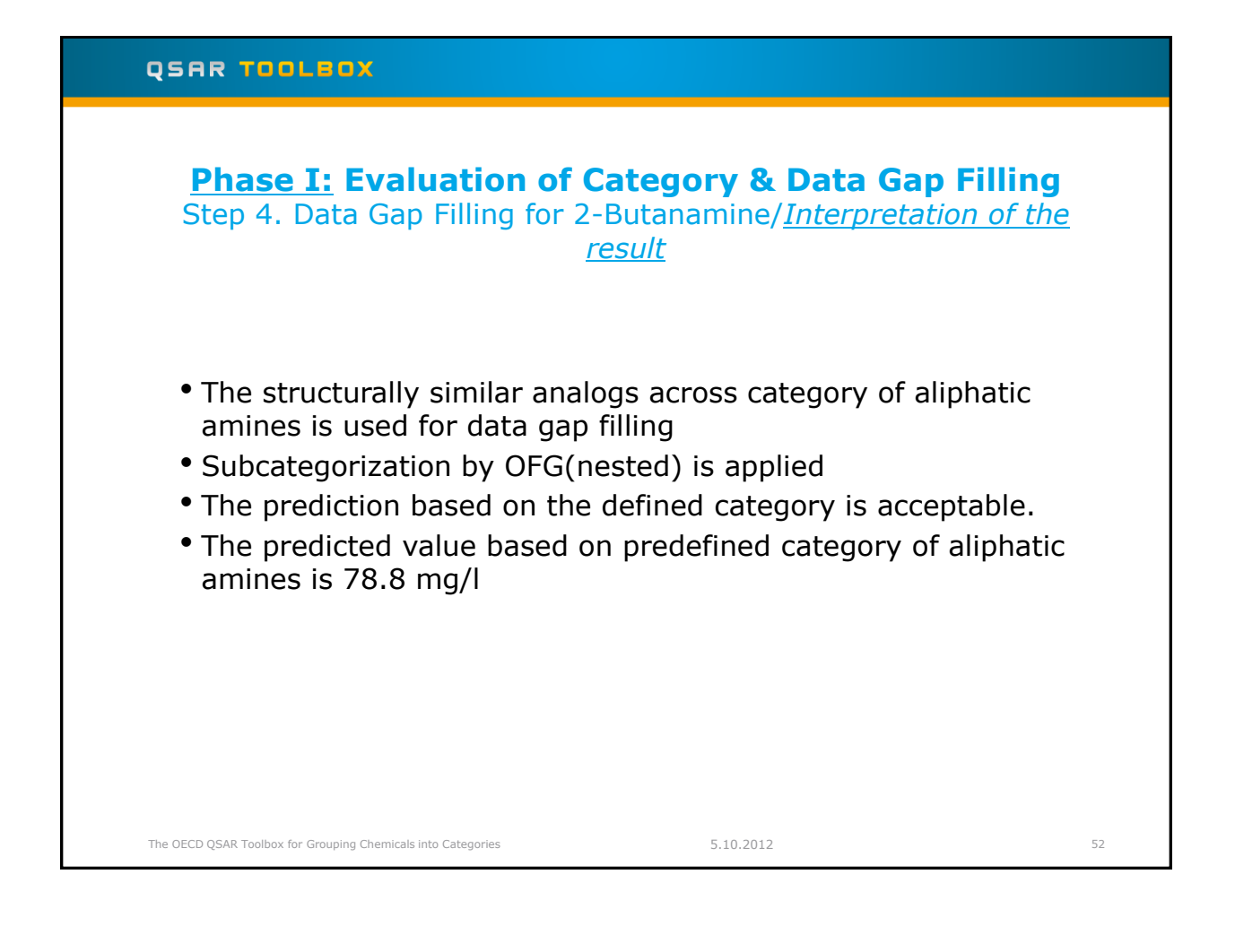

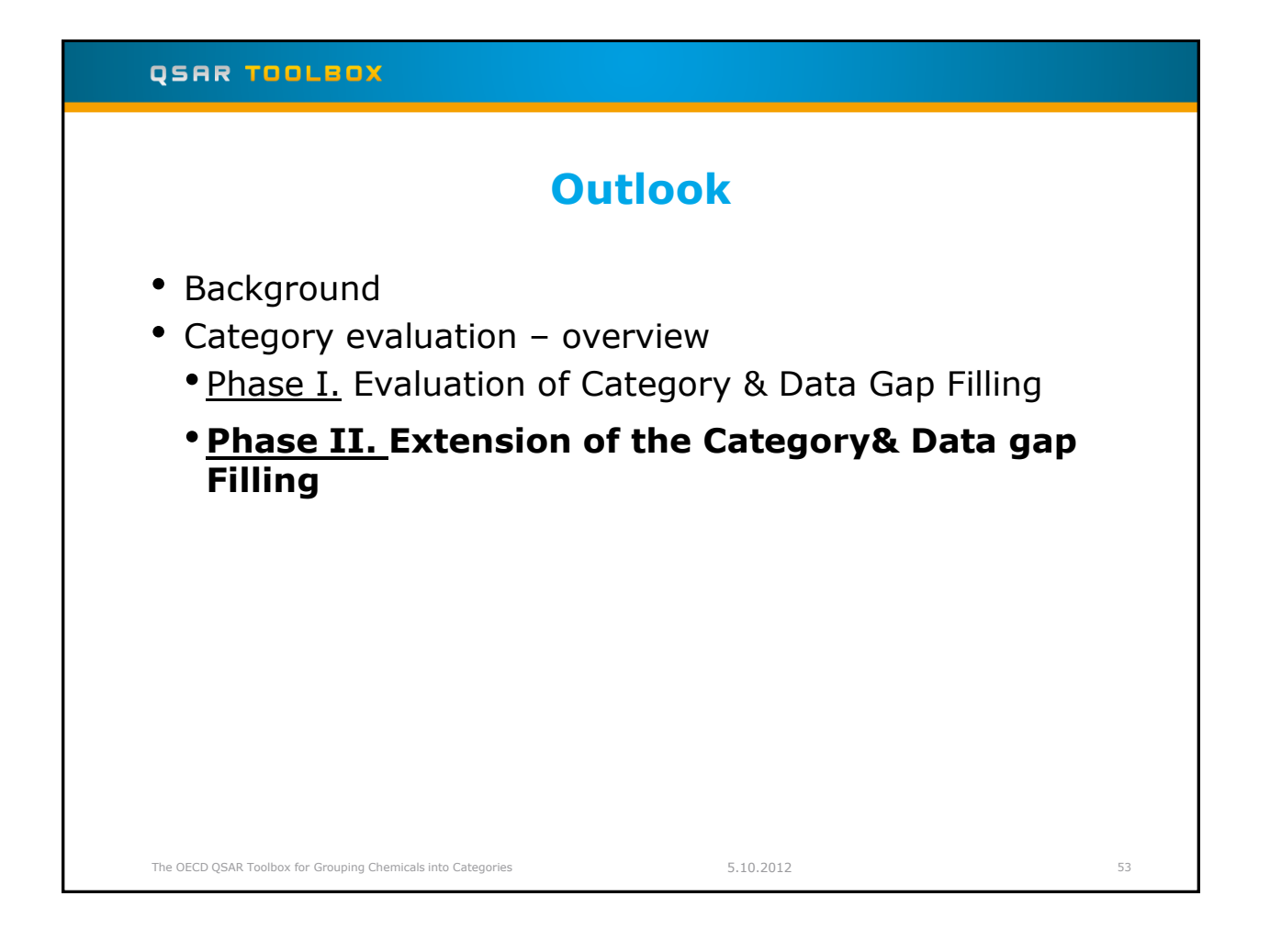

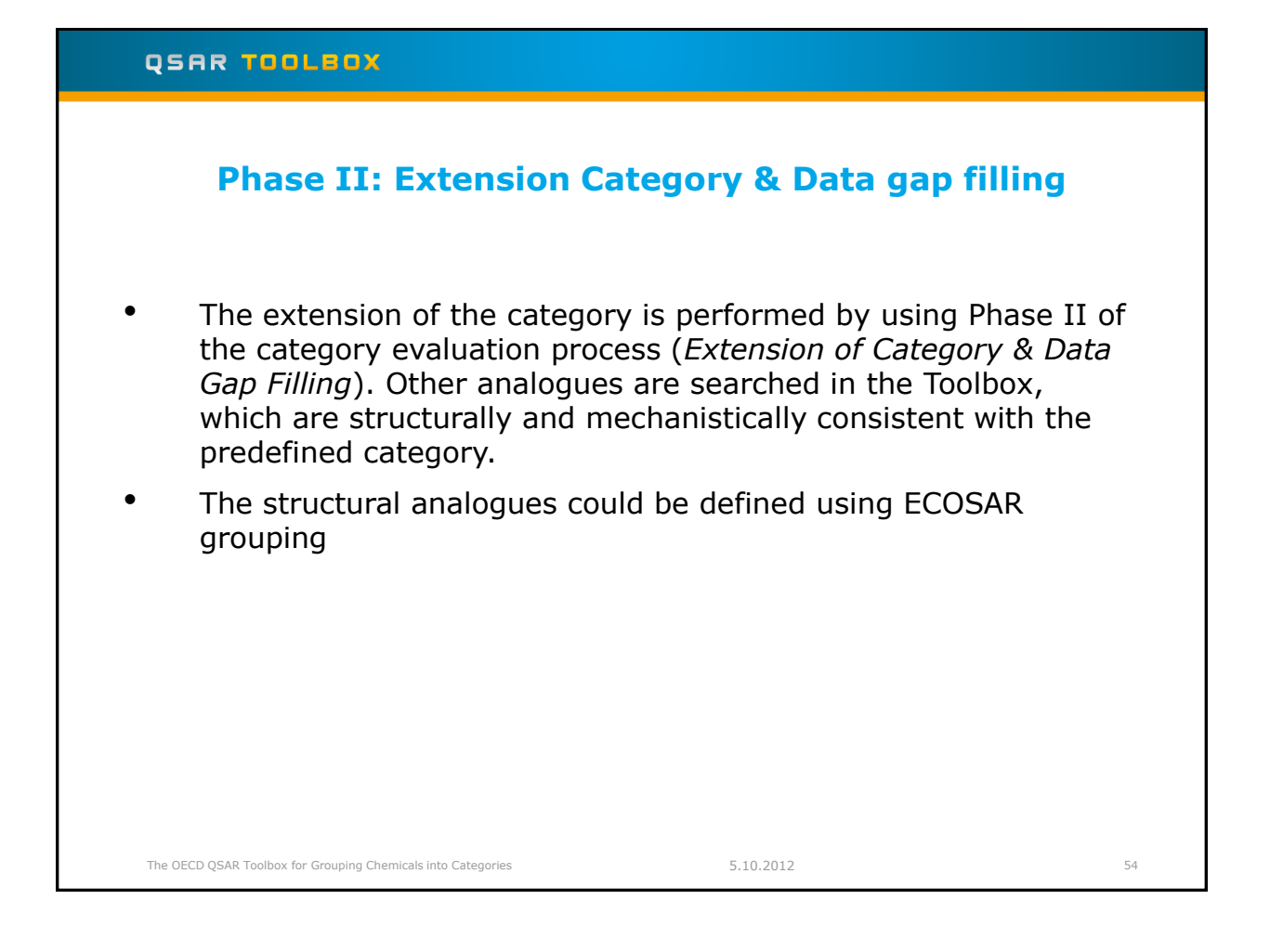

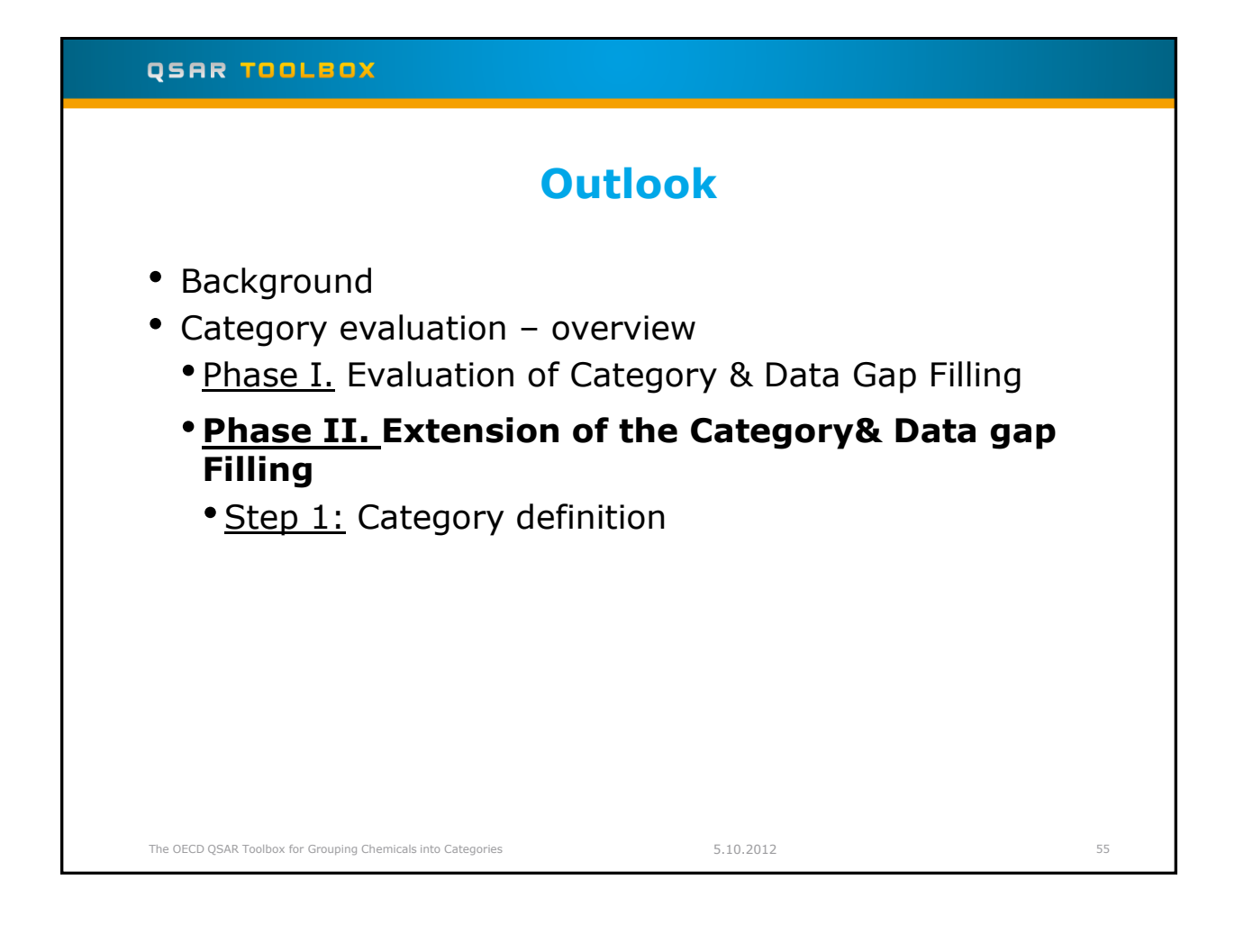

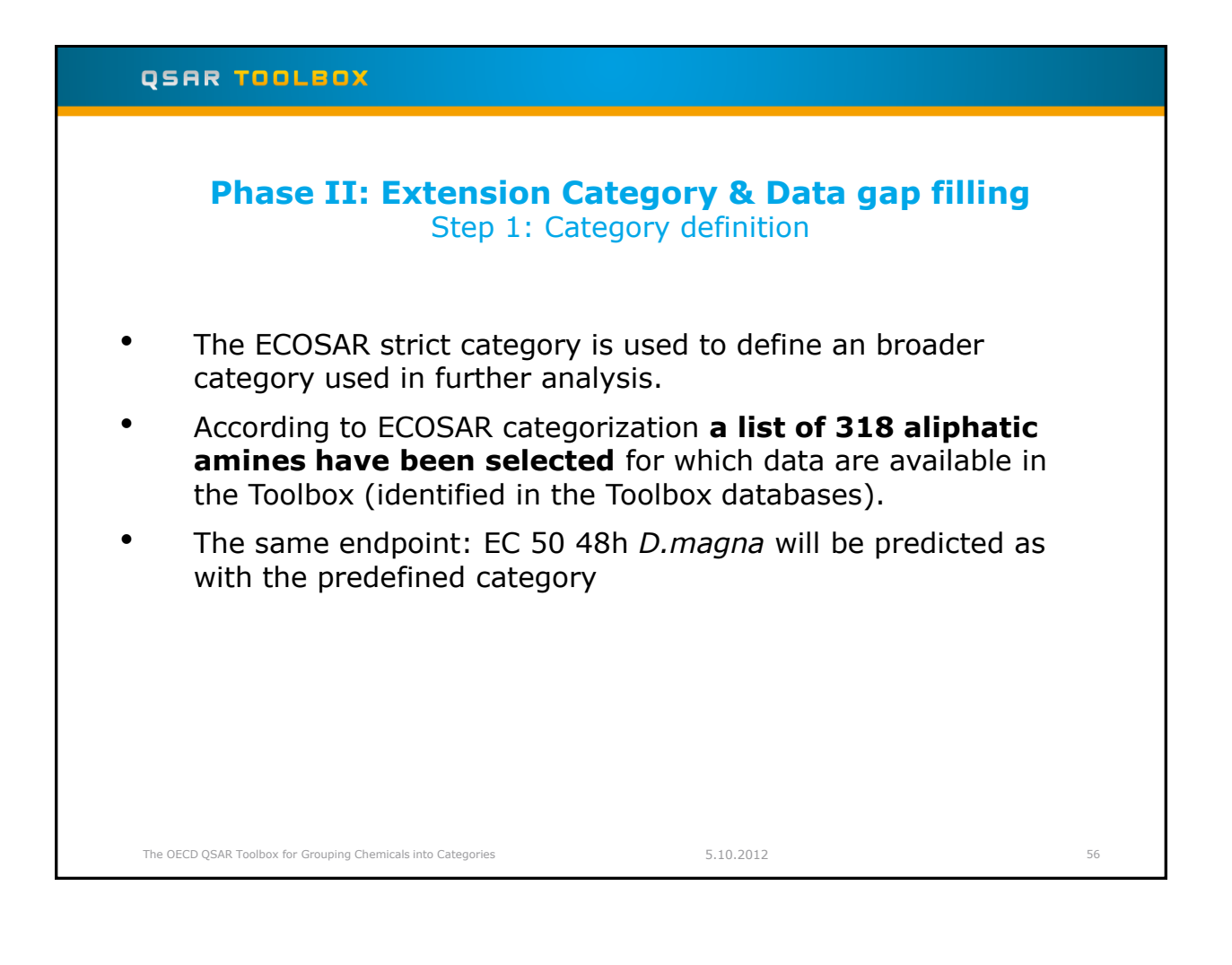

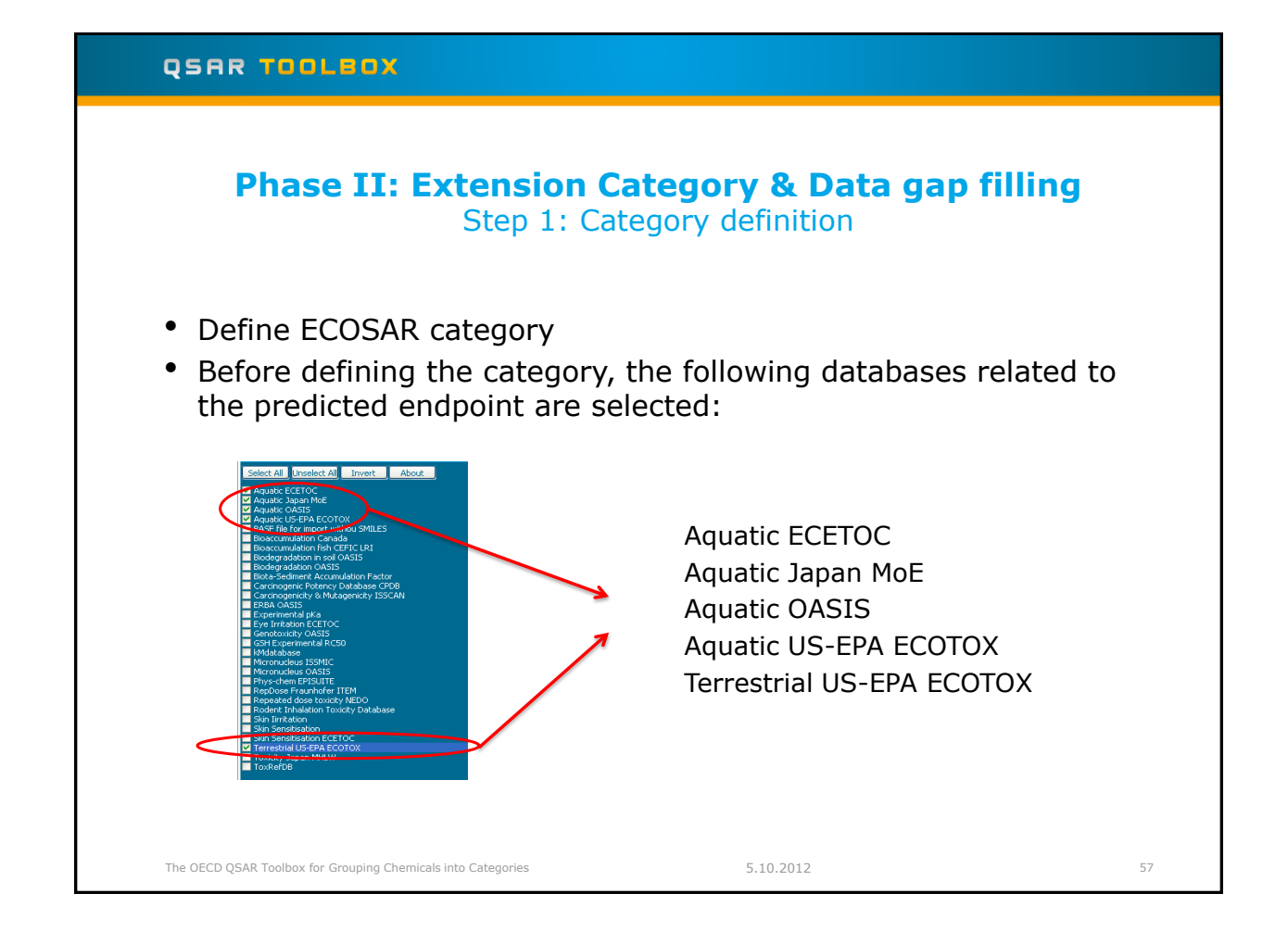

### QSAR TOOLBOX Phase II: Extension Category & Data gap filling Step 1: Category definition/*Defining ECOSAR (strict)* QSAR Toolbox 3.0.0.840 (aliphatic (7) H. 3 -1 CH CH H2N H<sub>3</sub>C Structure CH3 NH2 NH2 2 бн CH, CH3 NH2 stance Id Ecotoxicological Inf Aquatic toxicity classification by ECOSAR Aquatic To: (1/1) Target(s) profiles M: =9.5 mg/L, =18 M: =19 mg/L, =43 - Behavio (4/12) (1/1) M: 136(112;166) mg/L M: 180(155;209) m... M: >100 mg/L (11/12) -124 h -F148 h C<sub>E</sub>A -CAR. oda M: 163(147:180) m. M: >100 mg/L Dag (11/13) -⊞LC0 -⊞LC100 -⊞LC50 M: 19 mg/L M: 150 mg/L M: 75 mg/L (4/4) (4/4) M: 0.62 mg/L M: 5 mg/L M: 2.2 mg/L (4/4) esult K M: 136 mg/L - Mortality (2/2) (1/2) V Strict X Cancel **EProfile** 5 4 1. Select the target chemical 2. Highlight "Aquatic toxicity classification by ECOSAR"; 3. Click Define; 4. Select Strict. 5. Click OK 5.10.2012 The OECD QSAR Toolbox for Grouping Chemicals into Categories 58

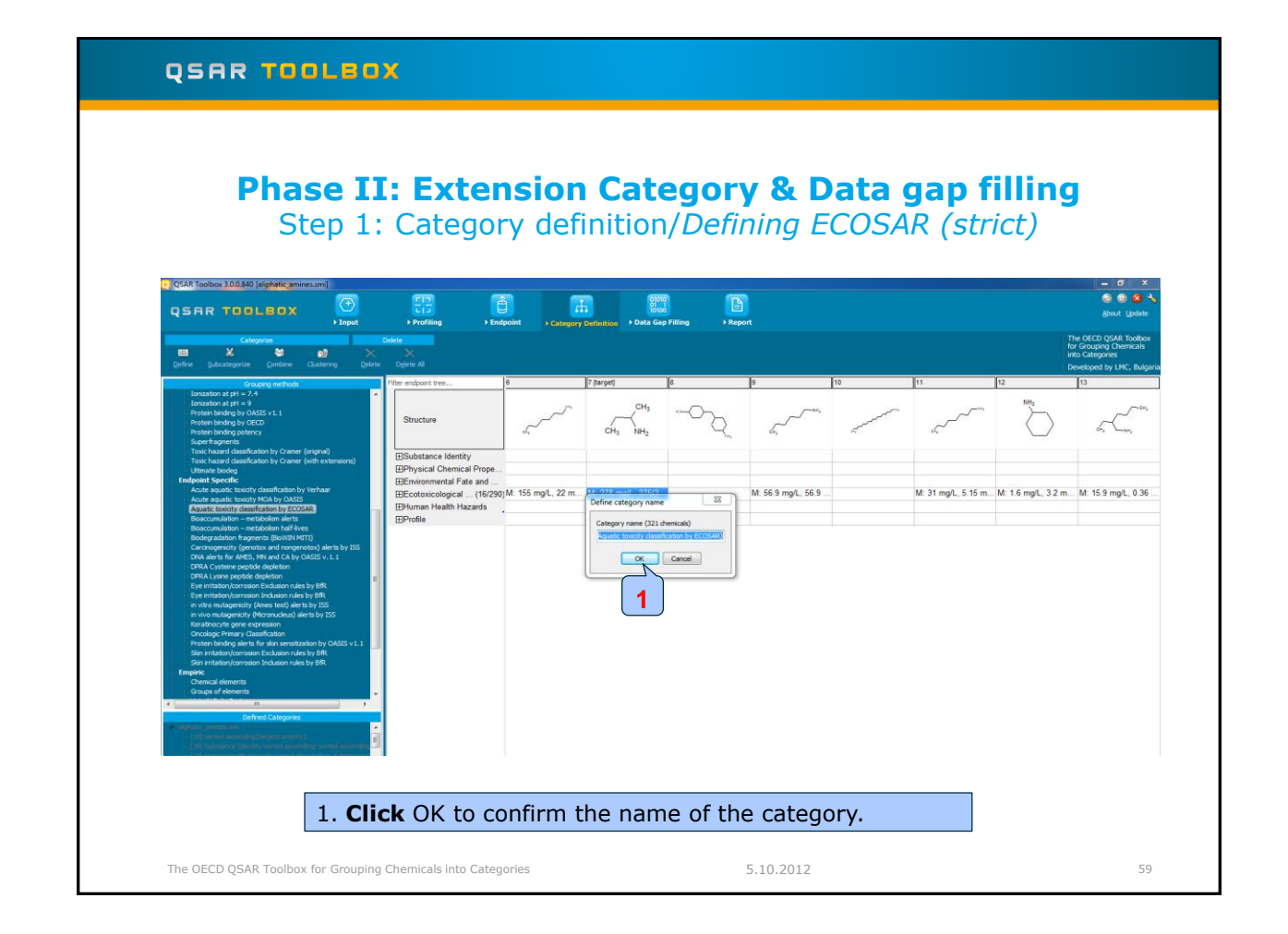

| Phase II: Extension Category & Data gap filling<br>Step 1: Category definition/ <u>Reading data</u>                                                                                                    |
|----------------------------------------------------------------------------------------------------|
| <ul> <li>The Toolbox will now retrieve those chemicals that have the same<br/>protein binding mechanism than the target compound.</li> </ul>                                                                                                    |
| <ul> <li>The Toolbox automatically request the user to select the endpoint<br/>that should be retrieved.</li> </ul>                                                                                                    |
| <ul> <li>The user can either select the specific endpoint or by default<br/>choose to retrieve data on all endpoints (see below).</li> </ul>                                                                                                    |
| Read data?            • All endpoints         • Choose          Image: Choose         Image: Choose |
| <ul> <li>In this example, as only databases are selected that contain<br/>information for aquatic toxicity endpoint, both options give the<br/>same results.</li> </ul>                                                                                                    |
| The OECD QSAR Toolbox for Grouping Chemicals into Categories 5.10.2012 60                                                                                                    |

### QSAR TOOLBOX

## Phase II: Extension Category & Data gap filling Step 1: Category definition/<u>Reading data</u>

|   | Endpoint | CAS      | Structure           | Value  | Age Select one |
|---|----------|----------|---------------------|--------|----------------|
|   |          | 59-89-2  | 0                   | 1E3 mM | 1              |
|   |          | 59-89-2  | 0=4                 | 1E3 mM | Invert         |
|   |          | 614-00-6 | 9 <sub>8-6</sub> 5% | 20 mM  | Check All      |
|   | ]        | 614-00-6 |                     | 20 mM  |                |
|   |          | 924-16-3 | .»مر _              | 30 mM  | Uncheck All    |
|   |          | 924-16-3 |                     | 30 mM  |                |
|   |          | 62-75-9  | 24                  | 490 mM | 2 🗸 ок         |
|   | 1        | 62-75-9  | s                   | 490 mM |                |
| _ | 1        |          |                     |        |                |
|   |          |          |                     |        |                |
|   |          |          |                     |        |                |
|   |          |          |                     |        |                |
|   |          |          |                     |        |                |
|   |          |          |                     |        |                |

| QSAR TOOLBOX                                                                                                    |    |
|----------------------------------------------------------------------------------------------------|----|
| Phase II: Extension Category & Data gap filling<br>Step 1: Category definition/ <u>Reading data</u>                                                                                       |    |
| The system automatically gives indication for the number of gather experimental data points<br>QSAR Toolbox 3.0.0.840<br>Solid data points gathered accross 317 chemicals.<br>1. Click OK |    |
| The OECD QSAR Toolbox for Grouping Chemicals into Categories 5.10.2012                                                                                                    | 62 |

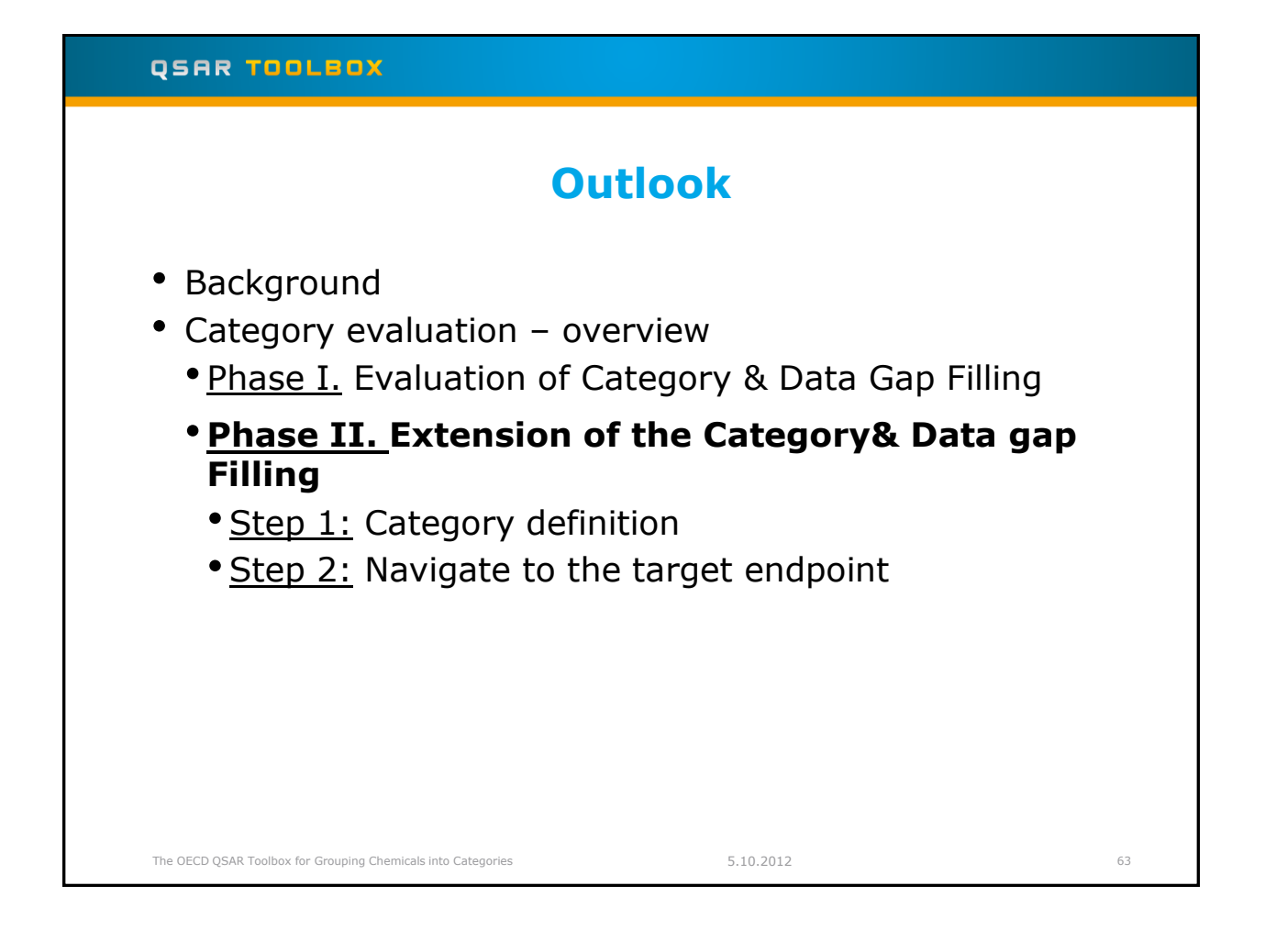

### QSAR TOOLSOX Phase II: Extension Category & Data gap filling Step 2: Navigate to the target endpoint/EC 50, 48h, D.magna QSAR Toolbox 3.0.0.84 B Ê н 01010 01 1 10100 QSAR TOOLBOX $\square$ 0-5 CH3 NH $\bigcirc$ Ъ ~{ Ъ (5/5 (12/40 (3/3 (25/25 M: 10 mg/L M: 8 mg/L M: 26.9(19.7;40.4) .... M: 192(148;272) mg/L M: 188(153;241) mg/L M: 19(8.7;40) mg/L (43/47) 2 M: 5.76(4.34;7.55) ... M: 70.1(51.1;99.3) ... M: 73.7(62.6;91.2) ... M: 8(6.1;10.8) mg/ -ELCO **ELC** TEL CSI M: 7.89 mg/L, >46 (1/3 (2/2 (35/96 M: 0.075 mg/L, 0.9.. M: 0.049 mg/L, 0.1... M: 4.4 mg/L, 9 mg/L 1. Navigate to target endpoint by opening the nodes; 2. Highlight the gap which will be fill in. 3. Move to Data Gap Filling 5.10.2012 The OECD QSAR Toolbox for Grouping Chemicals into Categories 64

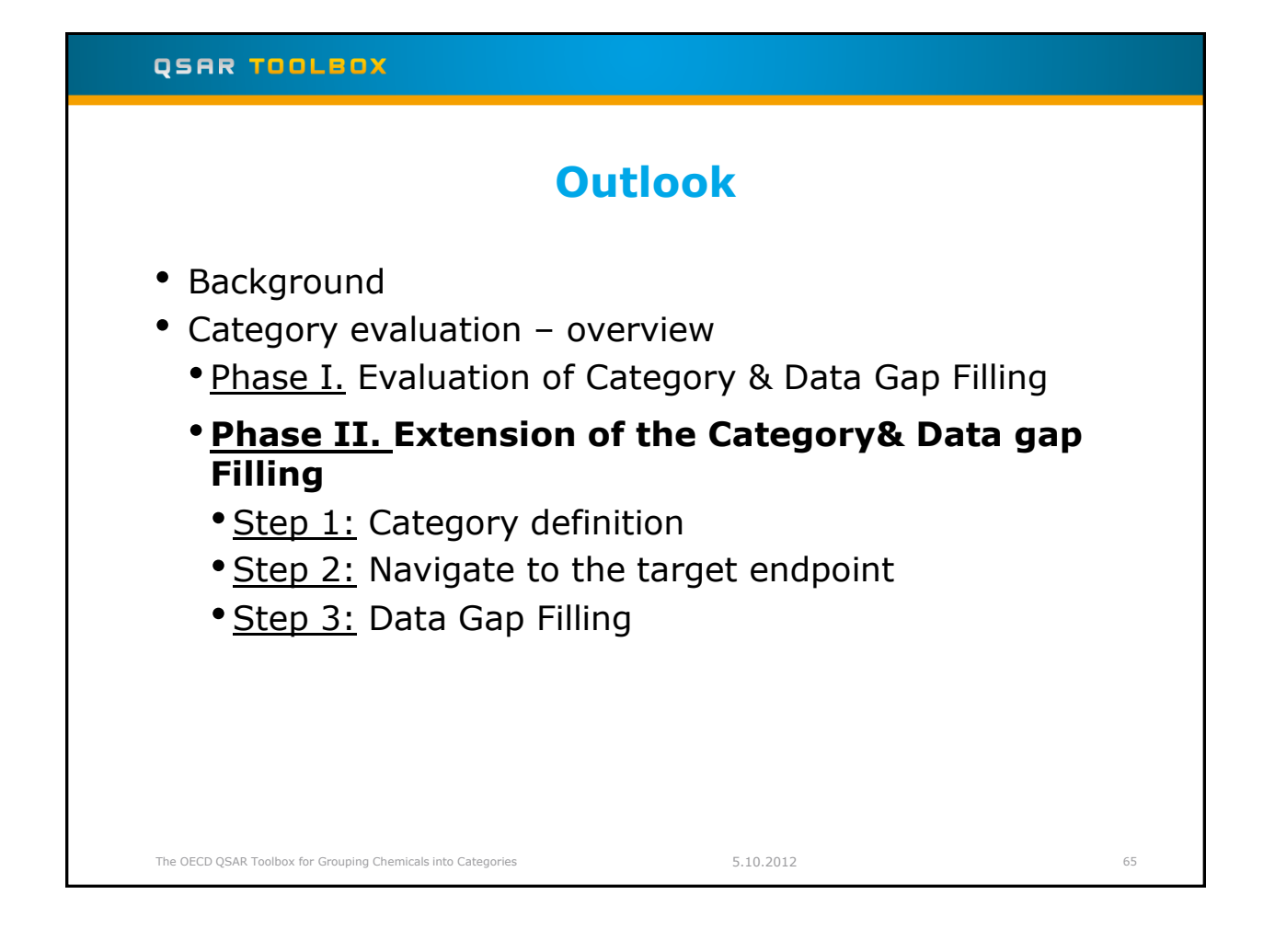

|                                                                                                    | Ste                                               |                                               |         |                       |         |                                    |                        | 9                                                                                    |                       |  |  |  |
|----------------------------------------------------------------------------------------------------|---------------------------------------------------|-----------------------------------------------|---------|-----------------------|---------|------------------------------------|------------------------|--------------------------------------------------------------------------------------|-----------------------|--|--|--|
|                                                                                                    |                                                   | эр 5: і                                       | Data Ga | ap Fillir             | ng      |                                    |                        |                                                                                      |                       |  |  |  |
| QSAR Toolbox 23.0.1130 [Aliphatic aminessm]                                                                                           | Frofiling → Endgoint                              |                                               |         |                       |         |                                    | s door Updae           |                                                                                      |                       |  |  |  |
| Piling 2                                                                                                    |                                                   |                                               |         |                       |         |                                    |                        | The OECD QSAR Tool<br>for Grouping Chemica<br>into Categories<br>Developed by LMC, B | albox<br>als<br>Bulga |  |  |  |
| Aing Method                                                                                                    | Daphnia                                           | 1 (Target)                                    | 2       | 3                     | 4       | 5                                  | 6                      | 7                                                                                    | 8                     |  |  |  |
| Read-across     Trend analysis     (Q)SAR models                                                                                      | Structure                                         | СН3                                           |         |                       | CH3 CH3 | NH <sub>2</sub><br>NH <sub>2</sub> | CH3 CH3                | NH-CH3<br>CH3                                                                        |                       |  |  |  |
| Ecotoxicological Information Aquatic Toxicity Intoxication Animalia<br>Arthropode(Invertebrates) Branchippede(branchippede) Dashnia m | Substance Identity     IParameters                |                                               |         |                       |         |                                    |                        |                                                                                      |                       |  |  |  |
| 48 h EC50                                                                                                    | Ecotoxicological Information                      |                                               |         |                       |         |                                    |                        |                                                                                      |                       |  |  |  |
|                                                                                                    | - Avoidance                                       | (5/5)                                         |         |                       |         | M =1 2 mail =10                    | M: 100 mg/L            | M =206 mail =00                                                                      |                       |  |  |  |
|                                                                                                    | -@Immobilisation                                  | (25/25)                                       |         | M: 15 mg/L            |         | m. – n. mgr., – ro                 | M: 58 mg/L             | - III 200 Hight, - 30                                                                |                       |  |  |  |
|                                                                                                    | -@Intoxication<br>-@Animalia                      |                                               |         |                       |         |                                    |                        |                                                                                      | +                     |  |  |  |
|                                                                                                    | -⊟Arthropoda(Invertebrates)                       | (shoot                                        |         |                       |         |                                    |                        |                                                                                      | F                     |  |  |  |
|                                                                                                    | - Ceriodaphnia dubia                              | (2/2)                                         |         |                       |         |                                    |                        |                                                                                      | -                     |  |  |  |
|                                                                                                    | -⊕Daphnia magna<br>-⊞24 h                         | (48/76)                                       |         |                       |         | M: 14 mg/L, 16 mg/.                | M: 164(161-168) mg/    | L M: 48(44-52) mg/L                                                                  |                       |  |  |  |
|                                                                                                    | -====48 h<br>-====C50                             | (52/64)                                       |         |                       |         |                                    | M: 226 mg/L            |                                                                                      | +                     |  |  |  |
|                                                                                                    | LC50                                              | (3/3)                                         |         |                       |         | M: 46 mg/L                         |                        | M: 46(40.1-52.8) ma/l                                                                | L                     |  |  |  |
|                                                                                                    | Daphnia pulex                                     | (3/4)                                         |         |                       |         | M- 26 6/20 4-24 4)                 | M: 164 mail 66.6       | M: 49.2 mail 49.4                                                                    |                       |  |  |  |
|                                                                                                    | Bereduction                                       | (20/127)                                      |         | M: 4.7 mg/L, 8.4 mg/L |         | M: 0.16 mg/L, 0.32                 | . M: 4.2 mg/L, 5.7 mg/ | LM: 1-15 mg/L                                                                        |                       |  |  |  |
|                                                                                                    | - 224 h<br>- 248 h<br>- EC50<br>- LC50<br>- 296 h | (48/76)<br>(52/64)<br>(3/3)<br>(1/1)<br>(3/4) |         |                       |         | M: 14 mg/L, 16 mg/<br>M: 46 mg/L   | M: 164(161-168) mg/    | L M: 48(44-52) mg/L<br>M: 46(40.1-52.8) m                                            | ng/                   |  |  |  |
|                                                                                                    | - Mortality                                       | (28/127)                                      |         |                       |         | M: 26.5(20.4-34.4)                 | M: 164 mg/L, 55.5      | M: 48.3 mg/L, 49.4                                                                   |                       |  |  |  |
|                                                                                                    | Deproduction                                      | (35/96)                                       |         | M: 4.7 mg/L, 8.4 mg/L |         | M: 0.16 mg/L, 0.32                 | . M: 4.2 mg/L, 5.7 mg/ | LM: 1-15 mg/L                                                                        |                       |  |  |  |

### QSAR TOOLBOX Phase II: Extension Category & Data gap filling Step 3: Data Gap Filling QSAR Toolbox 3.0.0.840 [aliphatic\_an **E** Report C E Profiling Ъ. J-0 5 5 Structure 52 CH3 NH2 0 CH3 - Daphnia magna (52/64 Adequacy Cumul. freq. Statistics Residuals riptors Prediction cept predic n to m making a linear approximation, based on 52 val Observed target value: N/A, Predicted targ +3.63 +0.3 9.0 11.0 4.0 7.0 r X: log Kow ٠ The OECD QSAR Toolbox for Grouping Chemicals into Categories 5.10.2012 67

### QSAR TOOLEOX Phase II: Extension Category & Data gap filling Step 3: Data Gap Filling/<u>Subcategorize by Water solubility</u> QSAR Toolbox 3.0.0.840 [aliphatic Structu Ъ £ { 5 СНа 3 4 Open Select/Filter data panel; 2. Click Mark chemical by Sw; 3. Select Water solubility 1. (fragments); 4. Click OK The OECD QSAR Toolbox for Grouping Chemicals into Categories 5.10.2012 68

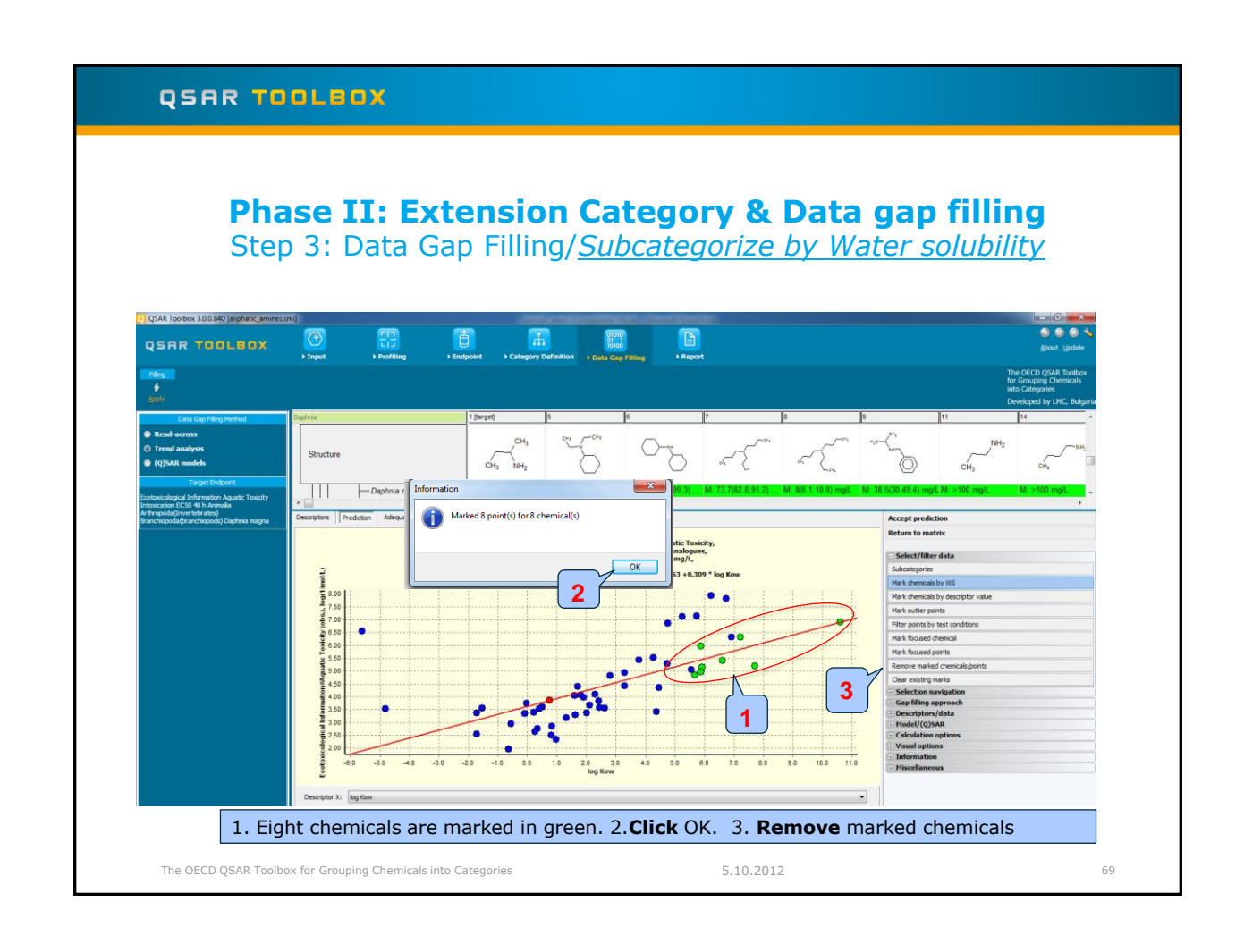

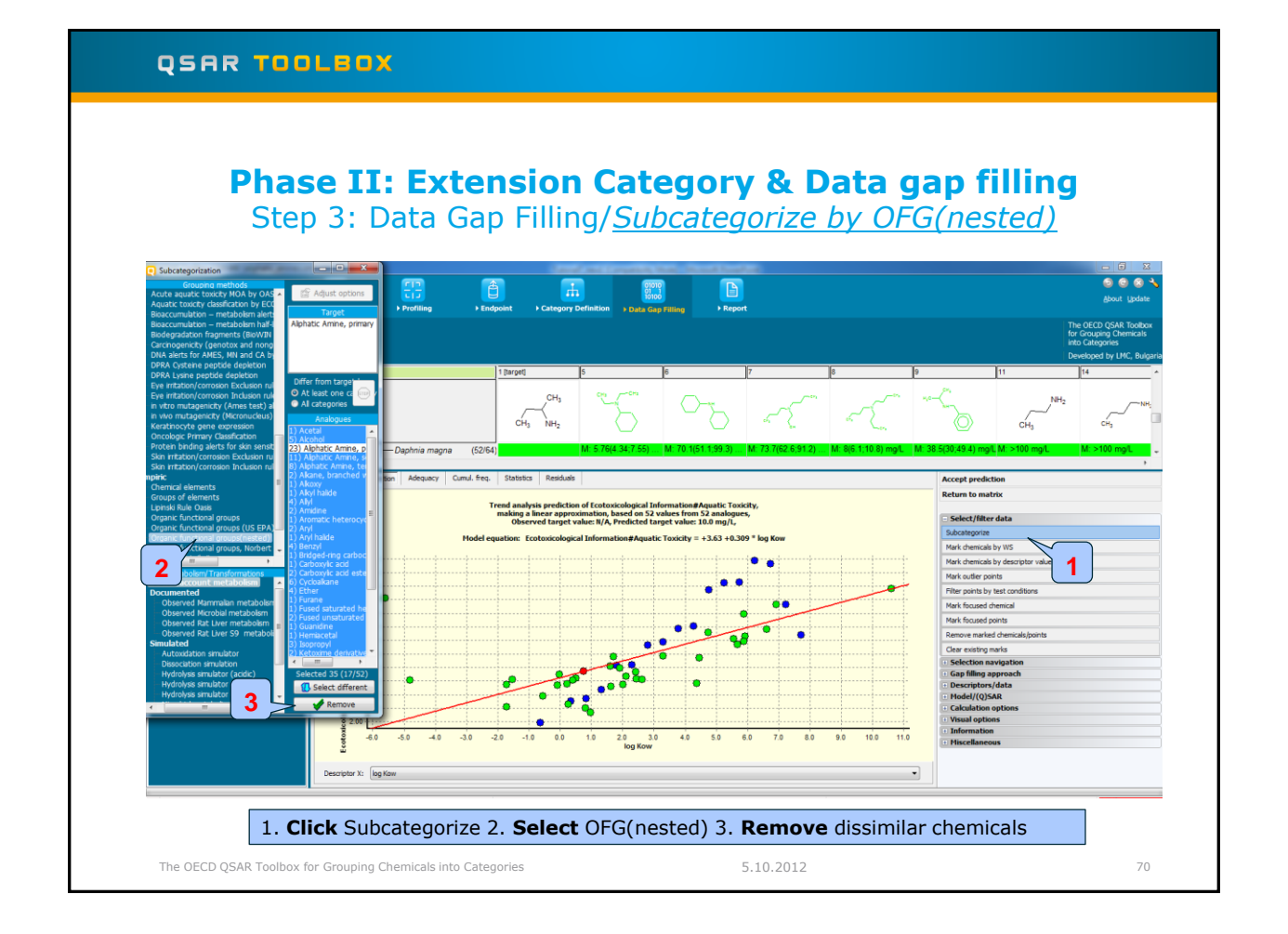

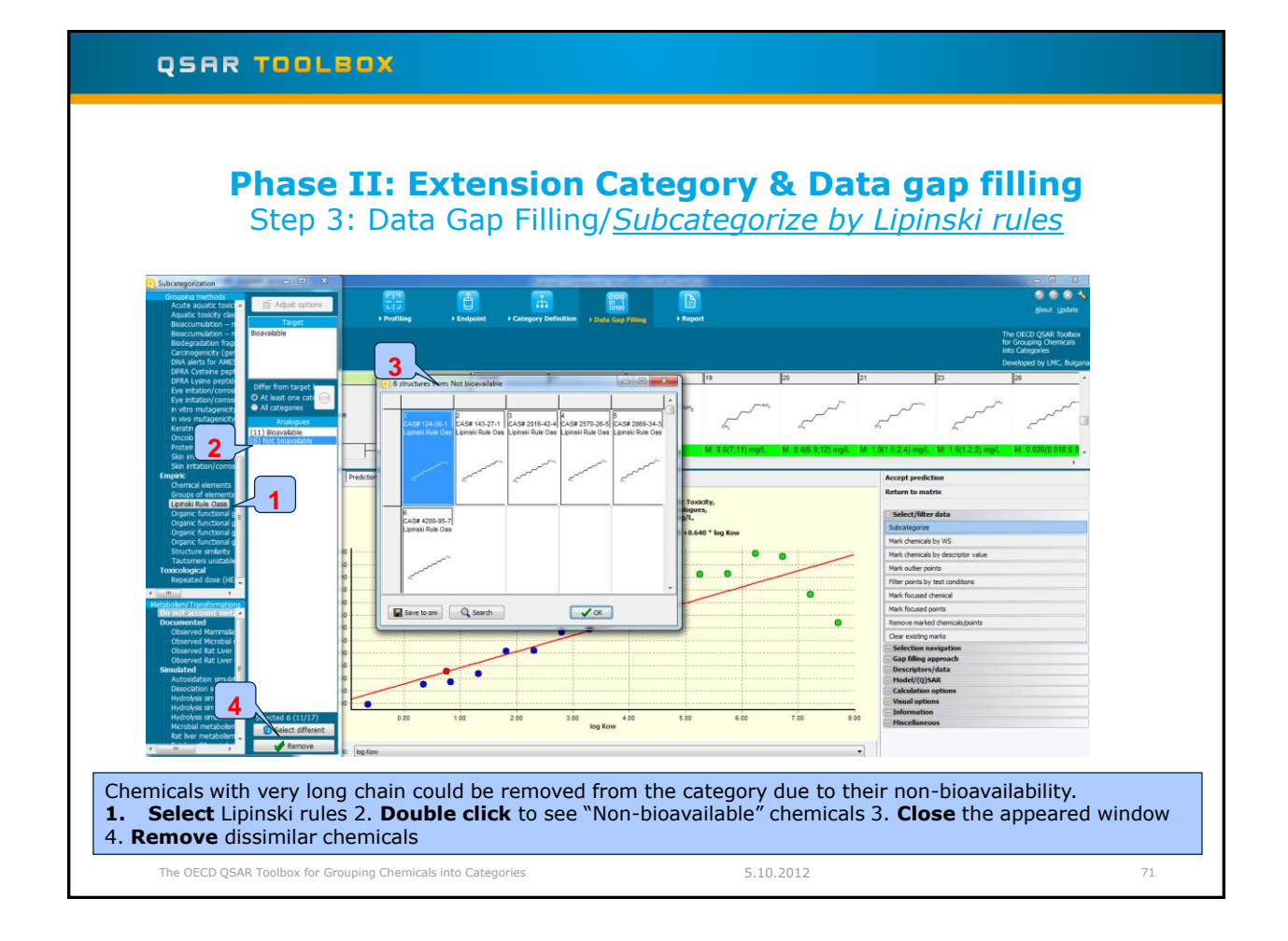

### QSAR TOOLBOX Phase II: Extension Category & Data gap filling Step 3: Data Gap Filling/<u>Prediction result</u> QSAR Toolbox 3.0.0.840 [aliphatic Endpoin Report + Input Profilin 01010 01 11 10100 Structure CH1 CH1 сн, 5 NH2 — Daphnia magna (52/64 Accept prediction Return to matrix of Ec imation, based on 11 values from 11 analogues, alue: N/A, Predicted target value: 77.7 mg/L, ect/filter da 1 als by WS log(1 als by i Mark outlier points 6.0 ts by tes 5.5 5.0 Mark fo 4.5 4.00 3.5 3.0 5 2.01 2.00 log Kow 3.00 4.00 Descriptor X: log Kow -Prediction result is 77.7 mg/l. The OECD QSAR Toolbox for Grouping Chemicals into Categories 5.10.2012 72
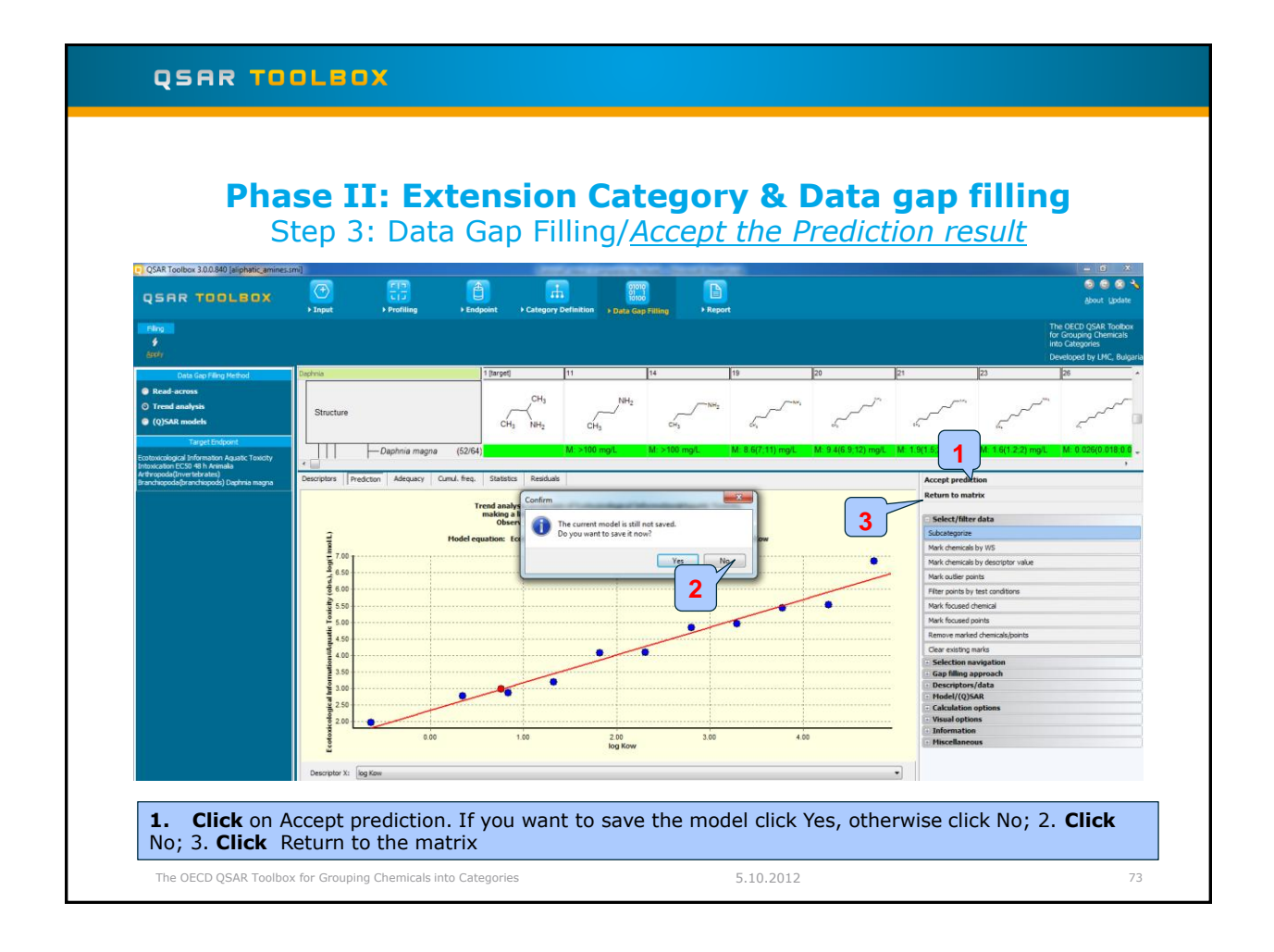